# cisco.

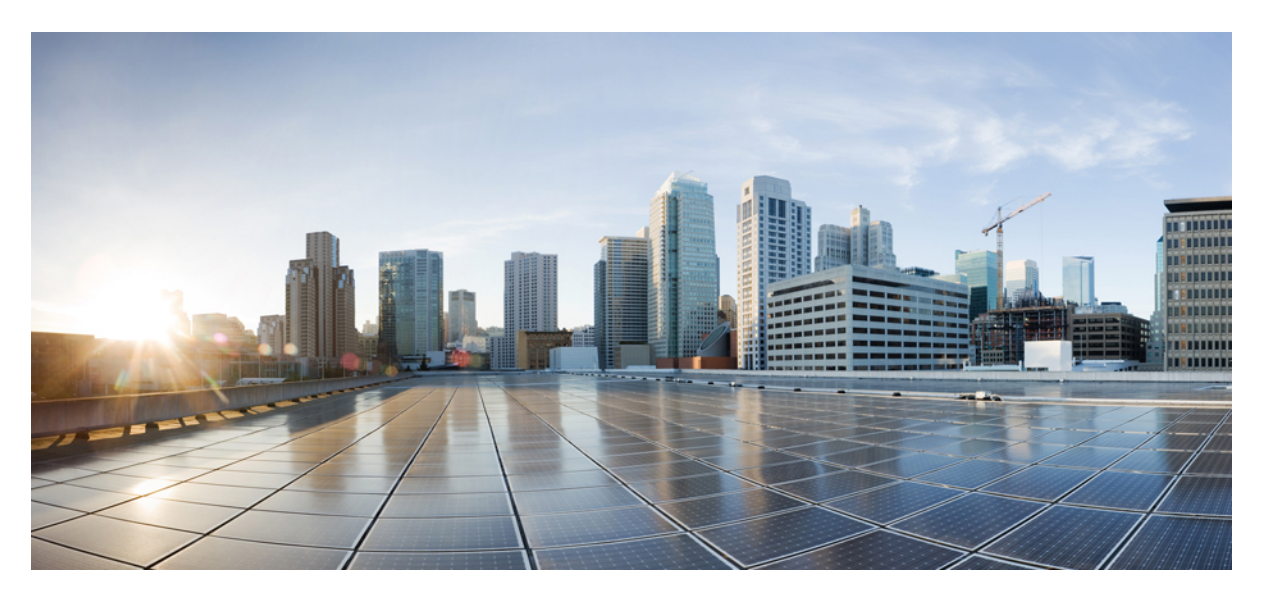

# Modular QoS Configuration Guide for Cisco 8000 Series Routers, IOS XR Release 7.10.x

First Published: 2023-08-01

### **Americas Headquarters**

Cisco Systems, Inc. 170 West Tasman Drive San Jose, CA 95134-1706 USA http://www.cisco.com Tel: 408 526-4000 800 553-NETS (6387) Fax: 408 527-0883 THE SPECIFICATIONS AND INFORMATION REGARDING THE PRODUCTS IN THIS MANUAL ARE SUBJECT TO CHANGE WITHOUT NOTICE. ALL STATEMENTS, INFORMATION, AND RECOMMENDATIONS IN THIS MANUAL ARE BELIEVED TO BE ACCURATE BUT ARE PRESENTED WITHOUT WARRANTY OF ANY KIND, EXPRESS OR IMPLIED. USERS MUST TAKE FULL RESPONSIBILITY FOR THEIR APPLICATION OF ANY PRODUCTS.

THE SOFTWARE LICENSE AND LIMITED WARRANTY FOR THE ACCOMPANYING PRODUCT ARE SET FORTH IN THE INFORMATION PACKET THAT SHIPPED WITH THE PRODUCT AND ARE INCORPORATED HEREIN BY THIS REFERENCE. IF YOU ARE UNABLE TO LOCATE THE SOFTWARE LICENSE OR LIMITED WARRANTY, CONTACT YOUR CISCO REPRESENTATIVE FOR A COPY.

The Cisco implementation of TCP header compression is an adaptation of a program developed by the University of California, Berkeley (UCB) as part of UCB's public domain version of the UNIX operating system. All rights reserved. Copyright © 1981, Regents of the University of California.

NOTWITHSTANDING ANY OTHER WARRANTY HEREIN, ALL DOCUMENT FILES AND SOFTWARE OF THESE SUPPLIERS ARE PROVIDED "AS IS" WITH ALL FAULTS. CISCO AND THE ABOVE-NAMED SUPPLIERS DISCLAIM ALL WARRANTIES, EXPRESSED OR IMPLIED, INCLUDING, WITHOUT LIMITATION, THOSE OF MERCHANTABILITY, FITNESS FOR A PARTICULAR PURPOSE AND NONINFRINGEMENT OR ARISING FROM A COURSE OF DEALING, USAGE, OR TRADE PRACTICE.

IN NO EVENT SHALL CISCO OR ITS SUPPLIERS BE LIABLE FOR ANY INDIRECT, SPECIAL, CONSEQUENTIAL, OR INCIDENTAL DAMAGES, INCLUDING, WITHOUT LIMITATION, LOST PROFITS OR LOSS OR DAMAGE TO DATA ARISING OUT OF THE USE OR INABILITY TO USE THIS MANUAL, EVEN IF CISCO OR ITS SUPPLIERS HAVE BEEN ADVISED OF THE POSSIBILITY OF SUCH DAMAGES.

Any Internet Protocol (IP) addresses and phone numbers used in this document are not intended to be actual addresses and phone numbers. Any examples, command display output, network topology diagrams, and other figures included in the document are shown for illustrative purposes only. Any use of actual IP addresses or phone numbers in illustrative content is unintentional and coincidental.

All printed copies and duplicate soft copies of this document are considered uncontrolled. See the current online version for the latest version.

Cisco has more than 200 offices worldwide. Addresses and phone numbers are listed on the Cisco website at www.cisco.com/go/offices.

Cisco and the Cisco logo are trademarks or registered trademarks of Cisco and/or its affiliates in the U.S. and other countries. To view a list of Cisco trademarks, go to this URL: https://www.cisco.com/c/en/us/about/legal/trademarks.html. Third-party trademarks mentioned are the property of their respective owners. The use of the word partner does not imply a partnership relationship between Cisco and any other company. (1721R)

© 2023 Cisco Systems, Inc. All rights reserved.

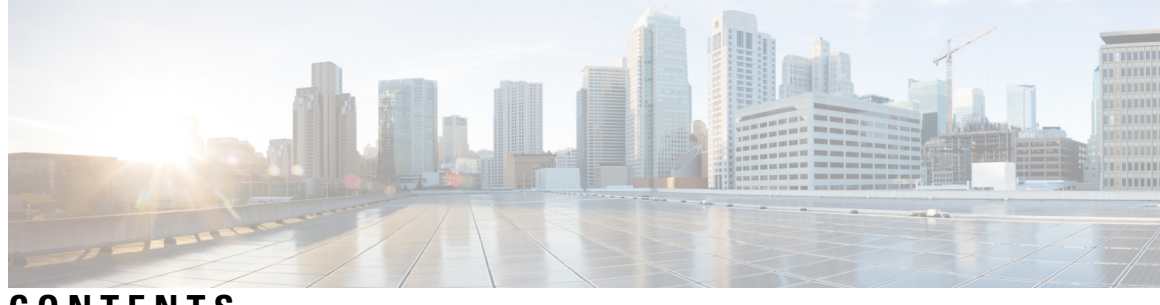

### CONTENTS

| PREFACE   | Preface ix                                                         |  |  |  |  |
|-----------|--------------------------------------------------------------------|--|--|--|--|
|           | Changes to This Document ix                                        |  |  |  |  |
|           | Communications, Services, and Additional Information ix            |  |  |  |  |
| CHAPTER 1 | New and Changed QoS Features 1                                     |  |  |  |  |
|           | New and Changed QoS Features 1                                     |  |  |  |  |
| CHAPTER 2 | YANG Data Models for QoS Features 3                                |  |  |  |  |
|           | Using YANG Data Models 3                                           |  |  |  |  |
| CHAPTER 3 | - Traffic Management Overview 5                                    |  |  |  |  |
|           | Scope 5                                                            |  |  |  |  |
|           | Traditional Traffic Management 5                                   |  |  |  |  |
|           | Traffic Management on Your Router 5                                |  |  |  |  |
|           | Limitations of the VoQ Model 6                                     |  |  |  |  |
|           | QoS Policy Inheritance 7                                           |  |  |  |  |
|           | Cisco Modular QoS CLI to Deploy QoS 8                              |  |  |  |  |
|           | Important Points about MQC Egress Queuing Policy 8                 |  |  |  |  |
| CHAPTER 4 | Classify Packets to Identify Specific Traffic 11                   |  |  |  |  |
|           | Classify Packets to Identify Specific Traffic <b>11</b>            |  |  |  |  |
|           | Packet Classification Overview 11                                  |  |  |  |  |
|           | QoS Support for VPWS <b>12</b>                                     |  |  |  |  |
|           | Specification of the CoS for a Packet with IP Precedence <b>16</b> |  |  |  |  |
|           | IP Precedence Bits Used to Classify Packets 16                     |  |  |  |  |
|           | IP Precedence Value Settings 17                                    |  |  |  |  |
|           |                                                                    |  |  |  |  |

CHAPTER 5

| IP Precedence Compared to IP DSCP Marking 17                                        |    |
|-------------------------------------------------------------------------------------|----|
| Packet Classification on Your Router 17                                             |    |
| Classify and Remark Layer 3 Header on Layer 2 Interfaces <b>18</b>                  |    |
| Traffic Class Elements 19                                                           |    |
| Default Traffic Class 20                                                            |    |
| Create a Traffic Class 20                                                           |    |
| Traffic Policy Elements 22                                                          |    |
| Create a Traffic Policy 22                                                          |    |
| Attach a Traffic Policy to an Interface 23                                          |    |
| QoS Policy Propagation via BGP (QPPB) 26                                            |    |
| Configuration Workflow <b>29</b>                                                    |    |
| Egress Interface Configuration 31                                                   |    |
|                                                                                     |    |
| Mark Packets to Change Priority Settings 33                                         |    |
| Packet Marking Overview 33                                                          |    |
| Default Marking <b>33</b>                                                           |    |
| QoS Behavior for Generic Routing Encapsulation (GRE) Tunnels 34                     |    |
| Packet Marking 34                                                                   |    |
| QoS Behavior for Generic Routing Encapsulation (GRE) Tunnels 35                     |    |
| Classification and Marking for L2 Traffic <b>35</b>                                 |    |
| Class-based Unconditional Packet Marking Feature and Benefits <b>39</b>             |    |
| Configure Class-based Unconditional Packet Marking 40                               |    |
| Mark IP DSCP and MPLS EXP Values for IP to MPLS Traffic <b>41</b>                   |    |
| Mark IP DSCP and MPLS EXP Values for IP to MPLS Traffic: Benefits 42                |    |
| Mark IP DSCP and MPLS EXP Values for IP to MPLS Traffic: Guidelines and Limitations | 42 |
| Configure IP DSCP and MPLS EXP Values for IP to MPLS Traffic 42                     |    |
| Class-based Unconditional Packet Marking: Examples 44                               |    |
| IP Precedence Marking Configuration: Example 44                                     |    |
| IP DSCP Marking Configuration: Example <b>45</b>                                    |    |
| QoS Group Marking Configuration: Example <b>45</b>                                  |    |
| CoS Marking Configuration: Example 46                                               |    |
| MPLS Experimental Bit Imposition Marking Configuration: Example 46                  |    |
| MPLS Experimental Topmost Marking Configuration: Example 46                         |    |
| Queuing and Marking Policies: Examples 47                                           |    |

I

|           | IP Precedence Compared to IP DSCP Marking 49                     |
|-----------|------------------------------------------------------------------|
|           | Configure DSCP CS7 (Precedence 7) <b>50</b>                      |
|           | In-Place Policy Modification 50                                  |
|           | Recommendations for Using In-Place Policy Modification <b>50</b> |
| CHAPTER 6 | Congestion Avoidance 51                                          |
|           | Congestion Avoidance 51                                          |
|           | Queuing Modes 51                                                 |
|           | Main Interface Queuing Policy 52                                 |
|           | Sub-Interface Queuing Policy 52                                  |
|           | Congestion Avoidance in VOQ 52                                   |
|           | Sharing of VOQ Statistics Counters 53                            |
|           | Configuring Sharing of VOQ Statistics Counters <b>53</b>         |
|           | Dual Queue Limit 54                                              |
|           | Restrictions 55                                                  |
|           | Virtual Output Queue Watchdog 56                                 |
|           | Guidelines and Restrictions for Virtual Output Queue Watchdog 58 |
|           | Configure Virtual Output Queue Watchdog 58                       |
|           | Equitable Traffic Flow Using Fair VOQ 59                         |
|           | Fair VOQ: Why 59                                                 |
|           | Fair VOQ: How 60                                                 |
|           | Fair VOQ Modes and Sharing of Counters 61                        |
|           | Fair VOQs and Slice (or Normal) VOQs: Key Differences 62         |
|           | Guidelines and Limitations 62                                    |
|           | Configure Fair VOQ 64                                            |
|           | Modular QoS Congestion Avoidance 65                              |
|           | Tail Drop and the FIFO Queue 65                                  |
|           | Configure Tail Drop 65                                           |
|           | Random Early Detection and TCP 67                                |
|           | Configure Random Early Detection 67                              |
|           | Explicit Congestion Notification 69                              |
| CHAPTER 7 | Configure Priority Flow Control 73                               |

I

Priority Flow Control Overview 73

| buffer-internal mode <b>75</b>                                                              |
|---------------------------------------------------------------------------------------------|
| Restrictions and Guidelines <b>75</b>                                                       |
| buffer-extended mode <b>75</b>                                                              |
| Important Considerations 76                                                                 |
| Hardware Support for Priority Flow Control 77                                               |
| Configure Priority Flow Control 77                                                          |
| View Priority Flow Control TX Frames Per Traffic Class 83                                   |
| Guidelines and Limitations for Viewing Priority Flow Control TX Frames Per Traffic Class 84 |
| Priority Flow Control Watchdog Overview 84                                                  |
| Configure a Priority Flow Control Watchdog Interval <b>85</b>                               |
| PFC Watchdog Statistics to Monitor Traffic Drops 87                                         |
| PFC Watchdog Statistics for Two Counters 88                                                 |
| PFC Watchdog Statistics Benefits 88                                                         |
| View PFC Watchdog Statistics 88                                                             |
| Detect High Bandwidth Memory Congestion 89                                                  |
| Benefits of Detecting High Bandwidth Memory Congestion 90                                   |
| High Bandwidth Memory Congestion Detection: Guidelines and Limitations 90                   |
| Configure High Bandwidth Memory Congestion Detection 90                                     |
| Global Pause Frames for High Bandwidth Memory Congestion 94                                 |
| Global Pause Frames for High Bandwidth Memory Congestion: Guidelines and Limitations 95     |
| Configure Global Pause Frames for High Bandwidth Memory Congestion 95                       |
|                                                                                             |

#### CHAPTER 8 Congestion Management 97

Congestion Management Overview 97 Ingress Traffic Management Model 97 Low-Latency Queueing with Strict Priority Queueing 99 Configure Low Latency Queueing with Strict Priority Queueing 99 Traffic Shaping 101 Configure Traffic Shaping 102 Traffic Policing 103 Committed Bursts and Excess Bursts 104 Single-Rate Policer 104 Two-Rate Policer 107 Committed Bursts 109

#### Contents

Excess Bursts 110 Two-Rate Policer Details 110 References for Modular QoS Management 111

#### CHAPTER 9

### Configure Modular QoS on Link Bundles 113

QoS on Link Bundles 113 Load Balancing 113 Configure QoS on Link Bundles 114

#### Contents

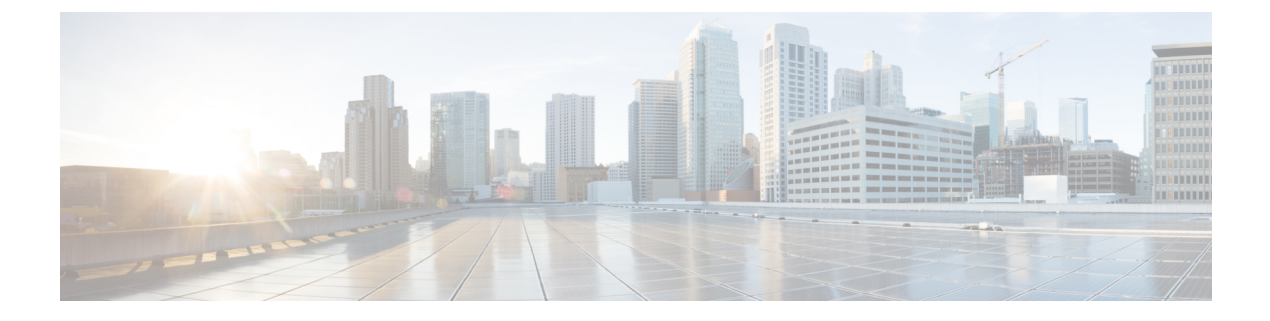

# **Preface**

This preface contains these sections:

- Changes to This Document, on page ix
- · Communications, Services, and Additional Information, on page ix

## **Changes to This Document**

This table lists the technical changes made to this document since it was first published.

#### **Table 1: Changes to this Document**

| Date        | Change Summary                   |
|-------------|----------------------------------|
| August 2023 | Initial release of this document |

## **Communications, Services, and Additional Information**

- To receive timely, relevant information from Cisco, sign up at Cisco Profile Manager.
- To get the business impact you're looking for with the technologies that matter, visit Cisco Services.
- To submit a service request, visit Cisco Support.
- To discover and browse secure, validated enterprise-class apps, products, solutions and services, visit Cisco Marketplace.
- To obtain general networking, training, and certification titles, visit Cisco Press.
- To find warranty information for a specific product or product family, access Cisco Warranty Finder.

#### **Cisco Bug Search Tool**

Cisco Bug Search Tool (BST) is a web-based tool that acts as a gateway to the Cisco bug tracking system that maintains a comprehensive list of defects and vulnerabilities in Cisco products and software. BST provides you with detailed defect information about your products and software.

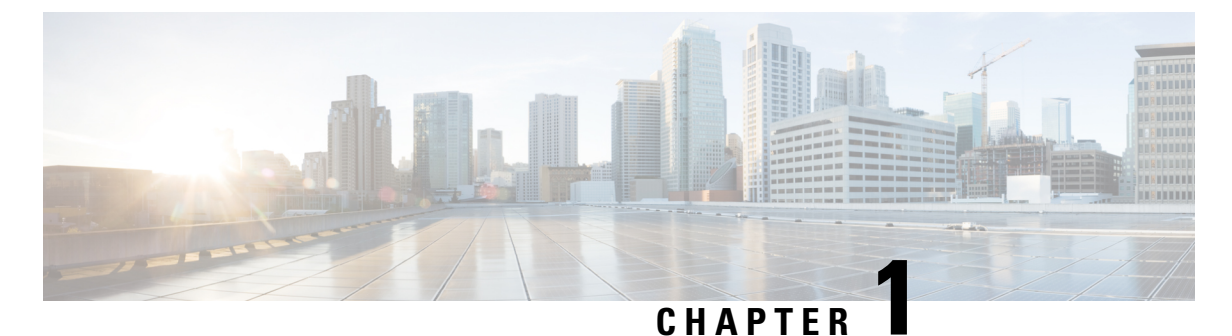

# New and Changed QoS Features

### 5

• New and Changed QoS Features, on page 1

# **New and Changed QoS Features**

Table 2: QoS Features Added or Modified in IOS XR Release 7.10.x

| Feature | Description                | Changed in Release | Where Documented |
|---------|----------------------------|--------------------|------------------|
| None    | No new features introduced | Not applicable     | Not applicable   |

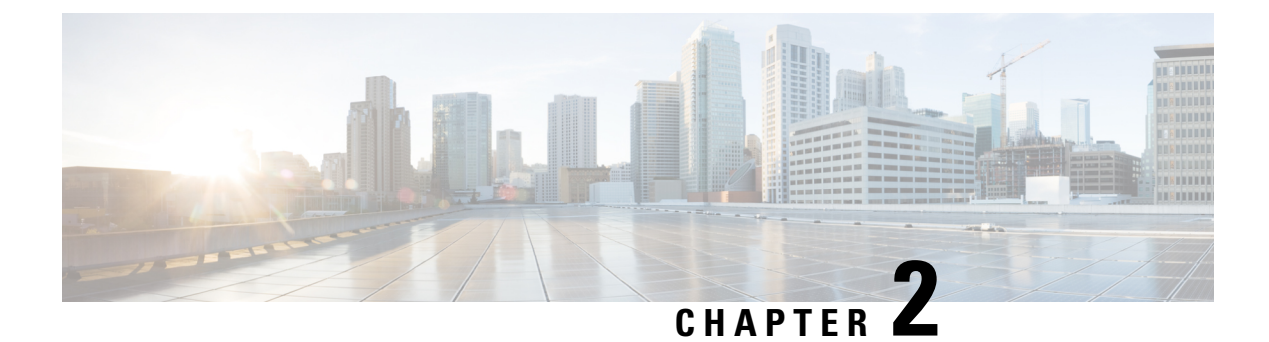

# **YANG Data Models for QoS Features**

This chapter provides information about the YANG data models for QoS features.

• Using YANG Data Models, on page 3

# **Using YANG Data Models**

Cisco IOS XR supports a programmatic way of configuring and collecting operational data of a network device using YANG data models. Although configurations using CLIs are easier and human-readable, automating the configuration using model-driven programmability results in scalability.

The data models are available in the release image, and are also published in the Github repository. Navigate to the release folder of interest to view the list of supported data models and their definitions. Each data model defines a complete and cohesive model, or augments an existing data model with additional XPaths. To view a comprehensive list of the data models supported in a release, navigate to the **Available-Content.md** file in the repository.

You can also view the data model definitions using the YANG Data Models Navigator tool. This GUI-based and easy-to-use tool helps you explore the nuances of the data model and view the dependencies between various containers in the model. You can view the list of models supported across Cisco IOS XR releases and platforms, locate a specific model, view the containers and their respective lists, leaves, and leaf lists presented visually in a tree structure. This visual tree form helps you get insights into nodes that can help you automate your network.

To get started with using the data models, see the Programmability Configuration Guide.

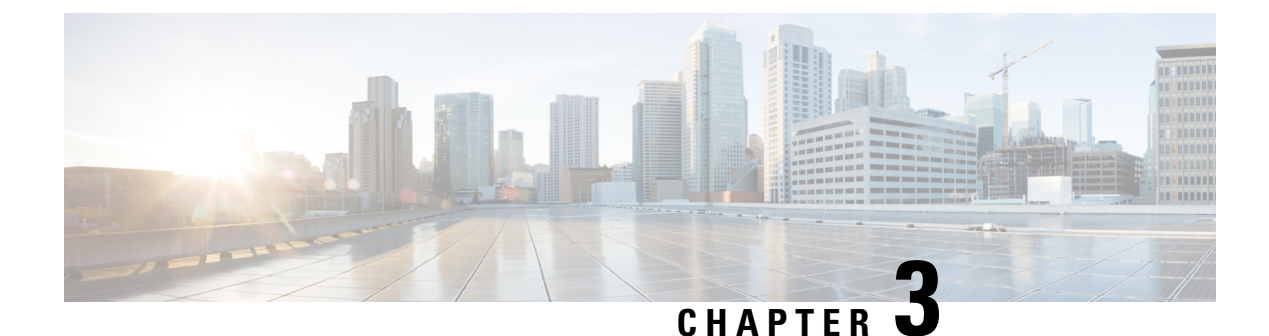

# **Traffic Management Overview**

- Scope, on page 5
- Traditional Traffic Management, on page 5
- Traffic Management on Your Router, on page 5
- Limitations of the VoQ Model, on page 6
- QoS Policy Inheritance, on page 7
- Cisco Modular QoS CLI to Deploy QoS, on page 8

### Scope

Read this configuration guide to understand the overall architecture that powers the Cisco Quality of Service (QoS) technology, and also how to use its features to configure and manage the traffic bandwidth and packet loss parameters on your network.

# **Traditional Traffic Management**

In traditional methods of traffic management, traffic packets are sent to the egress output queues without taking into consideration the egress interface availability to transmit.

Therein lies the problem as well. In case of a traffic congestion, the traffic packets may get dropped at the egress port. Which means that the network resources spent getting the packets from the ingress input queue across the switch fabric to the output queues at egress are wasted. That is not all—input queues buffer traffic meant for different egress ports, so congestion on one egress port could affect traffic on another port, an event referred to as head-of-line-blocking.

### **Traffic Management on Your Router**

Your router's Network Processing Unit (NPU) uses a coupled ingress-egress virtual output queuing (VoQ)-based forwarding architecture to manage traffic.

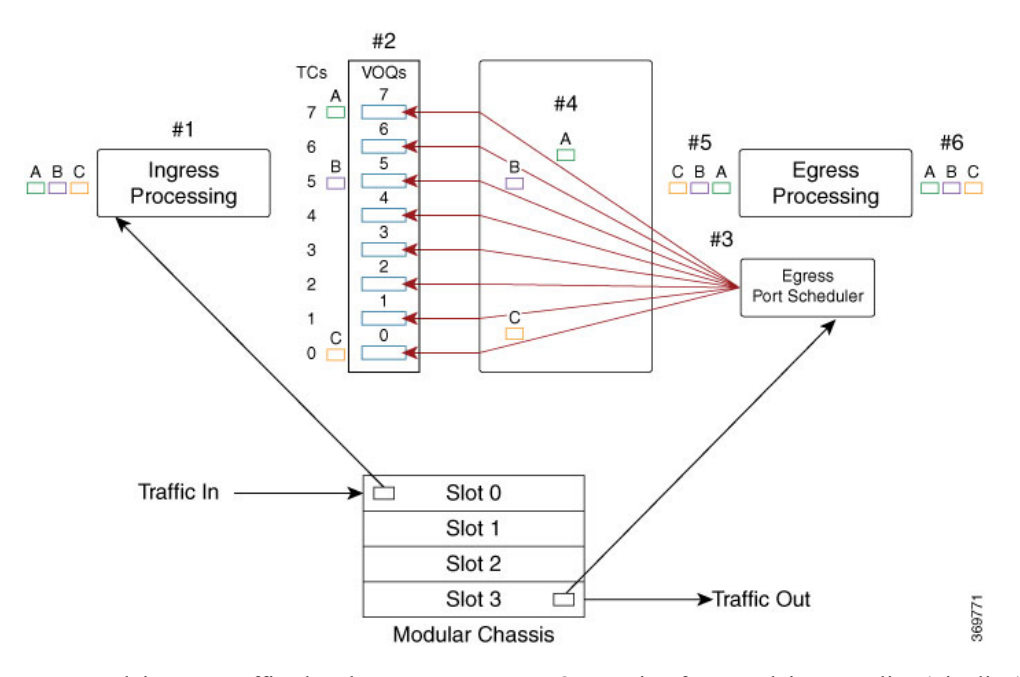

Figure 1: Traffic flow from ingress port on slice 0 to an egress port on slot 3

Here, each ingress traffic class has a one-to-one VoQ mapping from each ingress slice (pipeline) to each egress port. Which means that every egress interface (#5 in the figure) has earmarked buffer space on every ingress pipeline (#1 in the figure) for each of its VoQs.

Here is how the story of packet travel in times of congestion on your router system unravels:

#1: Packets A (colored green), B (colored pink), and C (colored brown) are at the ingress interface. This is where packet marking, classification, and policing takes place. (For details, see Mark Packets to Change Priority Settings, on page 33, Classify Packets to Identify Specific Traffic, on page 11, and Congestion Management, on page 97.)

#2: These packets are stored in separate buffer storage spaces in dedicated VoQs. This is where queuing, VoQ transmit, and drop packet and byte counters come into play. (For details, see Congestion Avoidance, on page 51.)

#3: Depending on the bandwidth available on the egress interface, these packets are subjected to egress scheduling, where egress credit and transmit schedulers are configured. In other words, the packets and the sequence in which they will now proceed towards the egress interface is determined here. This is where the fabric bandwidth is taken into consideration for egress scheduling.

#4: The packets are switched through the fabric.

#5: In the final phase, the egress marking and classification takes place, and the congestion is managed in a way that at this stage there is no packet dropped, and all the packets are transmitted to the next hop.

### Limitations of the VoQ Model

While the VoQ model of traffic management offers distinct advantages (reducing memory bandwidth requirements, providing end-to-end QoS flow), it has this limitation:

The total egress queue scale is lower because each egress queue must be replicated as an ingress VoQ on each slice of each NPU/ASIC in the system. This means that with the addition of 1 NPU with 20 interfaces, the

number of VoQs used on each and every NPU in the system will increase by  $20 \ge 20 \ge 160$ . There is also an increase in the number of credit connectors from each scheduler for each egress port on pre-existing NPUs to each slice in the newly inserted NPU.

### **QoS Policy Inheritance**

#### **Table 3: Feature History Table**

| Feature Name           | <b>Release Information</b> | Feature Description                                                                                                    |
|------------------------|----------------------------|----------------------------------------------------------------------------------------------------|
| QoS Policy Inheritance | Release 7.3.15             | To create QoS policies for<br>subinterfaces, you had to apply the<br>policy on each subinterface<br>manually. From this release, all you<br>do is create and apply a single QoS<br>policy on the main interface and the<br>subinterfaces automatically inherit<br>the policy. |
|                        |                            | The inheritance model provides an<br>easily maintainable method for<br>applying policies, enabling you to<br>create targeted policies for a group<br>of interfaces and their<br>subinterfaces. This model saves<br>your time and resources while<br>creating QoS policies.    |

• What is this functionality all about?—As the name suggests, the functionality is based on an inheritance model, where you create and apply a QoS policy to a main interface. The subinterfaces that are attached to the main interface automatically inherit the policy.

The inheritance model applies to all QoS operations including:

- Classification
- Marking
- · Policing
- Shaping
- How does the inheritance model help?—Previously, if you had, for example, eight subinterfaces, you created and applied policies to each of those subinterfaces separately. With the inheritance model, you save on time and resources, with just one policy automatically applied across a main interface and its subinterfaces.
- Do I need to do anything more to enable the inheritance model?—No, you don't. The inheritance model is the default option.
- What if I want to override the inheritance option?—Technically, you can't override this option. However, you can remove the policy from main interface and add policies to the subinterfaces except to the ones where you don't want the policy to be inherited.

- What about policy-map statistics?—There's no change to this behavior. Running the show policy-map interface command displays the cumulative statistics for an interface, and these numbers include the subinterfaces as well.
- Any limitations I need to be aware of?—There's no support for ECN marking and egress marking policy on the same interface and subinterface combination. However, the QoS policy inheritance functionality accepts these multiple policies causing the ECN markings to fail. To prevent such failures:
  - Don't configure an egress marking policy on a subinterface and apply an ECN-enabled policy on the main interface.
  - Don't apply an ECN policy on a subinterface and configure an egress marking policy on the main interface.

### **Cisco Modular QoS CLI to Deploy QoS**

Cisco Modular QoS CLI (MQC) framework is the Cisco IOS QoS user language that enables:

- a standard Command Line Interface (CLI) and semantics for QoS features.
- simple and accurate configurations.
- QoS provisioning within the context of an extensible language.

For your router, in the egress direction, two types of MQC policies are supported: queuing and marking. You use the queuing policy to configure credit scheduling hierarchy, rates, priority, buffering, and congestion avoidance. You use the marking policy to classify and mark packets that have been scheduled for transmission. Even when a queuing policy is not applied, there is an implicit queuing policy with TC7 - P1, TC6 - P2, TC5 - TC0 (6 x Pn), so packets marked with TC7 and control inject packets are always prioritized over other packets. In the ingress, only one policy is supported for classification and marking.

You can apply queuing and marking policy independent of each other or together in the egress direction. If you apply both policies together, the queuing policy actions are provisioned first, followed by marking policy actions.

### Important Points about MQC Egress Queuing Policy

These are important points that you must know about the MQC egress queuing policy:

- The MQC queuing policy consists of a set of class maps, which are added to a policy map. You control queuing and scheduling parameters for that traffic class by applying actions to the policy.
- **class-default** matches **traffic-class 0**, and no other class can match **traffic-class 0**. When **set traffic-class** is used in the ingress policy-map, then it should match the **traffic-class** in the egress queueing policy-map to have a predictable behaviour.
- Each unique combination of traffic classes that match **class-default** require a separate traffic class (TC) profile. The number of TC profiles are limited to 8 for main interfaces and 8 for sub-interfaces.
- You cannot configure multiple traffic classes with the same priority level.
- Each priority level, when configured, must be configured to the class that matches the corresponding TC as shown in the following table.

| Priority Level | Traffic Class |
|----------------|---------------|
| P1             | 7             |
| P2             | 6             |
| Р3             | 5             |
| P4             | 4             |
| P5             | 3             |
| P6             | 2             |
| P7             | 1             |

• If all the priority levels configured in a policy-map are sorted, they must be contiguous. In other words, you cannot skip a priority level. For example, P1 P2 P4 (skipping P3), is not allowed.

• From IOS XR Release 7.3.1 onwards, you can create a single set of contiguous priority TCs. Ensure that you assign priority levels that increase for every TC and that you assign priority level 1 for traffic class 7. You need not configure unused traffic classes, so you can create only those many TCs that you require on the egress policy-map.

- MQC supports up to two levels (parent, child) of queuing policy. The parent level aggregates all the traffic classes and whereas the child level differentiates traffic classes using MQC classes.
- Only these actions are supported in the queuing policy:
  - priority
  - shape
  - bandwidth remaining ratio
  - queue-limit
  - Random Early Detection (RED)
  - Priority flow control
- You can have only one match traffic-class value in the class map.
- You cannot apply a queuing policy to a main interface and its sub-interfaces.

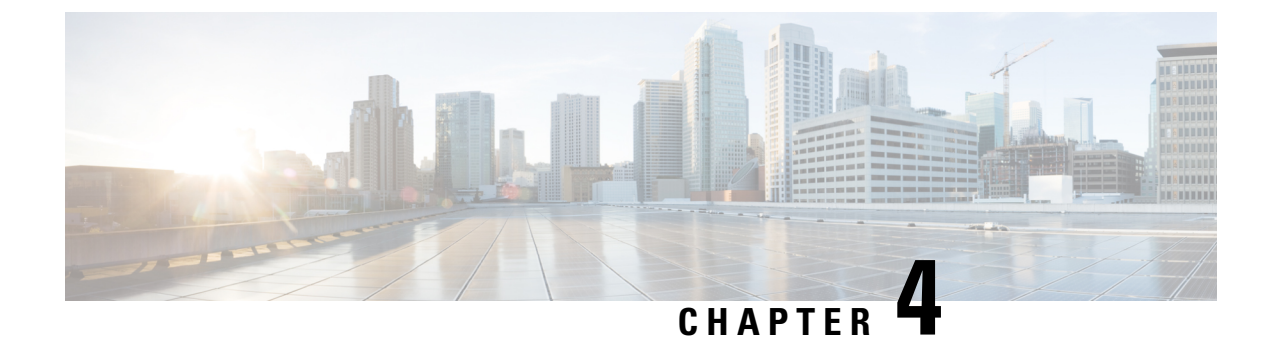

# **Classify Packets to Identify Specific Traffic**

- Classify Packets to Identify Specific Traffic, on page 11
- Packet Classification Overview, on page 11
- Packet Classification on Your Router, on page 17
- Traffic Class Elements, on page 19
- Default Traffic Class, on page 20
- Create a Traffic Class, on page 20
- Traffic Policy Elements, on page 22
- Create a Traffic Policy, on page 22
- Attach a Traffic Policy to an Interface, on page 23
- QoS Policy Propagation via BGP (QPPB), on page 26

## **Classify Packets to Identify Specific Traffic**

Read this section to get an overview of packet classification and the different packet classification types for your router.

## Packet Classification Overview

Packet classification involves categorizing a packet within a specific group (or class) and assigning it a traffic descriptor to make it accessible for QoS handling on the network. The traffic descriptor contains information about the forwarding treatment (quality of service) that the packet should receive. Using packet classification, you can partition network traffic into multiple priority levels or classes of service.

When traffic descriptors are used to classify traffic, the source agrees to adhere to the contracted terms and the network promises a quality of service. This is where traffic policers and traffic shapers come into the picture. Traffic policers and traffic shapers use the traffic descriptor of a packet—that is, its classification—to ensure adherence to the contract.

The Modular Quality of Service (QoS) command-line interface (MQC) is used to define the traffic flows that must be classified, where each traffic flow is called a class of service, or class. Later, a traffic policy is created and applied to a class. All traffic not identified by defined classes fall into the category of a default class.

### **QoS Support for VPWS**

| Table | 4:  | Feature  | Historv | Table |
|-------|-----|----------|---------|-------|
| 10010 | ••• | , outuro |         | 10010 |

| Feature Name            | Release Information | Feature Description                                                                                                    |
|-------------------------|---------------------|----------------------------------------------------------------------------------------------------|
| QoS Support for<br>VPWS | Release 7.7.1       | Now, you can apply QoS packet classification on Layer 2<br>subinterfaces, and for VPWS traffic. This feature provides<br>ingress classification support for L2 attachment circuit (AC)<br>traffic based on the 802.1p field priority value.<br>With this feature, you can use QoS policies on VPWS traffic<br>in your network on Cisco 8000 Series routers. |

EVPN-VPWS is a BGP control plane solution for point-to-point services. It implements the signaling and encapsulation techniques for establishing an EVPN instance between a pair of PEs. It has the ability to forward traffic from one network to another without a MAC lookup.

By configuring QoS, you can provide preferential treatment to specific types of traffic at the expense of other traffic types. Without QoS, the device offers best-effort service for each packet, regardless of the packet contents or size. The device sends the packets without any assurance of reliability, delay bounds, or throughput.

The 802.1Q standard (and 802.1ad, a subset of 802.1Q) defines a system of VLAN tagging for Ethernet frames and also contains a provision for a QoS prioritization scheme known as 802.1p, which indicates the priority level of the frame, as shown in the figure. For more information on IEEE standards, browse the IEEE website.

#### Figure 2: 802.1p

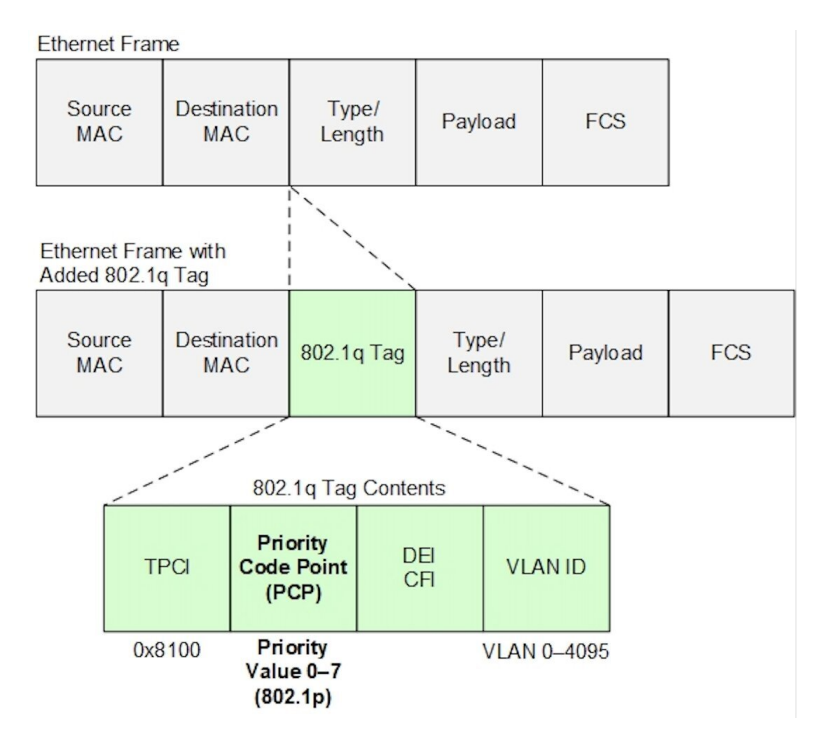

VLAN Tag Priority Field Based Classification

The QoS term class of service (CoS) is a 3-bit field called Priority Code Point (PCP) which specifies a priority value between 0 and 7 that is used by QoS to differentiate traffic. Drop Eligible Indicator (DEI) is a 1-bit field that is used to indicate frames eligible to be dropped during traffic congestion.

MQC allows configuration of class-map match condition based on the PCP and DEI fields. The classification is supported on 802.1Q and 802.1ad interfaces.

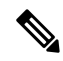

Note The ingress classification supports AC-to-AC traffic flow and AC-to-PWE traffic flow.

#### Configuration Example for QoS Support for VPWS

Follow these steps to enable this feature:

- Enable VPWS configuration. Refer the L2VPN Configuration Guide for details.
- Configure ingress traffic classification, based on the PCP and DEI fields in the VLAN header.
  - Create class maps for different traffic classes.

/\* Create class maps for different traffic classes \*/

- Associate them with a policy map.
- Configure ingress traffic remarking.

Configure Ingress Traffic Classification Based on PCP and DEI Fields in the VLAN Header

```
Router# configure terminal
Router (config) # class-map match-all CONTROL PLANE
Router(config-cmap) # match cos 7
Router(config-cmap) # end-class-map
Router(config) # class-map match-all VOIP
Router(config-cmap) # match cos 6
Router(config-cmap) # end-class-map
Router(config) # class-map match-all VIDEO STREAM
Router(config-cmap) # match cos 5
Router(config-cmap) # end-class-map
Router(config) # class-map match-all TRANSACTIONAL DATA
Router(config-cmap) # match cos 4
Router(config-cmap) # end-class-map
Router(config) # class-map match-all DB SYNC
Router(config-cmap) # match cos 3
Router(config-cmap) # match dei 1
Router(config-cmap)# end-class-map
Router(config) # class-map match-all BULK DATA
Router(config-cmap) # match cos 2
Router(config-cmap) # match dei 1
Router(config-cmap) # end-class-map
Router(config) # class-map match-all SCAVENGER
Router(config-cmap) # match cos 1
Router(config-cmap) # match dei 1
```

```
Router(config-cmap) # end-class-map
Router(config) # commit
/* Create a policy map and associate the class maps to it */
Router# configure terminal
Router(config) # policy-map INGRESS_L2_AC
Router(config-pmap) # class CONTROL_PLANE
Router(config-pmap-c) # set traffic-class 7
Router(config-pmap-c) # exit
Router(config-pmap) # class VOIP
Router(config-pmap-c) # set traffic-class 6
Router(config-pmap-c) # exit
Router(config-pmap)# class VIDEO STREAM
Router(config-pmap-c) # set traffic-class 5
Router(config-pmap-c) # exit
Router (config-pmap) # class TRANSACTIONAL DATA
Router(config-pmap-c) # set traffic-class 4
Router(config-pmap-c)# exit
Router(config-pmap) # class DB SYNC
Router(config-pmap-c) # set traffic-class 3
Router(config-pmap-c) # exit
Router (config-pmap) # class BULK DATA
Router(config-pmap-c)# set traffic-class 2
Router(config-pmap-c)# exit
Router(config-pmap)# class SCAVENGER
```

```
Router(config-pmap-c) # set traffic-class 1
Router(config-pmap-c) # exit
```

```
Router(config-pmap)# class class-default
Router(config-pmap-c)# exit
Router(config-pmap)# end-policy-map
Router(config)# commit
```

#### **Configure Ingress Traffic Remarking**

/\* Set CoS and DEI values for traffic classes, as needed \*/

```
Router# configure terminal
Router(config)# policy-map INGRESS_L2_AC
Router(config-pmap)# class CONTROL_PLANE
Router(config-pmap-c)# set traffic-class 7
Router(config-pmap-c)# exit
```

```
Router(config-pmap)# class VOIP
Router(config-pmap-c)# set traffic-class 6
Router(config-pmap-c)# set cos 7
Router(config-pmap-c)# exit
```

```
Router(config-pmap)# class VIDEO_STREAM
Router(config-pmap-c)# set traffic-class 5
Router(config-pmap-c)# set cos 5
Router(config-pmap-c)# exit
```

```
Router(config-pmap)# class TRANSACTIONAL_DATA
Router(config-pmap-c)# set traffic-class 4
Router(config-pmap-c)# set cos 5
Router(config-pmap-c)# exit
```

```
Router(config-pmap)# class DB_SYNC
Router(config-pmap-c)# set traffic-class 3
Router(config-pmap-c)# set dei 0
Router(config-pmap-c)# exit
Router(config-pmap-c)# set traffic-class 2
Router(config-pmap-c)# set cos 3
Router(config-pmap-c)# set dei 0
Router(config-pmap-c)# exit
Router(config-pmap)# class SCAVENGER
Router(config-pmap-c)# set traffic-class 1
Router(config-pmap-c)# exit
```

```
Router(config-pmap)# class class-default
Router(config-pmap-c)# set dei 1
Router(config-pmap-c)# end-policy-map
Router(config)# commit
```

#### /\* Associate Policy-Map INGRESS\_L2\_AC With the Designated Subinterface \*/

Before you enable the subinterface, ensure that the parent interface state is up.

```
Router(config) # interface hundredGigE 0/11/0/31.102
Router(config-subif) # service-policy input INGRESS_L2_AC
Router(config-subif) # commit
```

#### Verification

Verify ingress QoS policy configuration. In the output, you can see that traffic is classified and transmitted for some categories.

Router# show policy-map interface Hu0/11/0/31.102 input

```
HundredGigE0/11/0/31.102 input: INGRESS L2 AC
```

| Class CONTROL_PLA | NE         |                        |               |
|-------------------|------------|------------------------|---------------|
| Classification    | statistics | (packets/bytes)        | (rate - kbps) |
| Matched           | :          | 9813350/13738690000    | 936847        |
| Transmitted       | :          | 9813350/137386900      | 00 936847     |
| Total Dropped     | :          | 0/0                    | 0             |
| Class VOIP        |            |                        |               |
| Classification    | statistics | (packets/bytes)        | (rate – kbps) |
| Matched           | :          | 117760245/164864343000 | 11242157      |
| Transmitted       | :          | 117760245/164864343    | 000 11242157  |
| Total Dropped     | :          | 0/0                    | 0             |
| Class VIDEO_STREA | М          |                        |               |
| Classification    | statistics | (packets/bytes)        | (rate – kbps) |
| Matched           | :          | 49066792/68693508800   | 4684233       |
| Transmitted       | :          | 49066792/686935088     | 00 4684233    |
| Total Dropped     | :          | 0/0                    | 0             |
| Class TRANSACTION | AL_DATA    |                        |               |
| Classification    | statistics | (packets/bytes)        | (rate - kbps) |
| Matched           | :          | 225707344/315990281600 | 21547467      |
| Transmitted       | :          | 225707344/315990281    | 600 21547467  |
| Total Dropped     | :          | 0/0                    | 0             |
| Class DB SYNC     |            |                        |               |
| Classification    | statistics | (packets/bytes)        | (rate – kbps) |
| Matched           | :          | 0/0                    | 0             |
| Transmitted       | :          | 0/0                    | 0             |
| Total Dropped     | :          | 0/0                    | 0             |

| Class BULK_DATA   |                |                         |                    |
|-------------------|----------------|-------------------------|--------------------|
| Classification    | statistics     | (packets/bytes)         | (rate - kbps)      |
| Matched           | :              | 0/0                     | 0                  |
| Transmitted       | :              | 0/0                     | 0                  |
| Total Dropped     | l :            | 0/0                     | 0                  |
| Class SCAVENGER   |                |                         |                    |
| Classification    | statistics     | (packets/bytes)         | (rate – kbps)      |
| Matched           | :              | 0/0                     | 0                  |
| Transmitted       | :              | 0/0                     | 0                  |
| Total Dropped     | l :            | 0/0                     | 0                  |
| Class class-defau | lt             |                         |                    |
| Classification    | statistics     | (packets/bytes)         | (rate - kbps)      |
| Matched           | :              | 500482413/700675378200  | 47779164           |
| Transmitted       | :              | 500482413/700675378     | 200 47779164       |
| Total Dropped     | l :            | 0/0                     | 0                  |
| Policy Bag Stats  | time: 16575287 | 90084 [Local Time: 07/1 | 1/22 08:39:50.084] |

### **Specification of the CoS for a Packet with IP Precedence**

Use of IP precedence allows you to specify the CoS for a packet. You can create differentiated service by setting precedence levels on incoming traffic and using them in combination with the QoS queuing features. So that, each subsequent network element can provide service based on the determined policy. IP precedence is usually deployed as close to the edge of the network or administrative domain as possible. This allows the rest of the core or backbone to implement QoS based on precedence.

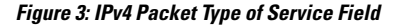

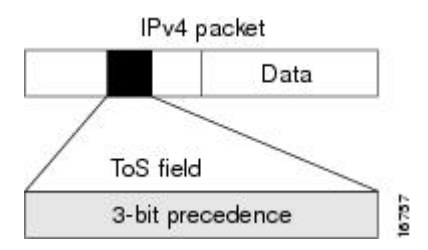

You can use the three precedence bits in the type-of-service (ToS) field of the IPv4 header for this purpose. Using the ToS bits, you can define up to eight classes of service. Other features configured throughout the network can then use these bits to determine how to treat the packet in regard to the ToS to grant it. These other QoS features can assign appropriate traffic-handling policies, including congestion management strategy and bandwidth allocation. For example, queuing features such as LLQ can use the IP precedence setting of the packet to prioritize traffic.

### **IP Precedence Bits Used to Classify Packets**

Use the three IP precedence bits in the ToS field of the IP header to specify the CoS assignment for each packet. You can partition traffic into a maximum of eight classes and then use policy maps to define network policies in terms of congestion handling and bandwidth allocation for each class.

Each precedence corresponds to a name. IP precedence bit settings 6 and 7 are reserved for network control information, such as routing updates. These names are defined in RFC 791.

### **IP Precedence Value Settings**

By default, the routers leave the IP precedence value untouched. This preserves the precedence value set in the header and allows all internal network devices to provide service based on the IP precedence setting. This policy follows the standard approach stipulating that network traffic should be sorted into various types of service at the edge of the network and that those types of service should be implemented in the core of the network. Routers in the core of the network can then use the precedence bits to determine the order of transmission, the likelihood of packet drop, and so on.

Because traffic coming into your network can have the precedence set by outside devices, we recommend that you reset the precedence for all traffic entering your network. By controlling IP precedence settings, you prohibit users that have already set the IP precedence from acquiring better service for their traffic simply by setting a high precedence for all of their packets.

The class-based unconditional packet marking and LLQ features can use the IP precedence bits.

### **IP Precedence Compared to IP DSCP Marking**

If you need to mark packets in your network and all your devices support IP DSCP marking, use the IP DSCP marking to mark your packets because the IP DSCP markings provide more unconditional packet marking options. If marking by IP DSCP is undesirable, however, or if you are unsure if the devices in your network support IP DSCP values, use the IP precedence value to mark your packets. The IP precedence value is likely to be supported by all devices in the network.

You can set up to 8 different IP precedence markings and 64 different IP DSCP markings.

# **Packet Classification on Your Router**

On your router, there are two types of packet classification systems:

In the ingress direction, QoS map and Ternary Content Addressable Memory (TCAM).

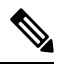

**Note** TCAM is not supported on fixed-configuration routers (where router interfaces are built in). It is supported only on modular routers (that have multiple slots that allow you to change the interfaces on the router).

• In the egress direction, QoS map.

When a policy is matching only on Differentiated Services Code Point (DSCP) or precedence value (also called DSCP or Precedence-based classification), the system selects map-based classification system; else, it selects TCAM.

The TCAM is an extension of the Content Addressable Memory (CAM) table concept. A CAM table takes in an index or key value (usually a MAC address) and looks up the resulting value (usually a switch port or VLAN ID). Table lookup is fast and always based on an exact key match consisting of two input values: 0 and 1 bits.

The QoS map is a table-based classification system for traffic packets.

### Classify and Remark Layer 3 Header on Layer 2 Interfaces

When you need to mark packets for Layer 2 interface traffic that flows across bridge domains and bridge virtual interfaces (BVIs), you can create a mixed QoS policy. This policy has both map-based and TCAM-based classification class-maps. The mixed policy ensures that both bridged (Layer 2) and Bridge Virtual Interface (BVI, or Layer 3) traffic flows are classified and remarked.

#### Guidelines

- A class-map with TCAM classification may not match bridged traffic. TCAM entries match only routed traffic while map entries match both bridged and BVI traffic.
- A class-map with map-based classification matches both bridged and BVI traffic.

#### Example

```
ipv4 access-list acl v4
10 permit ipv4 host 100.1.1.2 any
20 permit ipv4 host 100.1.100.2 any
ipv6 access-list acl v6
10 permit tcp host 50:1:1::2 any
20 permit tcp any host 50:1:200::2
class-map match-any c match acl
match access-group ipv4 acl v4 ! This entry does not match bridged traffic
match access-group ipv6 acl_v6 ! This entry does not match bridged traffic
match dscp af11 This entry matches bridged and BVI traffic
class-map match-all c match all
match protocol udp ! This entry does not match bridged traffic
match prec 7
class-map match-any c match protocol
match protocol tcp ! This entry, and hence this class does not match bridged traffic
class-map match-any c_match_ef
match dscp ef ! This entry/class matches bridged and BVI traffic
class-map match-any c qosgroup 1 This class matches bridged and BVI traffic
match qos-group 1
policy-map p ingress
class c match acl
set traffic-class 1
set qos-group 1
class c match all
set traffic-class 2
set qos-group 2
class c match ef
set traffic-class 3
set qos-group 3
class c_match_protocol
set traffic-class 4
set qos-group 4
policy-map p_egress
class c qosgroup 1
set dscp af23
interface FourHundredGigE0/0/0/0
12transport
service-policy input p ingress
service-policy output p_egress
1
```

L

```
!
interface FourHundredGigE0/0/0/1
ipv4 address 200.1.2.1 255.255.0
ipv6 address 2001:2:2::1/64
service-policy input p_ingress
service-policy output p egress
```

### **Traffic Class Elements**

The purpose of a traffic class is to classify traffic on your router. Use the **class-map** command to define a traffic class.

A traffic class contains three major elements:

A name

.. .

.

- A series of match commands to specify various criteria for classifying packets.
- An instruction on how to evaluate these **match** commands (if more than one **match** command exists in the traffic class)

Packets are checked to determine whether they match the criteria specified in the **match** commands. If a packet matches the specified criteria, that packet is considered a member of the class and is forwarded according to the QoS specifications set in the traffic policy. Packets that fail to meet any of the matching criteria are classified as members of the default traffic class.

| This table shows | the detai | Is of match | types support | ed on the router. |
|------------------|-----------|-------------|---------------|-------------------|
|------------------|-----------|-------------|---------------|-------------------|

| Match Type<br>Supported | Min, Max          | Max Entries          | Support for<br>Match NOT | Support for<br>Ranges | Direction Supported on Interfaces |
|-------------------------|-------------------|----------------------|--------------------------|-----------------------|-----------------------------------|
| IPv4 DSCP               | (0,63)            | 64                   | Yes                      | Yes                   | Ingress                           |
| IPv6 DSCP               |                   |                      |                          |                       |                                   |
| DSCP                    |                   |                      |                          |                       | Egress                            |
| IPv4 Precedence         | (0,7)             | 8                    | Yes                      | No                    | Ingress                           |
| IPv6 Precedence         |                   |                      |                          |                       |                                   |
| Precedence              |                   |                      |                          |                       | Egress                            |
| MPLS                    | (0,7)             | 8                    | Yes                      | No                    | Ingress                           |
| Experimental<br>Topmost |                   |                      |                          |                       | Egress                            |
| Access-group            | Not<br>applicable | 8                    | No                       | Not<br>applicable     | Ingress                           |
| Match<br>qos-group      | (1-31)            | 7 +<br>class-default | No                       | No                    | Egress                            |
| Protocol                | (0, 255)          | 1                    | Yes                      | Not<br>applicable     | Ingress                           |

| Match Type<br>Supported | Min, Max | Max Entries | Support for<br>Match NOT | Support for<br>Ranges | Direction Supported on Interfaces |
|-------------------------|----------|-------------|--------------------------|-----------------------|-----------------------------------|
| CoS                     | (0,7)    | 8           | Yes                      | No                    | Ingress and Egress                |
| DEI                     | (0,1)    | 2           | Yes                      | No                    | Ingress and Egress                |

### **Default Traffic Class**

Unclassified traffic (traffic that doesn't meet the match criteria specified in the traffic classes) is treated as belonging to the default traffic class.

If the user doesn't configure a default class, packets are still treated as members of the default class. However, by default, the default class has no enabled features. Therefore, packets belonging to a default class with no configured features have no QoS functionality.

For egress classification, match on **qos-group** for seven groups with range (1-31) is supported. Match **qos-group 0** can't be configured. The class-default in the egress policy maps to **qos-group 0**.

This example shows how to configure a traffic policy for the default class:

```
configure
policy-map ingress_policy1
class class-default
police rate percent 30
!
```

### **Create a Traffic Class**

To create a traffic class containing match criteria, use the **class-map** command to specify the traffic class name, and then use the **match** commands in class-map configuration mode, as needed.

#### Guidelines

- Users can provide multiple values for a match type in a single line of configuration; that is, if the first value does not meet the match criteria, then the next value indicated in the match statement is considered for classification.
- Use the **not** keyword with the **match** command to perform a match based on the values of a field that are not specified.
- All **match** commands specified in this configuration task are considered optional, but you must configure at least one match criterion for a class.
- If you specify **match-any**, one of the match criteria must be met for traffic entering the traffic class to be classified as part of the traffic class. This is the default. If you specify **match-all**, the traffic must match all the match criteria.
- For the **match access-group** command, QoS classification based on the packet length or TTL (time to live) field in the IPv4 and IPv6 headers is not supported.

- For the **match access-group** command, when an ACL list is used within a class-map, the deny action of the ACL is ignored and the traffic is classified based on the specified ACL match parameters.
- The match qos-group, traffic-class, DSCP/Prec, and MPLS EXP are supported only in egress direction, and these are the only match criteria supported in egress direction
- The egress default class implicitly matches qos-group 0.
- Multicast takes a system path that is different than unicast on router, and they meet later on the egress in a multicast-to-unicast ratio of 20:80 on a per interface basis. This ratio is maintained on the same priority level as that of the traffic.
- Egress QoS for multicast traffic treats traffic classes 0-5 as low-priority and traffic classes 6-7 as high priority. Currently, this is not user-configurable.
- Egress shaping does not take effect for multicast traffic in the high priority (HP) traffic classes. It only applies to unicast traffic.
- If you set a traffic class at the ingress policy and do not have a matching class at egress for the corresponding traffic class value, then the traffic at ingress with this class will not be accounted for in the default class at the egress policy map.
- Only traffic class 0 falls in the default class. A non-zero traffic class assigned on ingress but with no
  assigned egress queue, falls neither in the default class nor any other class.

#### **Configuration Example**

You have to accomplish the following to complete the traffic class configuration:

- **1.** Creating a class map
- 2. Specifying the match criteria for classifying the packet as a member of that particular class

(For a list of supported match types, see Traffic Class Elements, on page 19.)

```
Router# configure
Router(config)# class-map match-any qos-1
Router(config-cmap)# match qos-group 1
Router(config-cmap)# end-class-map
Router(config-cmap)# commit
```

Use this command to verify the class-map configuration:

```
Router#show class-map qos-1
1) ClassMap: qos-1 Type: qos
Referenced by 2 Policymaps
```

Also see, Attach a Traffic Policy to an Interface, on page 23.

#### **Related Topics**

- Traffic Class Elements, on page 19
- Traffic Policy Elements, on page 22

### **Traffic Policy Elements**

A traffic policy contains three elements:

- Name
- Traffic class
- QoS policies

After choosing the traffic class that is used to classify traffic to the traffic policy, the user can enter the QoS features to be applied to the classified traffic.

The MQC does not necessarily require that the users associate only one traffic class to one traffic policy.

The order in which classes are configured in a policy map is important. The match rules of the classes are programmed into the TCAM in the order in which the classes are specified in a policy map. Therefore, if a packet can possibly match multiple classes, only the first matching class is returned and the corresponding policy is applied.

The router supports 8 classes per policy-map in the ingress direction and 8 classes per policy-map in the egress direction.

| Supported Action Types | Direction supported on Interfaces |
|------------------------|-----------------------------------|
| bandwidth-remaining    | egress                            |
| mark                   | See Packet Marking, on page 34    |
| police                 | ingress                           |
| priority               | egress (level 1 to level 7)       |
| queue-limit            | egress                            |
| shape                  | egress                            |
| red                    | egress                            |

This table shows the supported class-actions on the router.

RED supports the **discard-class** option; the only values to be passed to the discard-class being 0 and 1.

### **Create a Traffic Policy**

The purpose of a traffic policy is to configure the QoS features that should be associated with the traffic that has been classified in a user-specified traffic class or classes.

To configure a traffic class, see Create a Traffic Class, on page 20.

After you define a traffic policy with the **policy-map** command, you can attach it to one or more interfaces to specify the traffic policy for those interfaces by using the **service-policy** command in interface configuration mode. With dual policy support, you can have two traffic policies, one marking and one queuing attached at the output. See, Attach a Traffic Policy to an Interface, on page 23.

#### **Configuration Example**

You have to accomplish the following to complete the traffic policy configuration:

- 1. Creating a policy map that can be attached to one or more interfaces to specify a service policy
- 2. Associating the traffic class with the traffic policy
- **3.** Specifying the class-action(s) (see Traffic Policy Elements, on page 22)

```
Router# configure
Router(config)# policy-map test-shape-1
Router(config-pmap)# class qos-1
/* Configure class-action ('shape' in this example).
Repeat as required, to specify other class-actions */
Router(config-pmap-c)# shape average percent 40
Router(config-pmap-c)# exit
/* Repeat class configuration as required, to specify other classes */
Router(config-pmap)# end-policy-map
Router(config)# commit
```

#### **Related Topics**

- Traffic Policy Elements, on page 22
- Traffic Class Elements, on page 19

### Attach a Traffic Policy to an Interface

After the traffic class and the traffic policy are created, you must attach the traffic policy to interface, and specify the direction in which the policy should be applied.

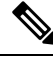

Note

Hierarchical policies are not supported.

When a policy-map is applied to an interface, the transmission rate counter of each class is not accurate. This is because the transmission rate counter is calculated based on the exponential decay filter.

#### **Configuration Example**

You have to accomplish the following to attach a traffic policy to an interface:

- 1. Creating a traffic class and the associated rules that match packets to the class (see Create a Traffic Class, on page 20)
- 2. Creating a traffic policy that can be attached to one or more interfaces to specify a service policy (see Create a Traffic Policy, on page 22)
- 3. Associating the traffic class with the traffic policy
- 4. Attaching the traffic policy to an interface, in the ingress or egress direction

```
Router# configure
Router(config)# interface fourHundredGigE 0/0/0/2
Router(config-int)# service-policy output strict-priority
Router(config-int)# commit
```

#### **Running Configuration**

```
/* Class-map configuration */
class-map match-any traffic-class-7
match traffic-class 7
end-class-map
!class-map match-any traffic-class-6
match traffic-class 6
end-class-map
class-map match-any traffic-class-5
match traffic-class 5
end-class-map
class-map match-any traffic-class-4
match traffic-class 4
end-class-map
class-map match-any traffic-class-3
match traffic-class 3
class-map match-any traffic-class-2
match traffic-class 2
end-class-map
class-map match-any traffic-class-1
match traffic-class 1
end-class-map
/* Traffic policy configuration */
policy-map test-shape-1
class traffic-class-1
 shape average percent 40
 !
policy-map strict-priority
class tc7
 priority level 1
 queue-limit 75 mbytes
 Т
class tc6
 priority level 2
 queue-limit 75 mbytes
 1
class tc5
 priority level 3
 queue-limit 75 mbytes
 1
class tc4
 priority level 4
 queue-limit 75 mbytes
```

```
1
class tc3
 priority level 5
 queue-limit 75 mbytes
 !
class tc2
 priority level 6
 queue-limit 75 mbytes
!
class tc1
 priority level 7
 queue-limit 75 mbytes
 !
class class-default
 queue-limit 75 mbytes
 !
end-policy-map
- - -
- - -
/* Attaching traffic policy to an interface in egress direction */
interface fourHundredGigE 0/0/0/2
service-policy output strict-priority
 !
```

#### Verification

#### Router# #show qos int fourHundredGigE 0/0/0/2 output

NOTE:- Configured values are displayed within parentheses Interface FourHundredGigE0/0/0/2 ifh 0xf0001c0  $\ --$  output policy

| NPU Id:<br>Total number of classes:<br>Interface Bandwidth:<br>Policy Name:<br>VOQ Base:<br>Accounting Type: | 0<br>8<br>4000000<br>strict-<br>2400<br>Layer1 | 000 kbp<br>priori<br>(Inclu | s<br>ty<br>de Layer 1 encapsu | latic | on and | d above)   |
|----------------------------------------------------------------------------------------------------|------------------------------------------------|-----------------------------|-------------------------------|-------|--------|------------|
| Levell Class (HP1)<br>Egressg Oueue ID                                                                       |                                                | =<br>=                      | tc7<br>2407 (HP1 queue)       |       |        |            |
| Oueue Max. BW.                                                                                               |                                                | =                           | no max (default)              |       |        |            |
| -<br>TailDrop Threshold                                                                                      |                                                | =                           | 74999808 bytes /              | 2 ms  | (75 i  | megabytes) |
| WRED not configured for this                                                                                 | class                                          |                             |                               |       |        |            |
| Levell Class (HP2)                                                                                           |                                                | =                           | tc6                           |       |        |            |
| Egressq Queue ID                                                                                             |                                                | =                           | 2406 (HP2 queue)              |       |        |            |
| Queue Max. BW.                                                                                               |                                                | =                           | no max (default)              |       |        |            |
| TailDrop Threshold                                                                                           |                                                | =                           | 74999808 bytes /              | 2 ms  | (75 1  | megabytes) |
| WRED not configured for this                                                                                 | class                                          |                             |                               |       |        |            |
| Levell Class (HP3)                                                                                           |                                                | =                           | tc5                           |       |        |            |
| Egressq Queue ID                                                                                             |                                                | =                           | 2405 (HP3 queue)              |       |        |            |
| Queue Max. BW.                                                                                               |                                                | =                           | no max (default)              |       |        |            |
| TailDrop Threshold                                                                                           |                                                | =                           | 74999808 bytes /              | 2 ms  | (75 i  | megabytes) |
| WRED not configured for this                                                                                 | class                                          |                             |                               |       |        |            |
| Levell Class (HP4)                                                                                           |                                                | =                           | tc4                           |       |        |            |
| Egressq Queue ID                                                                                             |                                                | =                           | 2404 (HP4 queue)              |       |        |            |
| Queue Max. BW.                                                                                               |                                                | =                           | no max (default)              |       |        |            |
| TailDrop Threshold                                                                                           |                                                | =                           | 74999808 bytes /              | 2 ms  | (75 1  | megabytes) |

WRED not configured for this class Level1 Class (HP5) = tc3 Egressq Queue ID = 2403 (HP5 queue) Queue Max. BW. = no max (default) TailDrop Threshold = 74999808 bytes / 2 ms (75 megabytes) WRED not configured for this class Level1 Class (HP6) = tc2 Egressq Queue ID = 2402 (HP6 queue) Queue Max. BW. = no max (default) TailDrop Threshold = 74999808 bytes / 2 ms (75 megabytes) WRED not configured for this class Level1 Class (HP7) = tc1 Egressq Queue ID 2401 (HP7 queue) = Queue Max. BW. = no max (default) = 74999808 bytes / 2 ms (75 megabytes) TailDrop Threshold WRED not configured for this class class-default Levell Class = Egressq Queue ID = 2400 (Default LP queue) = no max (default) Queue Max. BW. Inverse Weight / Weight = 1 / (BWR not configured) TailDrop Threshold = 74999808 bytes / 150 ms (75 megabytes) WRED not configured for this class

#### **Related Topics**

!

- Traffic Policy Elements, on page 22
- Traffic Class Elements, on page 19

# **QoS Policy Propagation via BGP (QPPB)**

**Table 5: Feature History Table** 

| Feature Name                   | Release Information | Feature Description                                                                                                    |
|--------------------------------|---------------------|----------------------------------------------------------------------------------------------------|
| QoS Policy Propagation via BGP | Release 7.5.2       | You now have the ability to install<br>a BGP route in the routing table<br>with a QoS Group so that IP<br>packets that match the route receive<br>the QoS policies associated with<br>the QoS group.<br>This functionality enables<br>convenient classification and<br>marking when BGP is deployed,<br>overcoming the administrative<br>challenges of classifying based on<br>ACLs. |
QoS Policy Propagation via Border Gateway Protocol (QPPB via BGP) is a mechanism that allows propagation of quality of service (QoS) policy and classification by the sending party that is based on the following:

- Access lists
- · Community lists
- Autonomous system paths in the BGP

QPPB thus helps in classification that is based on the destination address instead of the source address.

QoS policies that differentiate between different types of traffic are defined for a single enterprise network. For instance, one enterprise may want to treat important web traffic, not-important web traffic, and all other data traffic as three different classes. And thereafter, use the different classes for the voice and video traffic.

## Hence, QPPB overcomes:

- the administrative challenges of classifying that is based on ACLs.
- the administrative problems of just listing the networks that need premium services.

QPPB allows marking of packets that are based on QoS group value that is associated with a Border Gateway Protocol (BGP) route.

## **Benefits of QPPB**

- QPPB provides an IP prefix-based QoS capability.
- Traffic to IP addresses that have specific IP prefixes can be prioritized above other IP addresses.
- IP prefixes of interest are tagged through the control plane that uses common BGP route-map techniques, including the community attribute.
- Traffic to the tagged BGP prefixes is then classified and prioritized via the data forwarding plane by using the IOS-XR MQC (Modular QoS CLI) mechanisms, such as remarking.
- QPPB provides the glue between the BGP control plane and the IP data forwarding plane in support of IP prefix-based QoS.
- BGP configuration within QPPB uses a table map to match specific prefixes learned through BGP neighbors, and then sets the router's local QoS Group variable that is maintained within the Forwarding Information Base (FIB) for those specific prefixes.

## **Guidelines and Limitations**

- While configuring QPPB in the route policy for BGP, the range of the QoS group value that you can set using the **set qos-group** command is between 0 through 7.
- IP precedence-based QPPB isn't supported; only QoS group-based QPPB is supported.
- The order of precedence among ACL features (in ascending order):

### With QoS-based group policy:

• Security ACL (0), BGP-FS (1), QPPB (2), Peering QoS (3)

## • With ACL-based policy:

• Security ACL (0), ACL based QoS (1), BGP-FS (2), QPPB (3)

- You can configure QPPB on the following interface types:
  - Physical
  - Bundle
  - · Physical subinterface
  - Bundle subinterface
- QPPB is not supported on Q100-based routers or line cards.
- QPPB overwrites the QoS Group value set by Security ACL.
- If you configure ACL-based Switched Port Analyzer (SPAN) on an interface, you can't enable QPPB on that interface. To enable QPPB, remove the ACL-based SPAN from the interface.
- If you configure QPPB on an interface, you can't enable ACL-based SPAN on that interface. To enable ACL-based SPAN, remove QPPB from the interface.
- Peering QoS overwrites the QoS Group value set by QPPB.
- Peering QoS and QPPB overwrite BGP FlowSpec actions except setting Drop and Policer. Currently, BGP FlowSpec sets DSCP and Meter.
- Remarking support is the same that QoS currently supports.
- Ingress policing support is the same that QoS currently supports.
- · Egress policing is not supported.
- The router supports a subset of full QPPB options—only IP destination prefix mode on input policy is supported.

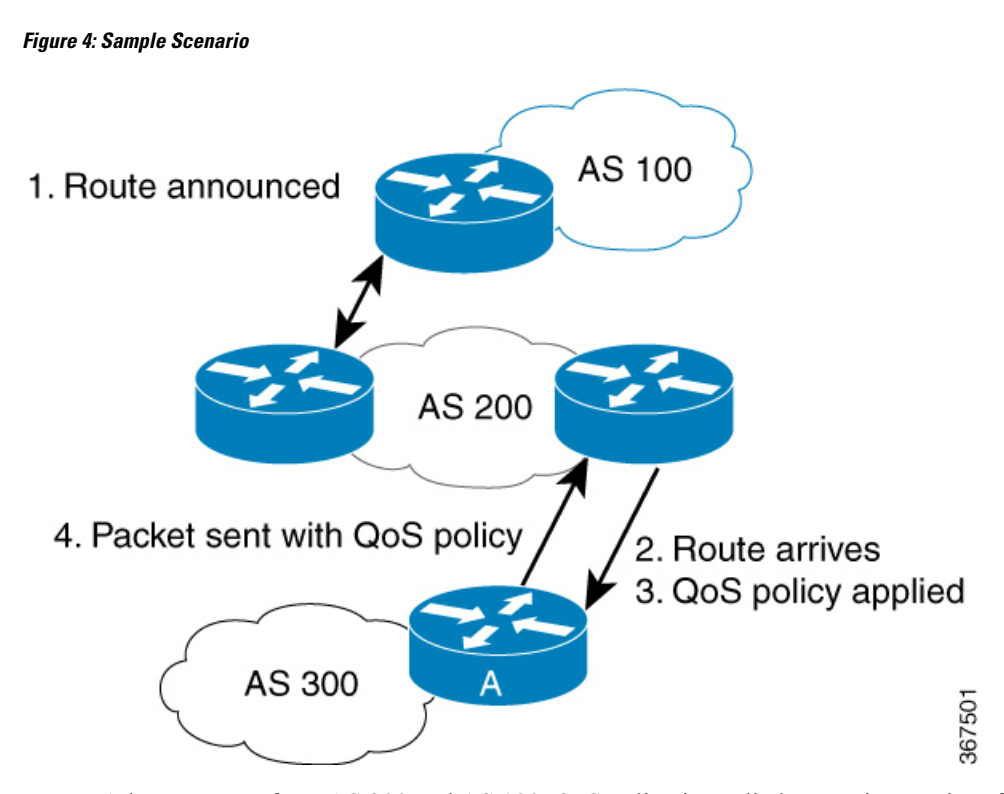

Router A learns routes from AS 200 and AS 100. QoS policy is applied to any ingress interface of Router A to match the defined route maps with destination prefixes of incoming packets. Matching packets on Router A to AS 200 or AS 100 are sent with the appropriate QoS policy from Router A.

BGP maintains a scalable database of destination prefixes, QPPB, by using BGP table maps. BGP adds the ability to map a qos-group value to desired IP destinations. These qos-group values are used in QoS policies applied locally on ingress interfaces. Whenever a packet that is bound for such destinations is encountered, the qos-group value matching that destination route looks up with work inside the policy classmap, and marks that packet for any configured policy actions.

# **Configuration Workflow**

Use the following configuration workflow for QPPB:

- Define routing policy.
- Put routing policy at table-policy attach point under BGP.
- Define classmaps and ingress policy to use the qos-groups that are used in table-policy.
- Enable IPv4 or IPv6 QPPB configuration under the desired interfaces.

## **Define Routing Policy**

A routing policy instructs the router to inspect routes, filter them, and potentially modify their attributes as they are accepted from a peer, advertised to a peer, or redistributed from one routing protocol to another.

The routing policy language (RPL) provides a language to express routing policy. You must set up destination prefixes either to match inline values or one of a set of values in a prefix set.

## Example: prefix-set prefix-list-v4 70.1.1.1, 70.2.1.0/24, 70.2.2.0/24 ge 28, 70.2.3.0/24 le 28 end-set prefix-set prefix-list-v6 2001:300::2, 2003:200::3 end-set route-policy qppb1 if destination in (60.60.0.2/24) then set qos-group 5 elseif destination in prefix-list-v4 then set gos-group 4 else set qos-group 1 pass endif end-policy route-policy qppb2 if destination in prefix-list-v6 then set gos-group 5 elseif destination in (2001:300::2) then set qos-group 4 else set qos-group 1 pass endif end-policy

## Put Routing Policy at table-policy Attach Point Under BGP

The table-policy attach point permits the routing policy to perform actions on each route as they are installed into the RIB routing table. QPPB uses this attachment point to intercept all routes as they are received from peers. Ultimately the RIB will update the FIB in the hardware forwarding plane to store destination prefix routing entries, and in cases where table policy matches a destination prefix, the qos-group value is also stored with the destination prefix entry for use in the forwarding plane.

### Example:

```
router bgp 900
[vrf <name>]
bgp router-id 22.22.22.22
address-family ipv4 unicast
table-policy qppb1
address-family ipv6 unicast
table-policy qppb2
neighbor 30.2.2.1
remote-as 500
address-family ipv4 unicast
route-policy pass in
route-policy pass out
address-family ipv6 unicast
route-policy pass in
route-policy pass in
route-policy pass in
```

## Ingress QoS and IPv4 or IPv6 BGP Configuration

QPPB is enabled per interface and individually for IPv4 and IPv6. An ingress policy matches on the QoS groups marked by QPPB and takes the required action.

If a packet is destined for a destination prefix on which BGP route policy has stored a **qos-group**, but it ingresses on an interface on which QPPB is not enabled, it would not be remarked with **qos-group**.

Example:

```
class-map match-any qos-group5
   match gos-group 5
   end-class-map
class-map match-any qos-group4
   match gos-group 4
    end-class-map
policy-map ingress-marker-pol
   class qos-group5
       set precedence 0
        set discard-class 0
        set traffic-class 1
    class qos-group4
        set precedence 1
        set discard-class 1
        set traffic-class 2
    class class-default
end-policy-map
Interface hun 0/0/0/0
    [vrf vrfA]
    ipv4 address 25.1.1.1/24
    ipv6 address 2001:db8:a0b:12f0::1/64
    ipv4 bgp policy propagation input qos-group destination
    ipv6 bgp policy propagation input qos-group destination
    service-policy input ingress-marker-pol
```

# **Egress Interface Configuration**

The traffic-class set on ingress has no existence outside the device. Also, traffic-class is not a part of any packet header but is associated internal context data on relevant packets. It can be used as a match criteria in an egress policy to set up various fields on the outgoing packet or shape flows.

```
class-map match-any level1
    match traffic-class 1
end-class-map
class-map match-any level2
    match traffic-class 2
end-class-map
policy-map output-po1
    class level1
        bandwidth percent 50
    class level2
        bandwidth percent 20
        queue-limit 50 ms
end-policy-map
```

interface hun 0/5/0/0
 ipv4 address 30.1.1.1/24
 ipv6 address 2001:da8:b0a:12f0::1/64
 service-policy output output-pol

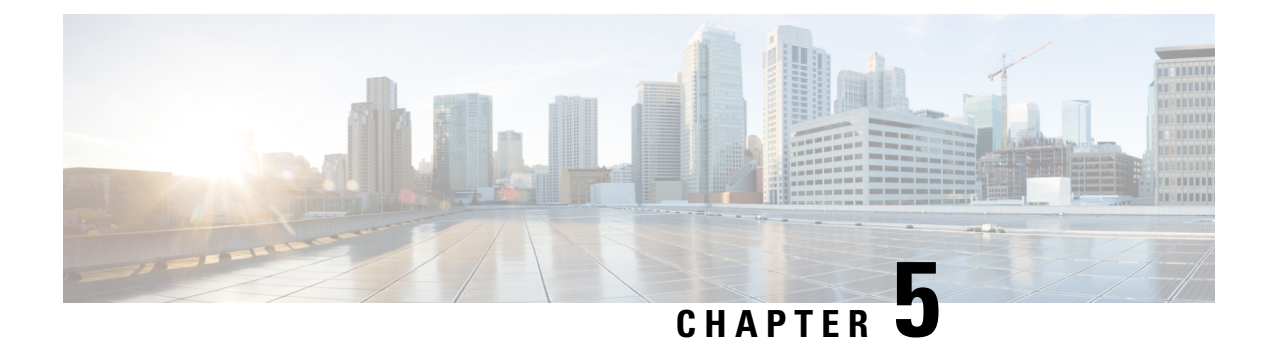

# **Mark Packets to Change Priority Settings**

- Packet Marking Overview, on page 33
- Class-based Unconditional Packet Marking Feature and Benefits, on page 39
- Configure Class-based Unconditional Packet Marking, on page 40
- Mark IP DSCP and MPLS EXP Values for IP to MPLS Traffic, on page 41
- Class-based Unconditional Packet Marking: Examples, on page 44
- IP Precedence Compared to IP DSCP Marking, on page 49
- In-Place Policy Modification, on page 50

# **Packet Marking Overview**

You can use packet marking in input policy maps to set or modify the attributes for traffic belonging to a specific class. For example, you can change the CoS value in a class or set IP DSCP or IP precedence values for a specific type of traffic. These new values are then used to determine how the traffic should be treated.

# **Default Marking**

When an ingress or egress interface adds VLAN tags or MPLS labels, it requires a default value for the class of service and EXP values that go into those tags and labels.

On the router, one ingress default QoS mapping profile and one egress default QoS mapping profile are created and configured per device during initialization.

# **QoS Behavior for Generic Routing Encapsulation (GRE) Tunnels**

| Feature Name                                                                        | Release Information | Feature Description                                                                                                    |
|-------------------------------------------------------------------------------------|---------------------|----------------------------------------------------------------------------------------------------|
| QoS Behavior for Generic Routing<br>Encapsulation (GRE) Tunnels:<br>Default Marking | Release 7.3.1       | With the support for GRE<br>encapsulation and decapsulation<br>tunnel interfaces, there are some<br>important updates to QoS behavior<br>for GRE tunnels. These updates are<br>applicable for default packet<br>marking and involve Type of<br>Service (ToS) and MPLS<br>experimental bits. |

## **GRE Encapsulation**

If you do not configure Type of Service (ToS), the outer IP precedence value or the differentiated services code point (DSCP) value is copied from the inner IP header. If you configure ToS, the outer IP precedence value or DCSP value is as per the ToS configuration.

## **GRE Decapsulation**

During decapsulation, the MPLS experimental bits (EXP) are derived from the outer IP packet.

For more information on GRE tunnels, see the *Interfaces Configuration Guide for Cisco 8000 Series Routers*, *IOS XR Release 7.3.x.* 

# **Packet Marking**

The packet marking feature, also called explicit marking, provides users with a means to differentiate packets based on the designated markings. The router supports ingress and egress packet marking.

## **Supported Packet Marking Operations**

This table shows the supported packet marking operations.

| Table | 7: Sui | pported | Packet  | Marking | Operations | for Eares  | s and Ingress |
|-------|--------|---------|---------|---------|------------|------------|---------------|
| labic | 7. Ouj | spontou | I UUNUL | marking | operations | 101 291000 | , and myross  |

| Supported Mark Types             | Range | Support for Unconditional<br>Marking | Support for Conditional<br>Marking |
|----------------------------------|-------|--------------------------------------|------------------------------------|
| set discard-class                | 0-1   | ingress                              | No                                 |
| set dscp                         | 0-63  | ingress, egress                      | No                                 |
| set mpls experimental<br>topmost | 0-7   | ingress, egress                      | No                                 |
| set precedence                   | 0-7   | ingress, egress                      | No                                 |
| set qos-group                    | 0-31  | ingress                              | No                                 |

| Supported Mark Types | Range | Support for Unconditional<br>Marking | Support for Conditional<br>Marking |
|----------------------|-------|--------------------------------------|------------------------------------|
| set cos              | 0-7   | ingress, egress                      | No                                 |
| set dei              | 0-1   | ingress, egress                      | No                                 |

## **QoS Behavior for Generic Routing Encapsulation (GRE) Tunnels**

## **Table 8: Feature History Table**

| Feature Name                                                                         | Release Information | Feature Description                                                                                                    |
|--------------------------------------------------------------------------------------|---------------------|----------------------------------------------------------------------------------------------------|
| QoS Behavior for Generic Routing<br>Encapsulation (GRE) Tunnels:<br>Explicit Marking | Release 7.3.1       | With the support for GRE<br>encapsulation and decapsulation<br>tunnel interfaces, there are some<br>important updates to QoS behavior<br>for GRE tunnels. These updates are<br>applicable for explicit packet<br>marking and involve QoS behavior<br>during ingress and egress. |

## **GRE Encapsulation**

During encapsulation of IPv4/IPv6 payload inside the GRE header, QoS behavior is as follows:

- Ingress: QoS supports classification on the payload Layer 3 fields or EXP and remarking payload IP header DSCP.
- Egress: QoS supports setting outer GRE IP header DSCP. It doesn't overwrite the Tunnel Type of Service (ToS) configuration and doesn't remark GRE IP header DCSP.

## **GRE Decapsulation**

During decapsulation of the outer GRE header (during which the inner IPv4/IPv6/MPLS payload is forwarded to the next-hop router), QoS behavior is as follows:

- Ingress: QoS supports classification on Layer 3 fields of outer GRE using the **set qos-group** command. Setting DSCP on the ingress interface sets DSCP for the inner headers.
- Egress: QoS supports classification using **qos-group** to set DSCP or EXP for egress packets.

For more information on GRE tunnels, see the *Interfaces Configuration Guide for Cisco 8000 Series Routers*, *IOS XR Release 7.3.x.* 

## **Classification and Marking for L2 Traffic**

Table 9: Feature History Table

| Feature Name Release Information | Feature Description |
|----------------------------------|---------------------|
|----------------------------------|---------------------|

| Classification and<br>Marking for L2 Traffic | Release 7.7.1 | You can now perform packet remarking on Layer 2<br>subinterfaces. Traffic marking allows you to fine tune the<br>traffic attributes on your network. The increased granularity<br>helps single out traffic that requires special handling, and<br>achieves optimal application performance. |
|----------------------------------------------|---------------|----------------------------------------------------------------------------------------------------|
|----------------------------------------------|---------------|----------------------------------------------------------------------------------------------------|

Traffic marking is a method used to identify certain traffic types for unique handling, effectively partitioning network traffic into different categories. Cisco 8000 Series routers support Layer 2 marking of Ethernet packets in the egress and ingress directions.

### **Configuration Example for Classification and Marking for L2 Traffic**

Follow these steps to enable this feature:

For guidelines on creating a traffic class and egress traffic classification, refer the *Create a Traffic Class* section in the *Classify Packets to Identify Specific Traffic* chapter.

- Enable Layer 2 configuration. Refer the L2VPN Configuration Guide for details.
- Enable egress remarking with the qos-group match type.
- Verify the egress remark QoS policy configuration.
- · Enable egress traffic remarking.

### Egress Remarking With qos-group Match Type

/\* Associate a specific qos-group with a traffic class using the set qos-group command \*/

```
Router# configure terminal
Router (config) # policy-map INGRESS L2 AC
Router(config-pmap) # class CONTROL PLANE
Router(config-pmap-c) # set traffic-class 7
Router(config-pmap-c) # set qos-group 27
Router(config-pmap-c) # exit
Router(config-pmap) # class VOIP
Router(config-pmap-c) # set traffic-class 6
Router(config-pmap-c) # set qos-group 26
Router(config-pmap-c) # exit
Router(config-pmap) # class VIDEO STREAM
Router(config-pmap-c) # set traffic-class 5
Router(config-pmap-c)# set qos-group 25
Router(config-pmap-c)# exit
Router(config-pmap) # class TRANSACTIONAL DATA
Router(config-pmap-c) # set traffic-class 4
Router(config-pmap-c) # set qos-group 24
Router(config-pmap-c) # exit
Router(config-pmap) # class DB SYNC
Router(config-pmap-c) # set traffic-class 3
Router (config-pmap-c) # set qos-group 23
Router(config-pmap-c) # exit
Router (config-pmap) # class BULK DATA
```

```
Router(config-pmap-c)# set traffic-class 2
Router(config-pmap-c)# set qos-group 22
Router(config-pmap-c)# exit
```

```
Router(config-pmap) # class SCAVENGER
Router(config-pmap-c)# set traffic-class 1
Router(config-pmap-c) # set qos-group 21
Router(config-pmap-c) # exit
Router(config-pmap) # class class-default
Router(config-pmap-c) # end-policy-map
Router(config) # commit
/* Associate egress policy map with the qos-groups */
Router# configure terminal
Router(config) # policy-map REMARK_EGRESS_QG_L2_AC
Router(config-pmap) # class QoS_GROUP_27
Router(config-pmap-c) # set cos 7
Router(config-pmap-c) # exit
Router(config-pmap) # class QoS GROUP 26
Router(config-pmap-c) # set cos 7
Router(config-pmap-c) # exit
Router(config-pmap) # class QoS_GROUP_25
Router(config-pmap-c) # set cos 5
Router(config-pmap-c)# exit
Router(config-pmap) # class QoS GROUP 24
Router(config-pmap-c) # set cos 5
Router(config-pmap-c)# exit
Router(config-pmap)# class QoS_GROUP_23
Router(config-pmap-c) # set cos 3
Router(config-pmap-c) # set dei 0
Router(config-pmap-c)# exit
Router(config-pmap) # class QoS_GROUP_22
Router(config-pmap-c) # set cos 3
Router(config-pmap-c)# set dei 1
Router(config-pmap-c) # exit
Router(config-pmap)# class QoS_GROUP_21
Router(config-pmap-c) # set cos 1
Router(config-pmap-c) # set dei 1
Router(config-pmap-c)# exit
Router(config-pmap) # class class-default
Router(config-pmap-c) # set dei 1
Router(config-pmap-c) # exit
Router(config) # commit
```

/\* Associate Policy-Map REMARK\_EGRESS\_QG\_L2\_AC With the Designated Subinterface \*/

```
Router(config)# interface bundle-Ether 1.104
Router(config-subif)# service-policy output REMARK_EGRESS_QG_L2_AC
Router(config-subif)# commit
```

## Verification

Verify the egress remark QoS policy configuration: Router# show policy-map interface Bundle-Ether 1.104 output Bundle-Ether1.104 output: REMARK\_EGRESS\_QG\_L2\_AC

| Class QoS_GROUP_7      |              |                        |            |          |
|------------------------|--------------|------------------------|------------|----------|
| Classification statis  | stics        | (packets/bytes)        | (rate - k  | bps)     |
| Matched                | :            | 21319554/29847375600   | )          | 985424   |
| Transmitted            | :            | 21319554/29847375600   | )          | 985424   |
| Total Dropped          | :            | 0/0                    |            | 0        |
| Class QoS_GROUP_6      |              |                        |            |          |
| Classification statis  | stics        | (packets/bytes)        | (rate - k  | bps)     |
| Matched                | :            | 21581741/30214437400   | )          | 997540   |
| Transmitted            | :            | 21581741/30214437400   | )          | 997540   |
| Total Dropped          | :            | 0/0                    |            | 0        |
| Class QoS GROUP 5      |              |                        |            |          |
| Classification statis  | stics        | (packets/bytes)        | (rate - k  | bps)     |
| Matched                | :            | 106597824/14923695360  | 00         | 4927114  |
| Transmitted            | :            | 106597824/14923695360  | 00         | 4927114  |
| Total Dropped          | :            | 0/0                    |            | 0        |
| Class QoS GROUP 4      |              |                        |            |          |
| Classification statis  | stics        | (packets/bytes)        | (rate - k  | bps)     |
| Matched                | :            | 490350115/68649016100  | 00         | 22664721 |
| Transmitted            | :            | 490350115/68649016100  | 00         | 22664721 |
| Total Dropped          | :            | 0/0                    |            | 0        |
| Class QoS GROUP 3      |              |                        |            |          |
| Classification statis  | stics        | (packets/bytes)        | (rate - k  | bps)     |
| Matched                | :            | 0/0                    |            | 0        |
| Transmitted            | :            | 0/0                    |            | 0        |
| Total Dropped          | :            | 0/0                    |            | 0        |
| Class QoS_GROUP_2      |              |                        |            |          |
| Classification statis  | stics        | (packets/bytes)        | (rate - kl | bps)     |
| Matched                | :            | 0/0                    |            | 0        |
| Transmitted            | :            | 0/0                    |            | 0        |
| Total Dropped          | :            | 0/0                    |            | 0        |
| Class QoS_GROUP_1      |              |                        |            |          |
| Classification stati:  | stics        | (packets/bytes)        | (rate - kl | bps)     |
| Matched                | :            | 0/0                    |            | 0        |
| Transmitted            | :            | 0/0                    |            | 0        |
| Total Dropped          | :            | 0/0                    |            | 0        |
| Class class-default    |              |                        |            |          |
| Classification stati:  | stics        | (packets/bytes)        | (rate - kl | bps)     |
| Matched                | :            | 1087299229/15222189200 | 500        | 50256530 |
| Transmitted            | :            | 1087299229/15222189200 | 500        | 50256530 |
| Total Dropped          | :            | 0/0                    |            | 0        |
| Policy Bag Stats time: | 165753112514 | 48 [Local Time: 07/11, | /22 09:18: | 45.148]  |

## **Remarking of Egress Traffic**

```
Router# configure terminal
Router(config)# policy-map REMARK_EGRESS_L2_AC
Router(config-pmap)# class CONTROL_PLANE
Router(config-pmap-c)# set traffic-class 7
Router(config-pmap)# class VOIP
Router(config-pmap)# class VOIP
Router(config-pmap-c)# set traffic-class 6
Router(config-pmap-c)# set cos 7
Router(config-pmap-c)# exit
Router(config-pmap)# class VIDEO_STREAM
Router(config-pmap-c)# set traffic-class 5
Router(config-pmap-c)# set cos 5
Router(config-pmap-c)# exit
Router(config-pmap-c)# exit
Router(config-pmap-c)# exit
```

```
Router(config-pmap-c) # set cos 5
Router(config-pmap-c) # exit
Router(config-pmap) # class DB SYNC
Router(config-pmap-c) # set traffic-class 3
Router(config-pmap-c) # set dei 0
Router(config-pmap-c)# exit
Router(config-pmap) # class BULK DATA
Router(config-pmap-c)# set traffic-class 2
Router(config-pmap-c) # set cos 3
Router(config-pmap-c) # set dei 0
Router(config-pmap-c)# exit
Router(config-pmap) # class SCAVENGER
Router(config-pmap-c) # set traffic-class 1
Router(config-pmap-c)# exit
Router(config-pmap) # class class-default
Router(config-pmap-c) # set dei 1
Router(config-pmap-c) # end-policy-map
Router(config) # commit
```

# **Class-based Unconditional Packet Marking Feature and Benefits**

The packet marking feature allows you to partition your network into multiple priority levels or classes of service, as follows:

• Use QoS unconditional packet marking to set the IP precedence or IP DSCP values for packets entering the network. Routers within your network can then use the newly marked IP precedence values to determine how the traffic should be treated.

On ingress direction, after matching the traffic based on either the IP Precedence or DSCP value, you can set it to a particular discard-class. Weighted random early detection (WRED), a congestion avoidance technique, thereby uses discard-class values to determine the probability that a packet is dropped.

• Use QoS unconditional packet marking to assign MPLS packets to a QoS group. The router uses the QoS group to determine how to prioritize packets for transmission. To set the QoS group identifier on MPLS packets, use the **set qos-group** command in policy map class configuration mode.

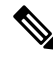

**Note** Setting the QoS group identifier does not automatically prioritize the packets for transmission. You must first configure an egress policy that uses the QoS group.

- Mark Multiprotocol Label Switching (MPLS) packets by setting the EXP bits within the imposed or topmost label.
- Mark packets by setting the value of the qos-group argument.
- Mark packets by setting the value of the *discard-class* argument.

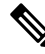

Note

*qos-group* and *discard-class* are variables internal to the router, and are not transmitted.

The configuration task is described in the Configure Class-based Unconditional Packet Marking, on page 40.

# **Configure Class-based Unconditional Packet Marking**

This configuration task explains how to configure the following class-based, unconditional packet marking features on your router:

- IP precedence value
- IP DSCP value
- QoS group value (ingress only)
- CoS value
- MPLS experimental value
- Discard class

Note

- IPv4 and IPv6 QoS actions applied to MPLS tagged packets are not supported. The configuration is accepted, but no action is taken.
- **Configuration Example**

Follow these steps to configure unconditional packet marking features on your router.

- Create or modify a policy map that can be attached to one or more interfaces to specify a service policy and enter the policy map configuration mode.
- 2. Configure an interface and enter the interface configuration mode.
- 3. Attach a policy map to an input or output interface to be used as the service policy for that interface.

## **Configuration Example**

```
router# configure
router(config)# interface hundredGigE 0/0/0/24
router(config-pmap)# policy-map policy1
Router(config-int)# commit
```

## **Running Configuration**

router(config)# policy-map policy1
class-map match-any class1
match protocol ipv4
end-class-map
!
!
policy-map policy1
class class1

```
set precedence 1
!
class class-default
!
end-policy-map
!
interface HundredGigE0/0/0/24
service-policy input policy1
!
```

## Verification

Run this command to display policy configuration information for all classes configured for all service policies on the specified interface.

router# show run interface hundredGigE 0/0/0/24

# Mark IP DSCP and MPLS EXP Values for IP to MPLS Traffic

| Feature Name                                               | Release Information | Feature Description                                                                                                    |
|------------------------------------------------------------|---------------------|----------------------------------------------------------------------------------------------------|
| Mark IP DSCP and MPLS EXP<br>Values for IP to MPLS Traffic | Release 7.5.4       | We've provided you with more<br>granular control for IP to MPLS<br>traffic, so you can collect billing<br>information for your customers<br>upstream at the MPLS core and<br>correlate them with subsequent<br>next-hop IP nodes. This helps you<br>accurately bill your customers as<br>they pay for specific services based<br>on their network requirements.<br>Such control is possible because<br>we've enabled the remarking of IP<br>DSCP values in the inner IP<br>header—that remain even after the<br>POP tag removes the outer<br>header—along with the existing<br>ability to remark MPLS EXP values<br>on the outer MPLS header. |
|                                                            |                     | There's no action required for you<br>to enable this functionality, and<br>there are no changes to command<br>options.                                                                                                    |

Table 10: Feature History Table

In earlier releases, when you remarked the DSCP value in the ingress policy for IP to MPLS traffic, here's what happened post the MPLS imposition:

- The inner IP header didn't receive the remarked DSCP value, meaning that the QoS action you required for the IP packet across the network didn't take place.
- The outer header received the remarked value for EXP bits based on your remarking action.

From Cisco IOS XR Release 7.5.4, for IP traffic flowing across an MPLS core, here's the QoS behavior when you remark or set the DSCP value in the ingress policy:

- At the ingress, when the MPLS header is imposed on an IP packet, the inner IP header receives the DSCP value you remarked in the ingress policy. In other words, the IP DSCP value in the inner header is remarked.
- As in earlier releases, the top label in the MPLS header receives the remarked value for EXP bits based on your remarking action. This value for the EXP bits is derived from the three most significant bits of the remarked DSCP value.

# Mark IP DSCP and MPLS EXP Values for IP to MPLS Traffic: Benefits

With the ability to remark IP DSCP and MPLS EXP values at the ingress, you have granular control of QoS actions across hops in your network. You can now collect customer-specific billing information upstream at the MPLS core and collate it with the traffic service provided at various IP locations.

# Mark IP DSCP and MPLS EXP Values for IP to MPLS Traffic: Guidelines and Limitations

- This functionality is available only on Cisco Silicon One Q200-based fixed and distributed systems.
- You can use a Cisco Silicon One Q100-based line card for distributed systems, but the egress line card must be Cisco Silicon One Q200-based. Else, the feature won't work.

# **Configure IP DSCP and MPLS EXP Values for IP to MPLS Traffic**

## **Configuration Example**

In this example, you set the DSCP value (or assured forwarding per-hop behavior [PHB]) as AF41 for the policy map named **INGRESS\_REMARK** at the ingress. At the ingress PE router, the configuration would be:

```
Router (config) #class-map AF31
Router (config-cmap) #match dscp AF31
Router (config-cmap) #end-class-map
Router (config) #policy-map INGRESS_REMARK
Router (config-pmap) #class AF31
Router (config-pmap-c) #set dscp AF41
Router (config-pmap-c) #end-policy-map
Router (config) #
Router (config) #interface FourHundredGigE0/0/0/0
Router (config-if) #service-policy input INGRESS_REMARK
Router (config-if) #commit
```

At the egress PE router, your configuration would be:

```
Router(config)#class-map AF31
Router (config-cmap) #match dscp AF31
Router (config-cmap) #end-class-map
Router(config)#
Router(config) #class-map AF41
Router(config-cmap) #match dscp AF41
Router#end-class-map
Router(config)#
Router(config) #policy-map INGRESS CLASSIFY
Router(config-pmap) #class AF31
Router(config-pmap-c)#set traffic-class 3
Router(config-pmap-c)#exit
Router(config-pmap)#
Router(config-pmap)#class AF41
Router(config-pmap-c) #set traffic-class 4
Router(config-pmap-c)#exit
Router (config-pmap) #end-policy-map
Router(config)#
Router(config) #int FourHundredGigE0/0/0/1
Router(config-if) #service-policy input INGRESS CLASSIFY
Router(config-if) #commit
```

## Verification

Figure 5: MPLS QoS Behavior Before Cisco IOS XR Release 7.5.4

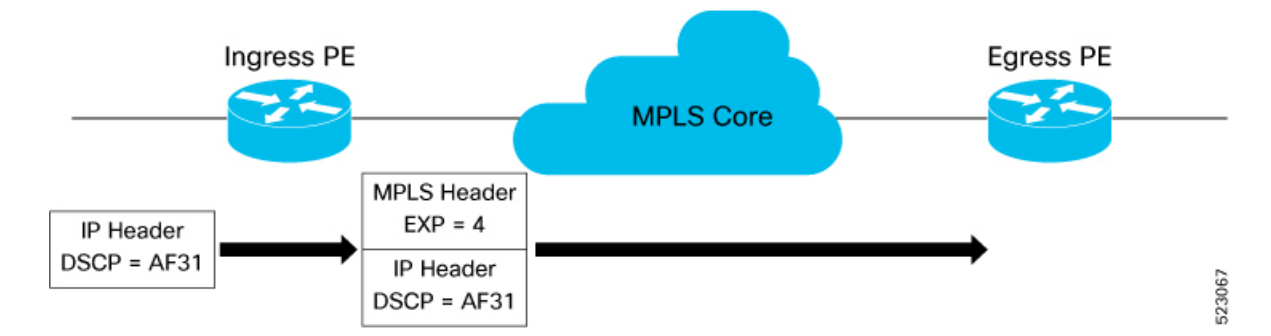

Before this release, even though you configured the new DSCP value as AF41 for the policy map named **INGRESS\_REMARK** at the ingress, the output for the **show policy-map interface** showed that the assured forwarding marking wasn't applied for the PHB. Thus, the statistics counter displayed zero for Class AF41 at the egress PE router.

| Router# <b>show</b> | policy-map  | interface | FourHundredGigE0/0/0/1 | input |
|---------------------|-------------|-----------|------------------------|-------|
|                     | Ferrar more |           |                        |       |

| FourHundredGigE0/0/0/1 | input: INGRESS CLASSIFY |
|------------------------|-------------------------|
|------------------------|-------------------------|

| Class AF31          |         |                   |            |        |
|---------------------|---------|-------------------|------------|--------|
| Classification stat | tistics | (packets/bytes)   | (rate - kk | ops)   |
| Matched             | :       | 9813350/137386900 | 000        | 936847 |
| Transmitted         | :       | 9813350/137386900 | 000        | 936847 |
| Total Dropped       | :       | 0/0               |            | 0      |
| Class AF41          |         |                   |            |        |
| Classification stat | tistics | (packets/bytes)   | (rate - kb | ops)   |
| Matched             | :       | 0/0               |            | 0      |
| Transmitted         | :       | 0/0               |            | 0      |
| Total Dropped       | :       | 0/0               |            | 0      |
| Class class-default |         |                   |            |        |

| Classification sta | tistics | (packets/bytes) | (rate - kbps) |
|--------------------|---------|-----------------|---------------|
| Matched            | :       | 0/0             | 0             |
| Transmitted        | :       | 0/0             | 0             |
| Total Dropped      | :       | 0/0             | 0             |

Figure 6: MPLS QoS Behavior From Cisco IOS XR Release 7.5.4

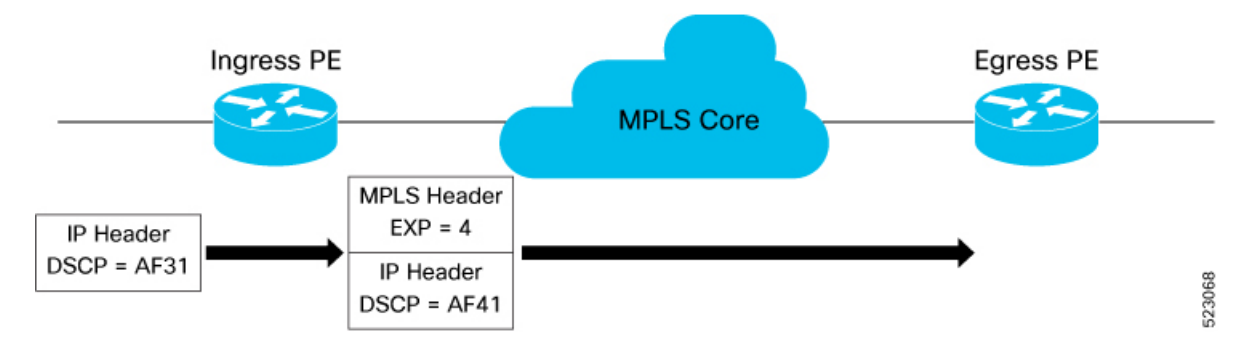

With the ability to remark IP DSCP values in the inner IP header, the **show policy-map interface** command now displays traffic statistics for Class AF41 at the egress PE router. These statistics confirm that the requisite QoS action—which is, DSCP remark—has taken place at the ingress PE router.

Router#show policy-map interface FourHundredGigE0/0/0/1 input

FourHundredGigE0/0/0/1 input: INGRESS\_CLASSIFY

| Class AF31          |         |                   |               |
|---------------------|---------|-------------------|---------------|
| Classification stat | tistics | (packets/bytes)   | (rate - kbps) |
| Matched             | :       | 0/0               | 0             |
| Transmitted         | :       | 0/0               | 0             |
| Total Dropped       | :       | 0/0               | 0             |
| Class AF41          |         |                   |               |
| Classification stat | tistics | (packets/bytes)   | (rate - kbps) |
| Matched             | :       | 9813350/137386900 | 936847        |
| Transmitted         | :       | 9813350/137386900 | 000 936847    |
| Total Dropped       | :       | 0/0               | 0             |
| Class class-default |         |                   |               |
| Classification stat | tistics | (packets/bytes)   | (rate - kbps) |
| Matched             | :       | 0/0               | 0             |
| Transmitted         | :       | 0/0               | 0             |
| Total Dropped       | :       | 0/0               | 0             |
|                     |         |                   |               |

# **Class-based Unconditional Packet Marking: Examples**

These are typical examples for class-based unconditional packet marking.

# **IP Precedence Marking Configuration: Example**

In this example, a service policy called *policy1* is created. This service policy is associated to a previously defined class map called *class1* through the use of the **class** command, and then the service policy is attached to the output HundredGigE interface 0/7/0/1. The IP precedence bit in the ToS byte is set to 1:

```
policy-map policy1
class class1
set precedence 1
```

```
!
interface HundredGigE 0/7/0/1
service-policy output policy1
```

# **IP DSCP Marking Configuration: Example**

In this example, a service policy called policy1 is created. This service policy is associated to a previously defined class map through the use of the **class** command. In this example, it is assumed that a class map called class1 was previously configured and new class map called class2 is created.

In this example, the IP DSCP value in the ToS byte is set to 5:

```
policy-map policy1
class class1
set dscp 5
class class2
set dscp ef
```

After you configure the settings shown for voice packets at the edge, all intermediate routers are configured to provide low-latency treatment to the voice packets, as follows:

```
class-map voice
match dscp ef
policy-map qos-policy
class voice
priority level 1
police rate percent 10
```

# **QoS Group Marking Configuration: Example**

In this example, a service policy called *policy1* is created. This service policy is associated to a class map called *class1* through the use of the **class** command, and then the service policy is attached in the input direction on a HundredGigE 0/7/0/1. The qos-group value is set to 1.

```
class-map match-any class1
  match protocol ipv4
  match access-group ipv4 101
policy-map policy1
  class class1
    set qos-group 1
  !
interface HundredGigE 0/7/0/1
  service-policy input policy1
```

Note

The set qos-group command is supported only on an ingress policy.

# **CoS Marking Configuration: Example**

In this example, a service policy called *policy1* is created. This service policy is associated to a class map called *class1* through the use of the **class** command, and then the service policy is attached in the output direction on a HundredGigE 0/7/0/1.100. The IEEE 802.1p (CoS) bits in the Layer 2 header are set to 1.

```
class-map match-any class1
  match protocol ipv4
  match access-group ipv4 101
policy-map policy1
  class class1
    set cos 1
  !
interface HundredGigE 0/7/0/1.100
  service-policy input policy1
```

# **MPLS Experimental Bit Imposition Marking Configuration: Example**

In this example, a service policy called *policy1* is created. This service policy is associated to a class map called *class1* through the use of the **class** command, and then the service policy is attached in the input direction on a HundredGigE 0/7/0/1. The MPLS EXP bits of all imposed labels are set to 1.

```
class-map match-any class1
  match protocol ipv4
  match access-group ipv4 101
policy-map policy1
  class class1
    set mpls exp imposition 1
!
interface HundredGigE 0/7/0/1
  service-policy input policy1
```

The set mpls exp imposition command is supported only on an ingress policy.

# **MPLS Experimental Topmost Marking Configuration: Example**

In this example, a service policy called *policy1* is created. This service policy is associated to a class map called *class1* through the use of the **class** command, and then the service policy is attached in the output direction on a HundredGigE 0/7/0/1. The MPLS EXP bits on the TOPMOST label are set to 1:

```
class-map match-any class1
  match mpls exp topmost 2
policy-map policy1
  class class1
    set mpls exp topmost 1
 !
interface HundredGigE 0/7/0/1
  service-policy output policy1
```

Note

# Queuing and Marking Policies: Examples

These examples explain how queuing and marking can be applied to an interface.

## Ingress Traffic Classification and QoS Mapping Configuration for Input Interfaces

In this example, a policy map named "INGRESS\_L3" is configured, specifically for classifying and marking incoming traffic.

RP/0/RP0/CPU0:Router#show policy-map pmap-name INGRESS\_L3 detail

```
class-map match-all CONTROL PLANE
match dscp cs7
 end-class-map
1
class-map match-all VOIP
match dscp cs6
end-class-map
!
class-map match-all VIDEO STREAM
match dscp cs5
end-class-map
1
class-map match-all TRANSACTIONAL DATA
match dscp cs4
end-class-map
!
class-map match-all DB_SYNC
match dscp cs3
end-class-map
!
class-map match-all BULK DATA
match dscp cs2
end-class-map
!
class-map match-all SCAVENGER
match dscp cs1
end-class-map
1
policy-map INGRESS L3
class CONTROL PLANE
 set traffic-class 7
  set qos-group 27
!
 class VOIP
 set traffic-class 6
 set qos-group 26
1
class VIDEO STREAM
  set traffic-class 5
 set qos-group 25
1
 class TRANSACTIONAL DATA
 set traffic-class 4
 set qos-group 24
1
class DB SYNC
 set traffic-class 3
 set qos-group 23
1
 class BULK DATA
 set traffic-class 2
  set qos-group 22
```

```
!
  class SCAVENGER
  set traffic-class 1
  set qos-group 21
!
  class class-default
!
  end-policy-map
!
```

## **Egress Queueing Policy Configuration**

In this example, a policy map named "EGRESS\_QOS\_QUEUEING" is configured for the egress (outgoing) direction.

```
RP/0/RP0/CPU0:Router#show policy-map pmap-name EGRESS_QOS_QUEUEING detail
```

```
class-map match-any TC7 CONTROL PLANE
match traffic-class 7
end-class-map
!
class-map match-any TC6 VOIP
match traffic-class 6
end-class-map
1
class-map match-any TC5 VIDEO STREAM
match traffic-class 5
end-class-map
1
class-map match-any TC4_TRANSACTIONAL_DATA
match traffic-class 4
end-class-map
1
class-map match-any TC3 DB SYNC
match traffic-class 3
end-class-map
!
class-map match-any TC2_BULK_DATA
match traffic-class 2
end-class-map
1
class-map match-any TC1 SCAVENGER
match traffic-class 1
end-class-map
!
policy-map EGRESS QOS QUEUEING
class TC7 CONTROL PLANE
 priority level 1
 1
 class TC6 VOIP
 priority level 2
 1
 class TC5 VIDEO STREAM
 bandwidth remaining ratio 20
 random-detect 50 mbytes 100 mbytes
 class TC4 TRANSACTIONAL DATA
 bandwidth remaining ratio 20
  queue-limit 75 mbytes
 1
 class TC3 DB SYNC
 bandwidth remaining ratio 10
 !
 class TC2 BULK DATA
```

```
bandwidth remaining ratio 10
!
class TC1_SCAVENGER
bandwidth remaining ratio 5
!
class class-default
!
end-policy-map
!
```

## **Egress Marking Policy Configuration**

In this example, a policy map named "EGRESS\_REMARK" is configured for the egress (outgoing) direction.

```
RP/0/RP0/CPU0:Router#show policy-map pmap-name EGRESS_REMARK detail
```

```
class-map match-any OG4
match qos-group 4
end-class-map
1
class-map match-any QG3
match qos-group 3
end-class-map
1
class-map match-any QG2
match qos-group 2
end-class-map
1
policy-map EGRESS REMARK
class OG4
 set dscp af42
!
class OG3
 set dscp af33
!
class OG2
 set dscp af21
T.
class class-default
!
end-policy-map
!
```

### **Output Interface Configuration with Queueing Policy and Remark Policy Applied**

```
interface FourHundredGigE0/2/0/29
mtu 10000
service-policy output EGRESS_REMARK
service-policy output EGRESS_QOS_QUEUEING
ipv4 address 18.29.0.1 255.255.255.0
ipv6 address 18:1d::1/96
!
```

# IP Precedence Compared to IP DSCP Marking

If you need to mark packets in your network and all your devices support IP DSCP marking, use the IP DSCP marking to mark your packets because the IP DSCP markings provide more unconditional packet marking options. If marking by IP DSCP is undesirable, however, or if you are unsure if the devices in your network support IP DSCP values, use the IP precedence value to mark your packets. The IP precedence value is likely to be supported by all devices in the network.

You can set up to 8 different IP precedence markings and 64 different IP DSCP markings.

# Configure DSCP CS7 (Precedence 7)

See the following example to configure options in DSCP for a particular source address in IPv4 packets.

## **Configuration Example**

```
policy-map policy1
  class class1
   set dscp cs7
 !
```

# **In-Place Policy Modification**

The In-Place policy modification feature allows you to modify a QoS policy even when the QoS policy is attached to one or more interfaces. A modified policy is subjected to the same checks that a new policy is subject to when it is bound to an interface. If the policy-modification is successful, the modified policy takes effect on all the interfaces to which the policy is attached. However, if the policy modification fails on any one of the interfaces, an automatic rollback is initiated to ensure that the pre-modification policy is in effect on all the interfaces.

You can also modify any class map used in the policy map. The changes made to the class map take effect on all the interfaces to which the policy is attached.

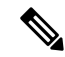

Note

- The QoS statistics for the policy that is attached to an interface are lost (reset to 0) when the policy is modified.
  - When a QoS policy attached to an interface is modified, there might not be any policy in effect on the interfaces in which the modified policy is used for a short period of time.
  - An in-place modification of an ACL does not reset the policy-map statistics counter.

## Verification

If unrecoverable errors occur during in-place policy modification, the policy is put into an inconsistent state on target interfaces. No new configuration is possible until the configuration session is unblocked. It is recommended to remove the policy from the interface, check the modified policy and then re-apply accordingly.

# **Recommendations for Using In-Place Policy Modification**

For a short period of time while a QoS policy is being modified, there might not be any policy in effect on the interfaces in which the modified policy is used. For this reason, modify QoS policies that affect the fewest number of interfaces at a time. Use the **show policy-map targets** command to identify the number of interfaces that will be affected during policy map modification.

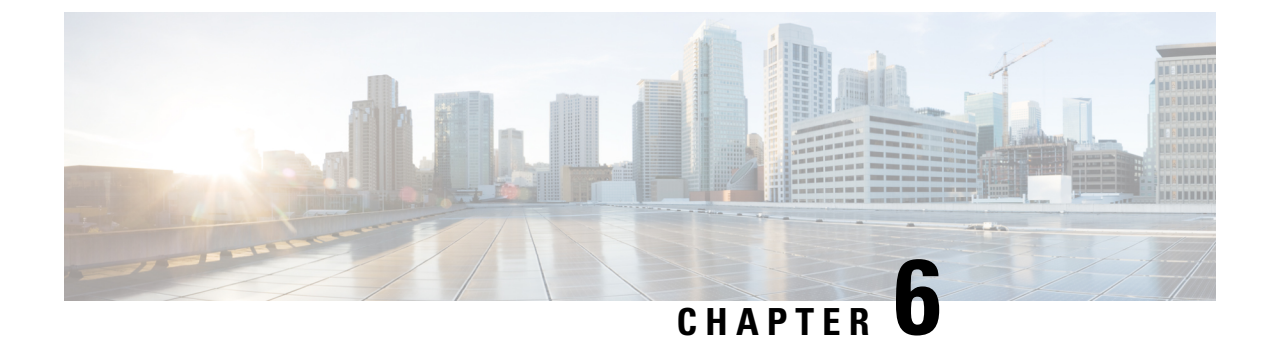

# **Congestion Avoidance**

- Congestion Avoidance, on page 51
- Queuing Modes, on page 51
- Congestion Avoidance in VOQ, on page 52
- Virtual Output Queue Watchdog, on page 56
- Equitable Traffic Flow Using Fair VOQ, on page 59
- Modular QoS Congestion Avoidance, on page 65
- Tail Drop and the FIFO Queue, on page 65
- Random Early Detection and TCP, on page 67
- Explicit Congestion Notification, on page 69

# **Congestion Avoidance**

Queuing provides a way to temporarily store data when the received rate of data is larger than what can be sent. Managing the queues and buffers is the primary goal of congestion avoidance. As a queue starts to fill up with data, it is important to try to make sure that the available memory in the ASIC/NPU does not fill up completely. If this happens, subsequent packets coming into the port are dropped, irrespective of the priority that they received. This could have a detrimental effect on the performance of critical applications. For this reason, congestion avoidance techniques are used to reduce the risk of a queue from filling up the memory completely and starving non-congested queues for memory. Queue thresholds are used to trigger a drop when certain levels of occupancy are exceeded.

Scheduling is the QoS mechanism that is used to empty the queues of data and send the data onward to its destination.

Shaping is the act of buffering traffic within a port or queue until it is able to be scheduled. Shaping smoothens traffic, making traffic flows much more predictable. It helps ensure that each transmit queue is limited to a maximum rate of traffic.

# **Queuing Modes**

Two network queuing modes are supported for network interface queuing: the default mode of 8xVOQ (virtual output queuing) and 4xVOQ. To change the mode from one to another requires that you must first reload all line cards in the system.

In the 8xVOQ mode, eight VoQs and their associated resources are allocated for each interface. These queues are allocated regardless of the exact policy configuration on that interface. This mode supports a separate VOQ for each of the eight internal traffic classes.

In the 4xVOQ mode, four VoQs and their associated resources are allocated to each interface, and these queues are allocated regardless of the exact policy applied. In this mode the system supports twice the number of logical interfaces, but the eight traffic classes must be mapped down by configuration to four VoQs, not eight VoQs.

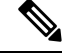

Note

From Cisco IOS XR Release 7.2.12 onwards, all the queuing features that are supported on Layer 3 interfaces are also supported on Layer 2 interfaces. However, these features apply only to the main interface (physical and bundle interfaces), and not on the sub-interfaces.

# Main Interface Queuing Policy

The main interface default queues are created as part of the main interface creation.

When you apply a queuing policy to the main interface, it will override the default queuing and scheduling parameters for the traffic classes you have configured.

In the 8xVOQ mode, a P1+P2+6PN hierarchy is used for the main interface queues (default queuing and scheduling). The default queues are used for all traffic to the main interface and traffic to any sub-interface without a queuing policy applied. The control/protocol traffic uses traffic class 7 (TC7), priority 1 (P1) to avoid drops during congestion.

# **Sub-Interface Queuing Policy**

Each sub-interface supports up to three policies: an ingress policy, an egress marking policy, and an egress queuing policy. To create and configure a separate set of VoQs for a sub-interface, apply a queuing policy on that sub-interface. When you remove the sub-interface queuing policy, the associated VoQs are freed and the sub-interface traffic reverts to using the main interface VoQs.

# **Congestion Avoidance in VOQ**

Congestion avoidance within a VOQ block is done by applying a congestion management profile to a VOQ. This profile defines the admission criteria and checks performed at the enqueue time. Under normal traffic conditions the packet is enqueued into the Shared Memory System (SMS) buffers. (The shared memory system is the primary packet storage area.) If the SMS VOQ is congested beyond a set threshold, the VOQ is moved to the external High Band Memory (HBM) block. When the HBM queue drains, it is returned to the on-chip SMS. The queue size in HBM is adaptive and decreases when the total HBM usage is high.

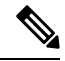

Note

Random Early Detect (RED) is available only for VOQs in HBM. The hardware does not support Weighted Random Early Detect (WRED).

# Sharing of VOQ Statistics Counters

Every network processor on the router has multiple slices (or pipelines), and every slice has a set of VOQs associated with every interface on the router. To maintain counters at high packet rates, two sets of counters are associated with each interface on each network slice. As an example, consider a device with six slices (12 interfaces), each with 24,000 VOQs, where you want both transmitted and dropped events counted. In this scenario, you would require 12 x 24, 000 x 2 = 5, 76,000 counters, which alone exceeds the counter capacity of the device.

It is to mitigate such a scenario that the router supports configurable sharing of VOQ counters. You can configure the sharing such that a counter is shared by  $\{1,2,4,8\}$  VOQs.

Each set of VoQs sharing counters has two counters that measure:

- · Enqueued packets count in packets and bytes units.
- Dropped packets count in packets and bytes units.

For the feature to take effect:

- Delete egress queuing policy-map configuration from all interfaces.
- Run the command # reload location all to reload all the nodes on your router.

## **Configuring Sharing of VOQ Statistics Counters**

To configure VOQs sharing counters, use the #hw-module profile stats voqs-sharing-counters and specify the number of VOQ counters for each queue.

```
RP/0/RP0/CPU0:ios(config) #hw-module profile stats ?
voqs-sharing-counters Configure number of voqs (1, 2, 4) sharing counters
RP/0/RP0/CPU0:ios(config) #hw-module profile stats voqs-sharing-counters ?
1 Counter for each queue
2 2 Queues share counters
4 4 Queues share counters
RP/0/RP0/CPU0:ios(config) #hw-module profile stats voqs-sharing-counters 1
RP/0/RP0/CPU0:ios(config) #hw-module profile stats voqs-sharing-counters 2
RP/0/RP0/CPU0:ios(config) #hw-module profile stats voqs-sharing-counters 2
RP/0/RP0/CPU0:ios(config) #hw-module profile stats voqs-sharing-counters 2
RP/0/RP0/CPU0:ios(config) #commit
RP/0/RP0/CPU0:ios#reload location all
```

### **Running Configuration**

```
RP/0/RP0/CPU0:ios#show run | in hw-mod
Mon Feb 10 13:57:35.296 UTC
Building configuration...
hw-module profile stats voqs-sharing-counters 2
RP/0/RP0/CPU0:ios#
```

### Verification

RP/0/RP0/CPU0:ios#show controllers npu stats voq ingress interface hundredGigE 0/0/0/16
instance all location 0/RP0/CPU0
Mon Feb 10 13:58:26.661 UTC

| Interface Name   | = | Hu0/0/0/16 |
|------------------|---|------------|
| Interface Handle | = | f0001b0    |
| Location         | = | 0/RP0/CPU0 |
| Asic Instance    | = | 0          |
| VOQ Base         | = | 10288      |

| Port Speed(kbps)       | =     | 10000000      |             |              |
|------------------------|-------|---------------|-------------|--------------|
| Local Port             | =     | local         |             |              |
| VOQ Mode               | =     | 8             |             |              |
| Shared Counter Mo      | ode = | 2             |             |              |
| ReceivedP              | ts    | ReceivedBytes | DroppedPkts | DroppedBytes |
| $TC \{0,1\} = 114023$  | 3724  | 39908275541   | 113945980   | 39881093000  |
| $TC \{2, 3\} = 194969$ | 9733  | 68239406550   | 196612981   | 68814543350  |
| $TC \{4, 5\} = 139949$ | 9276  | 69388697075   | 139811376   | 67907466750  |
| $TC \{6,7\} = 194988$  | 3538  | 68242491778   | 196612926   | 68814524100  |

**Related Commands** 

hw-module profile stats vogs-sharing-counters

# **Dual Queue Limit**

The dual queue limit option is added to **queue-limit** command on the CLI of your router and displays as **discard-class**. What the **discard-class** option does is give you the flexibility to configure two queue limits on a single policy map—one for high-priority traffic and the other for low-priority traffic. This option ensures that the high priority traffic flow continues unaffected (up to the derived threshold from the **discard-class 0** queue-limit) while the low-priority traffic continues up to the lower threshold (per **discard-class 1** queue-limit).

### **Tell Me More**

You can configure the two queue limits per these details:

- One for flow that you mark as **discard-class 0** (higher priority) on ingress via ingress-policy.
- second, for flow that you mark as **discard-class 1** (lower priority) on ingress via ingress policy.

The **discard-class 1** flow (for low-priority traffic) begins to drop when the queue length hits the size limit that you configured for discard-class 1. Conversely, the flow for **discard-class 1** stops dropping when queue-length falls below its configured value.

As an example, consider this configuration:

```
policy-map egress_pol_dql
class tc7
  queue-limit discard-class 0 100 mbytes
  queue-limit discard-class 1 50 mbytes
  priority level 1
  !
  class class-default
  bandwidth remaining ratio 1
  !
end-policy-map
  !
```

Also consider the verification:

```
RP/0/RP0/CPU0:ios#
RP/0/RP0/CPU0:ios#show gos interface hundredGigE 0/0/0/30 output
NOTE: - Configured values are displayed within parentheses
Interface HundredGigE0/0/0/30 ifh 0xf000210 -- output policy
NPU Id:
                               0
Total number of classes:
                               2
                              100000000 kbps
Interface Bandwidth:
Policy Name:
                              egress pol dql
VOQ Base:
                              464
Accounting Type:
                              Layer1 (Include Layer 1 encapsulation and above)
VOQ Mode:
                               8
```

| Shared Counter Mode: 1             |   |                                    |
|------------------------------------|---|------------------------------------|
| Level1 Class (HP1)                 | = | tc7                                |
| Egressq Queue ID                   | = | 471 (HP1 queue)                    |
| Queue Max. BW.                     | = | no max (default)                   |
| Discard Class 1 Threshold          | = | 25165824 bytes / 2 ms (50 mbytes)  |
| Discard Class 0 Threshold          | = | 75497472 bytes / 5 ms (100 mbytes) |
| WRED not configured for this class |   |                                    |
| Level1 Class                       | = | class-default                      |
| Egressq Queue ID                   | = | 464 (Default LP queue)             |
| Queue Max. BW.                     | = | no max (default)                   |
| Inverse Weight / Weight            | = | 1 / (1)                            |
| TailDrop Threshold                 | = | 749568 bytes / 6 ms (default)      |
| WRED not configured for this class |   |                                    |

In the preceding example, there are two traffic flows that are marked as **discard-class 0** (higher priority) and **discard-class 1** (lower priority).

As long as the queue length of the two flows remains below 25165824 bytes (the threshold for **discard-class 1**), packets from both flows continue without any drops. When the queue length reaches 25165824 bytes, **discard-class 1** packets are not enqueued, ensuring all remaining bandwidth is used for the higher priority flow (**discard-class 0**).

The higher priority flow drops only when the queue length reaches 75497472 bytes.

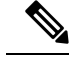

Note

 This option protects the high-priority traffic from loss due to congestion, but not necessarily from latency due to congestion.

• These thresholds are derived from hardware-specific queue regions.

## Restrictions

Ensure that you read these restrictions about the dual queue limit option.

- Both the queue-limits must use the same unit of measurement.
- The queue limit for discard-class 0 must always be greater than that for discard-class 1.
- When the discard-class option is not used to configure the queue-limit, packets marked with **discard-class** 0 and **discard-class** 1 have the same queue-limit; in other words, they receive identical treatment.
- A queue-limit that is configured with only **discard-class** 0 or **discard-class** 1 is rejected.

# **Virtual Output Queue Watchdog**

### **Table 11: Feature History Table**

| Feature Name                  | Release Information | Feature Description                                                                                                    |
|-------------------------------|---------------------|----------------------------------------------------------------------------------------------------|
| Virtual Output Queue Watchdog | Release 7.3.6       | You can now quickly detect any<br>stuck Virtual Output Queues<br>(VOQ) in a line or fabric card<br>within a minute. If the router<br>detects a stuck queue on a line card,<br>it automatically shuts down the line<br>card to prevent potential issues. If<br>the router detects a stuck queue on<br>a fabric card, it triggers a hard reset<br>on the Network Processing Unit<br>(NPU). This ensures the continuous<br>movement of traffic queues, which<br>is crucial for enforcing QoS<br>policies, even when hardware<br>issues disrupt the VOQ and impede<br>the flow of traffic. |
|                               |                     | The feature is enabled by default<br>and can be disabled using the<br>command <b>hw-module</b><br><b>voq-watchdog feature disable</b> .                                                                                                    |
|                               |                     | The feature is supported only in<br>Cisco 8000 Series Routers with<br>Cisco Silicon One Q200 ASICs.                                                                                                    |
|                               |                     | The feature introduces these changes:                                                                                                    |
|                               |                     | CLI:                                                                                                    |
|                               |                     | <ul> <li>hw-module voq-watchdog<br/>feature disable</li> </ul>                                                                                                    |
|                               |                     | <ul> <li>hw-module voq-watchdog<br/>cardshut disable</li> </ul>                                                                                                    |

Virtual Output Queue (VOQ) is a mechanism to manage a situation where a packet at the front of the queue is unable to move forward due to a busy destination, causing a delay for all packets behind it, even those with available output ports. VOQ prevents packet delay or loss by providing each output port with a dedicated queue for every input port. This mechanism ensures that packets are transmitted in the correct order and maintains quality of service (QoS) by managing congestion.

A VOQ can become stuck when it fails to transmit traffic for a certain period despite the non-empty queue. There are a few scenarios in which this can happen. For example, when a port or traffic class (Output Queue, OQ) is PFC-paused (Priority Flow Control) by the peer, all the VOQs sending traffic to this OQ are also paused. Another scenario is when a port's higher priority traffic class (TC) consumes all the port bandwidth, causing lower priority TCs to run out of credits and their corresponding VOQs to become stuck. This can cause VOQs to stop functioning, potentially leading to traffic loss.

VOQ watchdog actively identifies and resolves issues in VOQs that have not sent packets for over a minute. It detects stuck VOQs in both line cards (LCs) and fabric cards (FCs). The feature is enabled by default and can be disabled using the command **hw-module voq-watchdog feature disable**.

#### VOQ Watchdog Behavior on Line Cards

By default, the VOQ watchdog feature is enabled on the line cards. The router regularly checks the line cards for packets stuck in VOQs. If the router detects any such packets, it will raise a notification and shut down the line card.

The router displays the following messages when it detects a stuck VOQ.

### Syslog Notification - Stuck VOQ; Action: Line card Shutdown

LC/0/0/CPU0:Feb 22 09:16:56.090 UTC: npu\_drvr[203]: %FABRIC-NPU\_DRVR-3-VOQ\_HARDWARE\_WATCHDOG
:
[7127] : npu[1]: hardware\_watchdog.voq\_error: VOQ slc:2 voqnum:19955 isinhbm:1 smscntxtnum:3

isstuck:1 nochangesec:64 rdptr:1728 wrptr:1735 avblcrdts:-16668 is fabric:0

### Stuck VOQ; Action: Line card Shutdown

hbmcntxtnum:14

LC/0/0/CPU0:Jan 30 15:10:57.299 UTC: npu\_drvr[241]: %PKT\_INFRA-FM-2-FAULT\_CRITICAL : ALARM\_CRITICAL :VOQ WATCHDOG Alarm :DECLARE :: Shutdown card due to voq watchdog error on ASIC 1.

Line cards automatically shut down if stuck VOQs are detected, making it impossible to identify the root cause of the problem. However, you can prevent the line cards from shutting down by using the **hw-module voq-watchdog cardshut disable** command to disable the shutdown function. This way, the router will send syslog notifications when it detects stuck VOQs without shutting down the line card.

After disabling the shutdown action on the line card, the router displays the following messages when it detects a stuck VOQ.

### Syslog Notification - Stuck VOQ; Action: None

LC/0/0/CPU0:Feb 22 09:16:56.090 UTC: npu\_drvr[203]: %FABRIC-NPU\_DRVR-3-VOQ\_HARDWARE\_WATCHDOG
:
[7127] : npu[1]: hardware\_watchdog.voq\_error: VOQ slc:2 voqnum:19955 isinhbm:1 smscntxtnum:3
hbmcntxtnum:14
isstuck:1 nochangesec:64 rdptr:1728 wrptr:1735 avblcrdts:-16668 is fabric:0

#### Stuck VOQ; Action: None

LC/0/0/CPU0:Feb 22 09:16:56.090 UTC: npu drvr[203]: %FABRIC-NPU DRVR-3-VOQ HARDWARE WATCHDOG

[7127] : npu[1]: hardware\_watchdog.voq\_error: VOQ Watchdog Action Handling Skipped Due to User Configuration

### VOQ Watchdog Behavior on Fabric Cards

By default, the VOQ watchdog feature is enabled on the fabric cards. The router regularly checks the fabric cards for any packets stuck in VOQs. If such packets are detected, the router raises a syslog notification and hard resets the fabric element (FE) device. After five hard resets, the fabric card undergoes a graceful reload.

The router logs the following syslog notification upon detecting a stuck VOQ on an FC.

Syslog: RP/0/RP0/CPU0:Feb 22 09:16:47.721 UTC: npu\_drvr[335]: %FABRIC-NPU\_DRVR-3-ASIC\_ERROR\_ACTION : [7912] : npu[6]: HARD RESET needed for hardware watchdog.voq error

# **Guidelines and Restrictions for Virtual Output Queue Watchdog**

- You can enable or disable the feature on both line and fabric cards. But, you can't enable or disable the feature on just one card, either line or fabric card.
- Disabling the shutdown action for line cards has no effect on fabric cards.
- You can't disable the shutdown action on fabric cards (FCs).
- The feature is supported only in Cisco 8000 Series Routers with Cisco Silicon One Q200 ASICs.

# **Configure Virtual Output Queue Watchdog**

This section describes how to configure VOQ Watchdog.

#### Configuration Example

To disable the shutdown action on the line cards:

```
Router# config
Router(config)# hw-module voq-watchdog cardshut disable
Router(config)# commit
```

## **Running Configuration**

```
Router# show running-config
hw-module voq-watchdog cardshut disable
end
```

#### Verification

The following syslog message is logged on detecting a stuck VOQ on the line card:

```
LC/0/0/CPU0:Feb 22 09:16:56.090 UTC: npu_drvr[203]:
%FABRIC-NPU_DRVR-3-VOQ_HARDWARE_WATCHDOG : [7127] : npu[1]: hardware_watchdog.voq_error:
VOQ slc:2 voqnum:19955 isinhbm:1 smscntxtnum:3 hbmcntxtnum:14 isstuck:1 nochangesec:64
rdptr:1728 wrptr:1735 avblcrdts:-16668 is fabric:0
```

On disabling the shutdown action of line cards, the following syslog message is logged on detecting a stuck VOQ on a line card:

```
LC/0/0/CPU0:Feb 22 09:16:56.090 UTC: npu_drvr[203]:
%FABRIC-NPU_DRVR-3-VOQ_HARDWARE_WATCHDOG : [7127] : npu[1]:
hardware_watchdog.voq_error: VOQ Watchdog Action Handling Skipped Due to User Configuration
```

#### The following syslog message is logged on detecting a stuck VOQ on the fabric card:

```
Syslog: RP/0/RP0/CPU0:Feb 22 09:16:47.721 UTC: npu_drvr[335]:
%FABRIC-NPU_DRVR-3-ASIC_ERROR_ACTION :
[7912] : npu[6]: HARD RESET needed for hardware watchdog.voq error
```

# **Equitable Traffic Flow Using Fair VOQ**

| Feature Name                                                        | Release Information | Feature Description                                                                                                    |
|---------------------------------------------------------------------|---------------------|----------------------------------------------------------------------------------------------------|
| Equitable Traffic Flow Using Fair<br>VOQ                            | Release 7.3.3       | Configuring this feature ensures<br>that ingress traffic from various<br>source ports on every network slice<br>of an NPU is assigned a unique<br>virtual output queue (VOQ) for<br>every source port and destination<br>port pair. This action ensures that<br>the bandwidth available at the<br>destination port for a given traffic<br>class is distributed equally to all<br>source ports requesting bandwidth.<br>In earlier releases, the traffic wasn't<br>distributed equitably because each<br>slice wasn't given its fair share of<br>the output queue bandwidth |
|                                                                     |                     | This feature introduces the <b>fair-4</b><br>and <b>fair-8</b> keywords in the<br><b>hw-module profile qos voq-mode</b><br>command.                                                                                                    |
| Equitable Traffic Flow Using Fair<br>VOQ on Cisco 8201-32FH Routers | Release 7.5.2       | You can now ensure that the<br>bandwidth available at the<br>destination port for a given traffic<br>class is distributed equally to all<br>source ports requesting bandwidth<br>on Cisco 8201-32FH routers.                                                                                                    |

**Table 12: Feature History Table** 

# Fair VOQ: Why

Per default behavior, every network slice of an NPU is assigned a set of 4 or 8 Virtual Output Queues (VOQ) per destination port. With such an assignment, it's challenging to ensure that the right amount of buffering is available via VOQs. With this configuration, the ingress traffic from various source ports on a slice (or pipeline) on an NPU destined to a destination port is assigned to a VOQ per slice. In other words, multiple source ports sending traffic to the same destination port use the same VOQ. However, when sending traffic to different destination ports, traffic is enqueued to different VOQs. This means that the traffic isn't distributed equitably because each slice doesn't get its fair share of the output queue bandwidth. In a scenario where one slice has two ports and another slice has only one port, the bandwidth drops for the ports sharing a slice, even though the two ports handle more traffic than the single port.

Consider the following example where two 100G ports—port-0 and port-1—that belong to the same slice (slice-0) are sending traffic to port-3 on the output queue (OQ). You have a 100G port on another slice (slice-1) on the same NPU that is also scheduled to send traffic to port-3. The ingress VOQ is shared between the two

ports in slice-0, whereas the ingress VOQ in slice-1 is available exclusively for port-3. This arrangement results in port-0 and port-1 getting 25% of the buffer traffic, while port-3 receives 50% of the buffer traffic.

Figure 7: Existing behavior : Source ports on slice share one VOQ per destination port

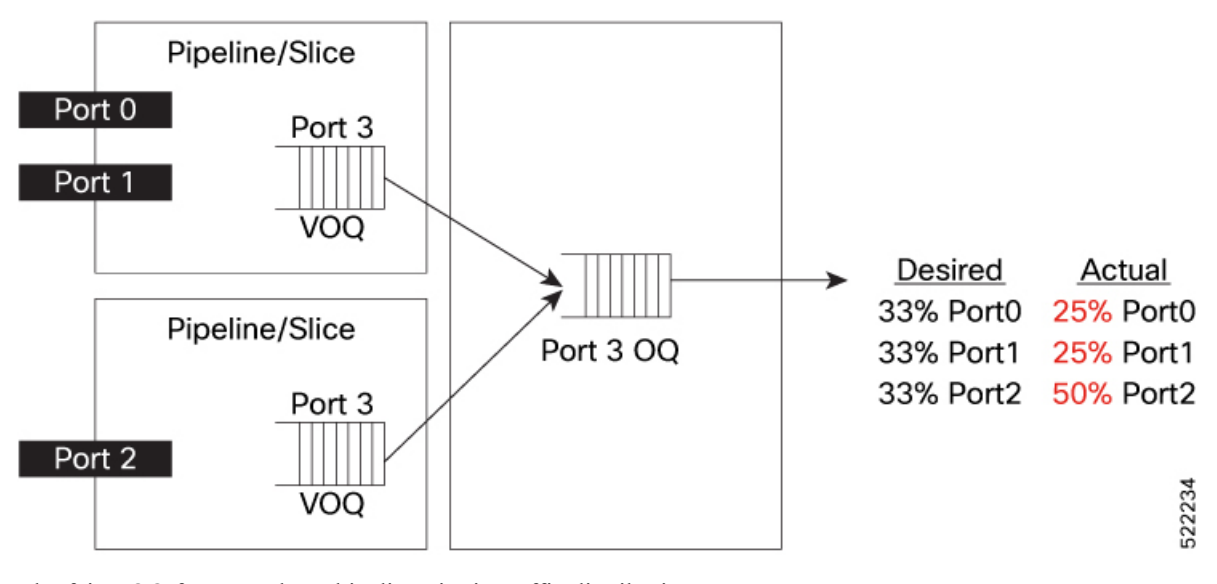

The fair VOQ feature solves this disparity in traffic distribution.

# Fair VOQ: How

The fair VOQ feature tackles the default behavior that treats source ports on each NPU slice equally, regardless of the number of active source ports. It does so by redesigning the way bandwidth is allocated from the output queue. Rather than distributing bandwidth at a slice level, fair VOQ distributes bandwidth directly to the source ports. When you configure the command **hw-module profile qos voq-mode** and reload your router, the functionality creates a dedicated VOQ for every source port and destination port pair. This arrangement ensures that bandwidth available at the destination port for a given traffic class is distributed equally to all source ports requesting bandwidth.

Extending the preceding example to understand the fair VOQ functionality, there are now dedicated VOQs for each ingress port that connect to the port on the output queue. Thus, port-0 and port-1 now don't share a VOQ, and port-3 has its VOQ as before, as shown in the following figure. This fair VOQ arrangement results in traffic queued on dedicated queues, thus improving the traffic performance.

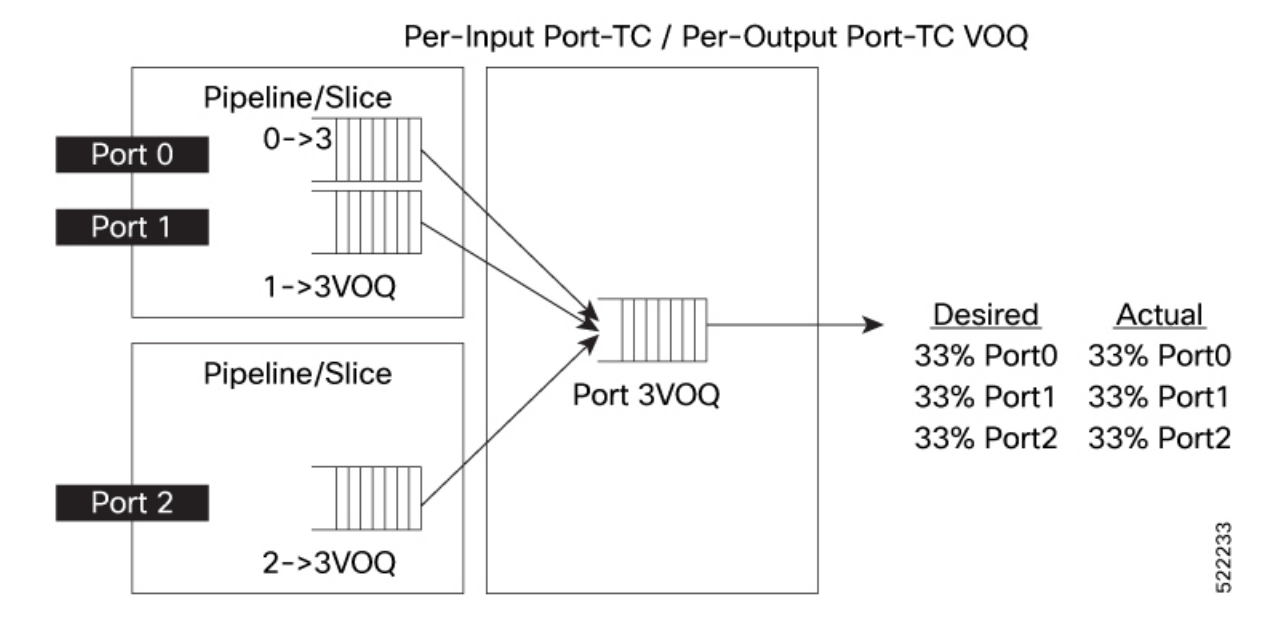

Figure 8: Fair VOQ behavior: each source port on slice has one dedicated VOQ per destination port

# Fair VOQ Modes and Sharing of Counters

You can configure fair VOQ for 8xVOQ mode (fair-8) and 4xVOQ mode (fair-4) using the following options in the **hw-module profile qos voq-mode** command:

- hw-module profile qos voq-mode fair-8
- hw-module profile qos voq-mode fair-4

You can also share VOQ statistics counters in both fair VOQ modes, as shown in the following table. (For details on why sharing counters is essential and how to configure counters sharing, see Sharing of VOQ Statistics Counters, on page 53.)

| Fair VOQ Mode | Sharing Counters Mode | Important Notes                                                                                                    |
|---------------|-----------------------|----------------------------------------------------------------------------------------------------|
| fair-8        | 2,4                   | • Eight VOQs configured per source port and destination pair                                                           |
|               |                       | • Counters are shared by {2, 4}<br>VOQs.                                                                               |
|               |                       | • fair-8 mode doesn't support<br>dedicated counter mode<br>(counter mode1, where there's<br>a counter for every queue) |

Table 13: Fair VOQ Modes and Sharing Counters

| Fair VOQ Mode | Sharing Counters Mode | Important Notes                                                                                                    |
|---------------|-----------------------|----------------------------------------------------------------------------------------------------|
| fair-4        | 1, 2, 4               | <ul> <li>Four VOQs configured per source port and destination pair</li> <li>Counters are shared by {1, 2, 4} VOQs.</li> </ul> |

# Fair VOQs and Slice (or Normal) VOQs: Key Differences

The following table is a snapshot to outline the key differences between fair VOQs and slice or regular VOQs.

| Fair VOQ                                                                          | Normal VOQ                                                                                                    |
|-----------------------------------------------------------------------------------|----------------------------------------------------------------------------------------------------|
| <b>fair-8</b> mode: eight VOQs configured per source port<br>and destination pair | <ul> <li>8:</li> <li>Eight VOQs per destination port per slice</li> <li>These VOQs are shared by all source ports within an NPU slice.</li> </ul> |
| <b>fair-4</b> mode: four VOQs configured per source port<br>and destination pair  | <ul> <li>4:</li> <li>Four VOQs per destination port per slice</li> <li>These VOQs are shared by all source ports within an NPU slice.</li> </ul>  |

# **Guidelines and Limitations**

- The fair VOQ feature is supported on the Cisco 8202 router (12 QSFP56-DD 400G and 60 QSFP28 100G ports) and Cisco 8201-32FH router (32 QSFP-DD 400G ports).
- The following table details the maximum interfaces (with basic IPv4 configurations and no other scale configuration such as QoS policy, ACL, and subinterface configuration) allowed based on VOQ mode and sharing counter mode.

| Table | 15: Maximum | Interfaces | Based on | Fair VOQ | Mode and | Sharing | Counter | Mode |
|-------|-------------|------------|----------|----------|----------|---------|---------|------|
|-------|-------------|------------|----------|----------|----------|---------|---------|------|

| VOQ Mode | Sharing Counter Mode | Maximum Interfaces for<br>Cisco 8202               | Maximum Interfaces for<br>Cisco 8201-32FH          |
|----------|----------------------|----------------------------------------------------|----------------------------------------------------|
| fair-8   | 1                    | The router doesn't<br>support this<br>combination. | The router doesn't<br>support this<br>combination. |
| VOQ Mode | Sharing Counter Mode | Maximum Interfaces for<br>Cisco 8202                                                                              | Maximum Interfaces for<br>Cisco 8201-32FH                                  |
|----------|----------------------|----------------------------------------------------------------------------------------------------|----------------------------------------------------------------------------|
| fair-8   | 2                    | 96 = 60 (100G) + 8x4 + 4 (400G) = you can configure only eight 400G interfaces in 4x10G or 4x25G breakout mode.   |                                                                            |
| fair-8   | 4                    | 108 = 60 + 12 x 4<br>(breakout on all 12<br>ports - 400G)                                                         |                                                                            |
| fair-4   | 1                    | 96 = 60(100G) + 8x4 + 4 (400G) ==> you can configure only eight 400 G interfaces in 4x10G or 4x25G breakout mode. | <b>128</b> = 32x4 (4x10G or<br>4x25G - breakout on all<br>32 ports - 400G) |
| fair-4   | 2                    | <b>108</b> = 60 + 12 x4<br>(breakout on all 12 ports<br>- 400G)                                                   |                                                                            |
| fair-4   | 4                    | <b>108</b> = 60 + 12 x4<br>(breakout on all 12 ports<br>- 400G)                                                   |                                                                            |

Note

We recommend using sharing counter mode 4 in breakout modes and sharing counter mode 2 for nonbreakout modes.

If the counter usage of applications is high, sharing counter mode 2 is not supported.

# 

Note Breakout mode isn't supported on 100G interfaces.

- Ensure that you reload the router for the configuration to take effect.
- Layer 2 traffic isn't supported in fair-voq mode (fair-4 and fair-8).
- Subinterface queueing isn't supported. (This applies to bundle sub-interfaces as well). This means that you can't attach egress service-policies that require dedicated VOQs. However, egress marking is supported for subinterfaces.
- ERSPAN mirroring traffic is not supported in fair-voq mode.
- hw-module profile stats voqs-sharing-counters 1 isn't supported in fair-8 mode. Ensure that you configure hw-module profile voq sharing-counters 2 or hw-module profile voq sharing-counters 4

along with **hw-module profile qos voq-mode fair-4** or **hw-module profile qos voq-mode fair-8** before reloading the router.

- Breakout is supported only on 400G interfaces in **fair-voq** mode (both **fair-4** and **fair-8**) on the Cisco 8202 router.
- src-interface and src-slice keywords in show controller npu stats are visible only when you configure the VOQ mode to either fair-8 or fair-4.

### **Configure Fair VOQ**

To configure fair VOQ:

1. Configure sharing of VOQ statistics counters. This example configures 2 counters.

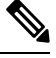

Note Configuring fair-8 mode without counter sharing may cause configuration failure or other unexpected behavior.

- 2. Configure fair VOQ mode. This example shows how to configure fair-8 mode.
- 3. Restart the router for the configuration to take effect.
- 4. You have successfully enabled the fair VOQ feature to ensure equitable traffic distribution between every source port and destination port pair.

```
/*Configure sharing of VOQ statistics counters; we're configuring 2 counters per queue*/
Router(config)#hw-module profile stats ?
    voqs-sharing-counters Configure number of voqs (1, 2, 4) sharing counters
Router(config)#hw-module profile stats voqs-sharing-counters ?
    1 Counter for each queue
    2 2 Queues share counters
    4 4 Queues share counters
Router(config)#hw-module profile stats voqs-sharing-counters 2
/*Configure fair-voq mode; we're configuring fair-8 VOQ mode here*/
Router#config
Router(config)#hw-module profile qos voq-mode fair-8
Router(config)#commit
Router#reload location all
```

#### **Running Configuration**

```
hw-module profile stats voqs-sharing-counters 2
!
hw-module profile qos voq-mode fair-8
!
```

#### Verification

Run the **show controller npu stats voq ingress interface** <> **instance** <> **location** <> command to verify the fair VOQ configuration.

Router#show controllers npu stats voq ingress interface hundredGigE 0/0/0/20 instance 0 location 0/RP0/CPU0

Interface Name = Hu0/0/0/20

| Interface Handle     | =  | f000118      |             |              |
|----------------------|----|--------------|-------------|--------------|
| Location             | =  | 0/RP0/CPU0   |             |              |
| Asic Instance        | =  | 0            |             |              |
| Port Speed(kbps)     | =  | 100000000    |             |              |
| Local Port           | =  | local        |             |              |
| Src Interface Name   | =  | ALL          |             |              |
| VOQ Mode             | =  | Fair-8       |             |              |
| Shared Counter Mode  | =  | 2            |             |              |
| ReceivedPkts         | Re | eceivedBytes | DroppedPkts | DroppedBytes |
| $TC \{0,1\} = 11110$ |    | 1422080      | 0           | 0            |
| $TC \{2,3\} = 0$     | 0  |              | 0           | 0            |
| $TC \{4, 5\} = 0$    | 0  |              | 0           | 0            |
| $TC_{\{6,7\}} = 0$   | 0  |              | 0           | 0            |
| RP/0/RP0/CPU0:ios#   |    |              |             |              |

#### **Associated Commands**

hw-module profile qos voq-mode

## **Modular QoS Congestion Avoidance**

Congestion avoidance techniques monitor traffic flow in an effort to anticipate and avoid congestion at common network bottlenecks. Avoidance techniques are implemented before congestion occurs as compared with congestion management techniques that control congestion after it has occurred.

Congestion avoidance is achieved through packet dropping. The router supports these QoS congestion avoidance techniques:

- Tail Drop and the FIFO Queue, on page 65
- Random Early Detection and TCP, on page 67

## Tail Drop and the FIFO Queue

Tail drop is a congestion avoidance technique that drops packets when an output queue is full until congestion is eliminated. Tail drop treats all traffic flow equally and does not differentiate between classes of service. It manages the packets placed into a first-in, first-out (FIFO) queue, and forwarded at a rate determined by the available underlying link bandwidth.

## **Configure Tail Drop**

Packets satisfying the match criteria for a class accumulate in the queue reserved for the class until they are serviced. The **queue-limit** command is used to define the maximum threshold for a class. When the maximum threshold is reached, the enqueued packets to the class queue result in tail drop (packet drop).

#### Restrictions

• When configuring the **queue-limit** command, you must configure one of the following commands: **priority**, **shape average**, or **bandwidth remaining**, except for the default class.

#### **Configuration Example**

You have to accomplish the following to complete the tail drop configuration:

- 1. Creating (or modifying) a policy map that can be attached to one or more interfaces to specify a service policy
- 2. Associating the traffic class with the traffic policy
- **3.** Specifying the maximum limit the queue can hold for a class policy configured in a policy map.
- 4. Specifying priority to a class of traffic belonging to a policy map.
- **5.** (Optional) Specifying the bandwidth allocated for a class belonging to a policy map or specifying how to allocate leftover bandwidth to various classes.
- **6.** Attaching a policy map to an output interface to be used as the service policy for that interface.

```
Router# configure
Router(config)# policy-map test-qlimit-1
Router(config-pmap)# class qos-1
Router(config-pmap-c)# queue-limit 100 us
Router(config-pmap-c)# priority level 7
Router(config-pmap)# exit
Router(config-pmap)# exit
Router(config)# interface HundredGigE 0/6/0/18
Router(config-if)# service-policy output test-qlimit-1
Router(config-if)# commit
```

#### **Running Configuration**

```
policy-map test-qlimit-1
  class qos-1
   queue-limit 100 us
   priority level 7
  !
   class class-default
  !
   end-policy-map
 !
```

#### Verification

Router# show qos int hundredGigE 0/6/0/18 output

```
NOTE: - Configured values are displayed within parentheses
Interface HundredGigE0/6/0/18 ifh 0x3000220 -- output policy
NPU Id:
                            3
Total number of classes:
                            2
Interface Bandwidth: 100000000 kbps
VOO Base: 11176
VOO Base:
                          11176
VOQ Stats Handle:0x88550ea0Accounting Type:Layer1 (Include Layer 1 encapsulation and above)
     _____
                                              _____
Levell Class (HP7)
                                    = gos-1
                                    = 11177 (HP7 queue)
Egressq Queue ID
```

| TailDrop Threshold                 | = | 1253376 bytes / 100 us (100 us) |
|------------------------------------|---|---------------------------------|
| WRED not configured for this class |   |                                 |
| Level1 Class                       | = | class-default                   |
| Egressq Queue ID                   | = | 11176 (Default LP queue)        |
| Queue Max. BW.                     | = | 101803495 kbps (default)        |
| Queue Min. BW.                     | = | 0 kbps (default)                |
| Inverse Weight / Weight            | = | 1 (BWR not configured)          |
| TailDrop Threshold                 | = | 1253376 bytes / 10 ms (default) |
| WRED not configured for this class |   |                                 |

#### **Related Topics**

• Tail Drop and the FIFO Queue, on page 65

## **Random Early Detection and TCP**

The Random Early Detection (RED) congestion avoidance technique takes advantage of the congestion control mechanism of TCP. By randomly dropping packets prior to periods of high congestion, RED tells the packet source to decrease its transmission rate. Assuming the packet source is using TCP, it decreases its transmission rate until all packets reach their destination, indicating that the congestion is cleared. You can use RED as a way to cause TCP to slow transmission of packets. TCP not only pauses, but it also restarts quickly and adapts its transmission rate to the rate that the network can support.

RED distributes losses in time and maintains normally low queue depth while absorbing traffic bursts. It achieves this by taking action on the average queue size, and not the instantaneous queue size. When enabled on an interface, RED begins dropping packets when congestion occurs at a rate you select during configuration.

## **Configure Random Early Detection**

The **random-detect** command with the minimum threshold and maximum threshold keywords must be used to enable random early detection (RED).

#### Guidelines

- If you configure the **random-detect <min threshold> <max threshold>** command on any class including class-default, configure one of the following commands: **shape average** or **bandwidth remaining**.
- If you configure a queue-limit that is lesser than the minimum supported value, the configured value automatically adjusts to the supported minimum value.

While configuring **random-detect**, if you set the **<min threshold>** and **<max-threshold>** values lesser than the minimum supported threshold value:

- The **<min threshold>** value automatically adjusts to the minimum supported value.
- The <max-threshold> value doesn't autoadjust to a value above the minimum supported threshold value. This results in a failed random-detect configuration. To prevent this error, configure the <max-threshold> value such that it exceeds the <min threshold> value that your system supports.

#### **Configuration Example**

Accomplish the following to complete the random early detection configuration:

- Creating (or modifying) a policy map that can be attached to one or more interfaces to specify a service policy
- 2. Associating the traffic class with the traffic policy
- 3. Enabling RED with minimum and maximum thresholds.
- 4. Configure one of the following:
  - Specifying how to allocate leftover bandwidth to various classes. OR
  - Shaping traffic to the specified bit rate or a percentage of the available bandwidth.
- 5. Attaching a policy map to an output interface to be used as the service policy for that interface.

```
Router# configure
Router(config)# policy-map red-abs-policy
Router(config-pmap)# class qos-1
Router(config-pmap-c)# random-detect <min threshold> <max threshold>
Router(config-pmap-c)# shape average percent 10
Router(config-pmap-c)# end-policy-map
Router(config)# commit
Router(config)# interface HundredGigE0/0/0/12
Router(config-if)# service-policy output red-abs-policy
Router(config-if)# commit
```

#### **Running Configuration**

```
policy-map red-abs-policy
class tc7
 priority level 1
 queue-limit 75 mbytes
 Т
 class tc6
 priority level 2
  queue-limit 75 mbytes
 !
 class tc5
 shape average 10 gbps
  queue-limit 75 mbytes
 1
class tc4
  shape average 10 gbps
 queue-limit 75 mbytes
 1
 class tc3
 shape average 10 gbps
  queue-limit 75 mbytes
 1
 class tc2
 shape average 10 gbps
  queue-limit 75 mbytes
 1
 class tc1
 shape average 10 gbps
```

```
random-detect ecn
random-detect 100 mbytes 200 mbytes
!
class class-default
shape average 10 gbps
random-detect 100 mbytes 200 mbytes
!
end-policy-map
!
interface HundredGigE0/0/0/12
service-policy output red-abs-policy
shutdown
```

```
!
```

#### Verification

Router# show qos int hundredGigE 0/6/0/18 output

```
NOTE: - Configured values are displayed within parentheses
Interface HundredGigE0/0/0/12 ifh 0x3000220 -- output policy
NPU Id:
                           3
Total number of classes:
Interface Bandwidth:
                          2
                          100000000 kbps
                           11176
VOO Base:
VOQ Stats Handle:
                           0x88550ea0
                          Layer1 (Include Layer 1 encapsulation and above)
Accounting Type:
_____
                 _____
                                            _____
Levell Class
                                   = qos-1
Egressq Queue ID
                                    = 11177 (LP queue)
Queue Max. BW.
                                        10082461 kbps (10 %)
                                    =
Queue Min. BW.
                                    =
                                        0 kbps (default)
                                   = 1 (BWR not configured)
Inverse Weight / Weight
Guaranteed service rate
                                   = 10000000 kbps
                                   = 12517376 bytes / 10 ms (default)
TailDrop Threshold
Default RED profile
                                    = 12517376 bytes (10 ms)
RED Min. Threshold
RED Max. Threshold
                                    = 12517376 bytes (10 ms)
Level1 Class
                                     =
                                        class-default
Egressq Queue ID
                                        11176 (Default LP queue)
                                    =
Queue Max. BW.
                                         101803495 kbps (default)
                                     =
                                    = 0 kbps (default)
Queue Min. BW.
Inverse Weight / Weight
                                   = 1 (BWR not configured)
Guaranteed service rate
                                   = 50000000 kbps
TailDrop Threshold
                                    = 62652416 bytes / 10 ms (default)
WRED not configured for this class
```

#### **Related Topics**

• Random Early Detection and TCP, on page 67

## **Explicit Congestion Notification**

Random Early Detection (RED) is implemented at the core routers of a network. Edge routers assign IP precedences to packets, as the packets enter the network. With RED, core routers then use these precedences

to determine how to treat different types of traffic. RED provides a single threshold and weights per traffic class or queue for different IP precedences.

ECN is an extension to RED. ECN marks packets instead of dropping them when the average queue length exceeds a specific threshold value. When configured, ECN helps routers and end hosts to understand that the network is congested and slow down sending packets. However, if the queue length is above the maximum threshold for the extended memory, packets are dropped. This is the identical treatment that a packet receives when RED is enabled without ECN configured on the router.

RFC 3168, *The Addition of Explicit Congestion Notification (ECN) to IP*, states that with the addition of active queue management (for example, RED) to the Internet infrastructure, routers are no longer limited to packet loss as an indication of congestion.

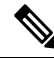

Note

You cannot use this feature when you have set qos-group or mpls experimental along with a traffic class in the ingress policy.

#### Implementing ECN

Implementing ECN requires an ECN-specific field that has two bits—the ECN-capable Transport (ECT) bit and the CE (Congestion Experienced) bit—in the IP header. The ECT bit and the CE bit can be used to make four code points of 00 to 11. The first number is the ECT bit and the second number is the CE bit.

| ECT Bit | CE Bit | Combination Indicates                                |
|---------|--------|------------------------------------------------------|
| 0       | 0      | Not-ECN-capable.                                     |
| 0       | 1      | Endpoints of the transport protocol are ECN-capable. |
| 1       | 0      | Endpoints of the transport protocol are ECN-capable. |
| 1       | 1      | Congestion experienced.                              |

The ECN field combination 00 indicates that a packet is not using ECN. The code points 01 and 10—Called ECT(1) and ECT(0), respectively—are set by the data sender to indicate that the endpoints of the transport protocol are ECN-capable. Routers treat these two code points identically. Data senders can use either one or both of these two combinations. The ECN field combination 11 indicates congestion to the endpoints. Packets arriving a full queue of a router will be dropped.

#### **Packet Handling When ECN Is Enabled**

When ECN is enabled, all packets between <min\_threshold> and <max tail drop threshold> are marked with ECN. Three different scenarios arise if the queue length is between the minimum threshold and the maximum threshold:

• If the ECN field on the packet indicates that the endpoints are ECN-capable (that is, the ECT bit is set to 1 and the CE bit is set to 0, or the ECT bit is set to 0 and the CE bit is set to 1)—and the RED algorithm determines that the packet should have been dropped based on the drop probability—the ECT and CE

0

bits for the packet are changed to 1, and the packet is transmitted. This happens because ECN is enabled and the packet gets marked instead of dropped.

- If the ECN field on the packet indicates that neither endpoint is ECN-capable (that is, the ECT bit is set to 0 and the CE bit is set to 0), the packet is transmitted. If, however, the max tail drop threshold is exceeded, the packet is dropped. This is the identical treatment that a packet receives when RED is enabled without ECN configured on the router.
- If the ECN field on the packet indicates that the network is experiencing congestion (that is, both the ECT bit and the CE bit are set to 1), the packet is transmitted. No further marking is required.

#### **Configuration Example**

```
Router# configure
Router(config) # policy-map policy1
Router (config-pmap) # class class1
Router(config-pmap-c) # bandwidth percent 50
Router(config-pmap-c)# random-detect 1000 packets 2000 packets
Router(config-pmap-c)# random-detect ecn
Router(config-pmap-c)# exit
Router(config-pmap)# exit
Router(config) # commit
```

#### Verification

Use the **show policy-map** interface to verify the configuration.

```
Router# show policy-map int hu 0/0/0/35 output
TenGigE0/0/0/6 output: pm-out-queue
HundredGigE0/0/0/35 output: egress_qosgrp_ecn
Class tc7

        Classification statistics
        (packets/bytes)
        (rate - kbps)

        Matched
        :
        195987503/200691203072
        0

        Transmitted
        :
        188830570/193362503680
        0

     Matched :
                                                  188830570/193362503680
   Queueing statistics
Queue ID
                                                  7156933/7328699392
```

```
: 18183
      Taildropped(packets/bytes)
                                                          : 7156933/7328699392
      WRED profile for
      RED Transmitted (packets/bytes)
                                                                        : N/A
      RED random drops(packets/bytes)
                                                                         : N/A
      RED maxthreshold drops(packets/bytes): N/A: N/A
      RED ecn marked & transmitted(packets/bytes): 188696802/193225525248
Class tc6

      Classification statistics
      (packets/bytes)
      (rate - kbps

      Matched
      :
      666803815/133360763000
      0

      Transmitted
      :
      642172362/128434472400
      0

      Total Dropped
      :
      24631453/4926290600
      0

      Queueing statistics
      -
      18182

                                                        (packets/bytes) (rate - kbps)
      Oueue ID
                                                               : 18182
      Taildropped(packets/bytes) : 24631453/4926290600
      WRED profile for
     RED Transmitted (packets/bytes): N/ARED random drops (packets/bytes): N/ARED maxthreshold drops (packets/bytes): N/A
      RED ecn marked & transmitted (packets/bytes): 641807908/128361581600
```

```
Class tc5
                                 (packets/bytes) (rate - kbps)
 Classification statistics
                             (packets/bytes)
413636363/82727272600 6138
5903
   Matched :
Transmitted :
                                398742312/79748462400
                                                               5903
                                 14894051/2978810200
   Total Dropped
                     :
                                                               235
 Queueing statistics
                                       : 18181
   Queue ID
   Taildropped(packets/bytes)
                                      : 14894051/2978810200
   WRED profile for
   RED Transmitted (packets/bytes)
                                            : N/A
   RED random drops(packets/bytes)
                                            : N/A
   RED maxthreshold drops (packets/bytes) : N/A
   RED ecn marked & transmitted(packets/bytes): 398377929/79675585800
```

Note

The **RED ecn marked & transmitted(packets/bytes)** row displays the statistics for ECN marked packets. To begin with, it displays 0/0.

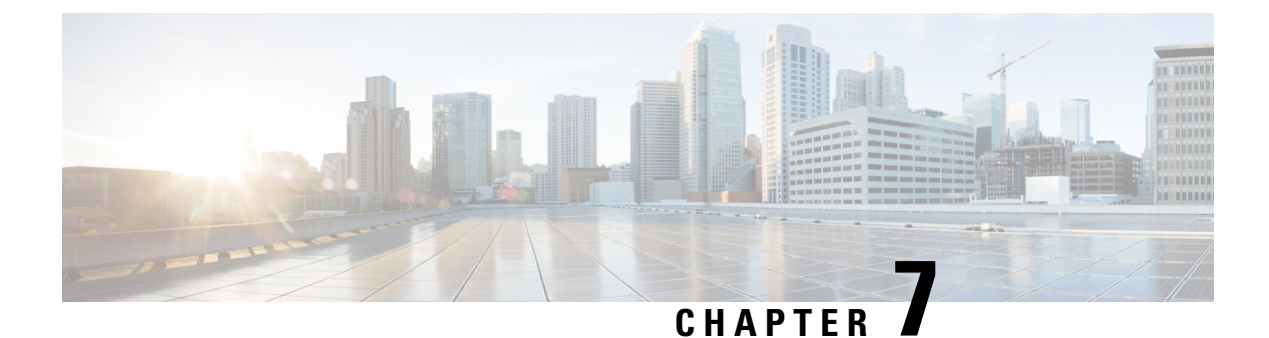

# **Configure Priority Flow Control**

- Priority Flow Control Overview, on page 73
- View Priority Flow Control TX Frames Per Traffic Class , on page 83
- Priority Flow Control Watchdog Overview, on page 84
- PFC Watchdog Statistics to Monitor Traffic Drops , on page 87
- Detect High Bandwidth Memory Congestion, on page 89

# **Priority Flow Control Overview**

#### Table 17: Feature History Table

| Feature Name                                                                        | Release Information | Feature Description                                                                                                    |
|-------------------------------------------------------------------------------------|---------------------|----------------------------------------------------------------------------------------------------|
| Priority Flow Control on Cisco<br>8808 and Cisco 8812 Modular<br>Chassis Line Cards | Release 7.5.3       | Priority Flow Control is now<br>supported on the following line<br>card in the buffer-internal mode:                                        |
|                                                                                     |                     | • 88-LC0-34H14FH                                                                                                    |
|                                                                                     |                     | The feature is supported in the buffer-internal and buffer-extended modes on:                                                               |
|                                                                                     |                     | • 88-LC0-36FH                                                                                                    |
|                                                                                     |                     | Apart from the buffer-external<br>mode, support for this feature now<br>extends to the buffer-internal mode<br>on the following line cards: |
|                                                                                     |                     | • 88-LC0-36FH-M                                                                                                    |
|                                                                                     |                     | • 8800-LC-48H                                                                                                    |
| Shortlink Priority Flow Control                                                     | Release 7.3.3       | This feature and the hw-module<br>profile priority-flow-control<br>command are supported on<br>88-LC0-36FH line card.                       |

| Feature Name                                                                                         | Release Information | Feature Description                                                                                                    |
|----------------------------------------------------------------------------------------------------|---------------------|----------------------------------------------------------------------------------------------------|
| Priority Flow Control Support on<br>Cisco 8800 36x400 GbE<br>QSFP56-DD Line Cards<br>(88-LC0-36FH-M) | Release 7.3.15      | This feature and the hw-module<br>profile priority-flow-control<br>command are supported on<br>88-LC0-36FH-M and<br>8800-LC-48H line cards.<br>All previous functionalities and<br>benefits of this feature are available<br>on these line cards. However, the<br>buffer-internal mode is not<br>supported.                                                         |
|                                                                                                    |                     | In addition, to use the<br>buffer-extended mode on these line<br>cards, you are required to configure<br>the performance capacity or<br>headroom values. This<br>configuration requirement ensures<br>that you can better provision and<br>balance workloads to achieve<br>lossless behavior, which in turn<br>ensures efficient use of bandwidth<br>and resources. |
| Priority Flow Control                                                                                | Release 7.3.1       | This feature and the hw-module<br>profile priority-flow-control<br>command are not supported.                                                                                                    |

Priority-based Flow Control (IEEE 802.1Qbb), which is also referred to as Class-based Flow Control (CBFC) or Per Priority Pause (PPP), is a mechanism that prevents frame loss that is due to congestion. PFC is similar to 802.x Flow Control (pause frames) or link-level flow control (LFC). However, PFC functions on a per class-of-service (CoS) basis.

During congestion, PFC sends a pause frame to indicate the CoS value to pause. A PFC pause frame contains a 2-octet timer value for each CoS that indicates the length of time to pause the traffic. The unit of time for the timer is specified in pause quanta. A quanta is the time required for transmitting 512 bits at the speed of the port. The range is from 0 through 65535 quanta.

PFC asks the peer to stop sending frames of a particular CoS value by sending a pause frame to a well-known multicast address. This pause frame is a one-hop frame and isn't forwarded when received by the peer. When the congestion mitigates, the router stops sending the PFC frames to the upstream node.

You can configure PFC for each line card using the **hw-module profile priority-flow-control** command in one of two modes:

- buffer-internal
- buffer-extended

**Note** PFC threshold configurations are deprecated in pause command. Use the hw-module profile priority-flow-control command to configure PFC threshold configurations.

```
Tip
```

You can programmatically retrieve the operational state of the PFC configuration using Cisco-IOS-XR-ofa-npu-pfc-oper.yang Cisco IOS XR native data model. To get started with using data models, see the *Programmability Configuration Guide for Cisco 8000 Series Routers*.

#### **Related Topics**

- Configure Priority Flow Control, on page 77
- Priority Flow Control Watchdog Overview, on page 84

### buffer-internal mode

Use this mode if PFC-enabled devices aren't more than 1 km apart.

You can set values for pause-threshold, headroom (both related to PFC), and ECN for the traffic class using the **hw-module profile priority-flow-control** command in this mode. The buffer-internal configuration applies to all ports that the line card hosts, which mean that you can configure a set of these values per line card.

The existing queue limit and ECN configuration in the queueing policy attached to the interface has no impact in this mode.

The effective queue limit for this mode = pause-threshold + headroom (in bytes)

### **Restrictions and Guidelines**

The following restrictions and guidelines apply while configuring the PFC threshold values using the buffer-internal mode.

- The PFC feature isn't supported on fixed chassis systems.
- Ensure that there's no breakout configured on a chassis that has the PFC configured. Configuring PFC and breakout on the same chassis may lead to unexpected behavior, including traffic loss.
- The feature isn't supported on bundle and non-bundle sub-interface queues.
- The feature is supported on 40GbE, 100 GbE, and 400 GbE interfaces.
- The feature isn't supported in the 4xVOQ queueing mode.
- The feature isn't supported when sharing of VOQ counters is configured.

### buffer-extended mode

Use this mode for PFC-enabled devices with long-haul connections.

You can set the value for pause-threshold using the **hw-module profile priority-flow-control** command in this mode. You must, however, configure the queuing policy attached to the interface to set the ECN and queueing limits. The buffer-extended configuration applies to all ports that the line card hosts, which mean that you can configure a set of these values per line card.

#### **Configuration Guidelines**

- Important points while configuring the buffer-extended mode on 88-LC0-36FH-M line cards:
  - Apart from pause-threshold, you must also configure values for headroom.
  - The headroom value range is from 4 through 75000.
  - Specify pause-threshold and headroom values in units of kilobytes (KB) or megabytes (MB).
- Important points while configuring the buffer-extended mode on 8800-LC-48H line cards:
  - Configure values only for pause-threshold. Don't configure headroom values.
  - Configure pause-threshold in units of milliseconds (ms) or microseconds.
  - Don't use units of kilobytes (KB) or megabytes (MB) units, even though the CLI displays them as options. Only use units of milliseconds (ms) or microseconds.

(Also see Configure Priority Flow Control, on page 77)

### Important Considerations

- If you configure PFC values in the buffer-internal mode, then the ECN value for the line card is derived from the buffer-internal configuration. If you configure PFC values in the buffer-extended mode, then the ECN value is derived from the policy map. (For details on the ECN feature, see Explicit Congestion Notification , on page 69.)
- The buffer-internal and buffer-extended modes can't coexist on the same line card.
- If you add or remove traffic-class actions on a line card, you must reload the line card.
- When using the buffer-internal mode, you can change values of the following parameters without having to reload the line card. However, if you add a new traffic class and configure these values for the first time on that traffic class, you must reload the line card for the values to come into effect.
  - · pause-threshold
  - headroom
  - ECN
- If you add or remove ECN configuration using the **hw-module profile priority-flow-control** command, you must reload the line card for the ECN changes to take effect.
- The PFC threshold value ranges for the buffer-internal mode are as follows.

| Threshold   | Configured (bytes) |
|-------------|--------------------|
| pause (min) | 307200             |

L

| Threshold      | Configured (bytes) |
|----------------|--------------------|
| pause (max)    | 422400             |
| headroom (min) | 345600             |
| headroom (max) | 537600             |
| ecn (min)      | 153600             |
| ecn (max)      | 403200             |

- For a traffic-class, the ECN value must always be lesser than the configured pause-threshold value.
- The combined configured values for pause-threshold and headroom must not exceed 844800 bytes. Else, the configuration is rejected.
- The pause-threshold value range for buffer-extended mode is from 2 milliseconds (ms) through 25 ms and from 2000 microseconds through 25000 microseconds.

## **Hardware Support for Priority Flow Control**

The table lists the PIDs that support PFC per release and the PFC mode in which the support is available.

| Release        | PID             | PFC Mode                            |
|----------------|-----------------|-------------------------------------|
| Release 7.5.3  | 88-LC0-36FH     | buffer-extended and buffer-internal |
|                | 88-LC0-36FH-M   | buffer-extended and buffer-internal |
|                | 8800-LC-48H     | buffer-extended and buffer-internal |
|                | 88-LC0-34H14FH  | buffer-internal                     |
| Release 7.3.15 | • 88-LC0-36FH-M | buffer-extended                     |
|                | • 88-LC0-36FH   |                                     |
| Release 7.0.11 | 8800-LC-48H     | buffer-internal                     |

Table 18: PFC Hardware Support Matrix

## **Configure Priority Flow Control**

You can configure PFC to enable the no-drop behavior for the CoS as defined by the active network QoS policy.

Note

The system enables shortlink PFC by default when you enable PFC.

×

#### YANG Data Model

You can programmatically manage the flow control parameters using the <code>openconfig-gos.yang</code> data model. To get started with using data models, see the Programmability Configuration Guide for Cisco 8000 Series Routers.

#### **Configuration Example**

You must accomplish the following to complete the PFC configuration:

- 1. Enable PFC at the interface level.
- 2. Configure ingress classification policy.
- 3. Attach the PFC policy to the interface.
- 4. Configure PFC threshold values using either the buffer-internal or buffer-extended mode.

```
Router# configure
Router(config)# priority-flow-control mode on
/*Configure ingress classification policy*/
Router(config)# class-map match-any prec7
Router(config-cmap)# match precedence
Router(config)# class-map match-any tc7
/*Ingress policy attach*/
Router(config-if)# service-policy input QOS_marking
/*Egress policy attach*/
Router(config-if)# service-policy output qos_queuing
Router(config-pmap-c)# exit
Router(config)# show controllers npu priority-flow-control location <loc>
```

#### **Running Configuration**

```
*Interface Level*
interface HundredGigE0/0/0/0
    priority-flow-control mode on
*Ingress:*
class-map match-any prec7
match precedence 7
end-class-map
!
class-map match-any prec6
match precedence 6
end-class-map
!
class-map match-any prec5
match precedence 5
```

```
end-class-map
!
class-map match-any prec4
 match precedence 4
 end-class-map
!
class-map match-any prec3
match precedence 3
end-class-map
1
class-map match-any prec2
match precedence 2
end-class-map
!
class-map match-any prec1
match precedence 1
end-class-map
1
!
policy-map QOS_MARKING
class prec7
 set traffic-class 7
 set qos-group 7
!
class prec6
 set traffic-class 6
 set qos-group 6
T.
class prec5
 set traffic-class 5
 set qos-group 5
1
class prec4
 set traffic-class 4
 set qos-group 4
!
class prec3
 set traffic-class 3
 set qos-group 3
T.
class prec2
 set traffic-class 2
 set qos-group 2
I.
class prec1
 set traffic-class 1
 set qos-group 1
1
class class-default
 set traffic-class 0
 set qos-group 0
!
*Egress:*
class-map match-any tc7
match traffic-class 7
end-class-map
!
```

```
class-map match-any tc6
match traffic-class 6
end-class-map
1
class-map match-any tc5
match traffic-class 5
 end-class-map
!
class-map match-any tc4
match traffic-class 4
 end-class-map
!
class-map match-any tc3
 match traffic-class 3
 end-class-map
!
class-map match-any tc2
match traffic-class 2
end-class-map
Т
class-map match-any tc1
match traffic-class 1
end-class-map
policy-map QOS_QUEUING
class tc7
 priority level 1
 shape average percent 10
!
class tc6
 bandwidth remaining ratio 1
  queue-limit 100 ms
1
class tc5
 bandwidth remaining ratio 20
  queue-limit 100 ms
!
class tc4
 bandwidth remaining ratio 20
  random-detect ecn
  random-detect 6144 bytes 100 mbytes
!
class tc3
 bandwidth remaining ratio 20
  random-detect ecn
  random-detect 6144 bytes 100 mbytes
I.
class tc2
 bandwidth remaining ratio 5
  queue-limit 100 ms
!
class tc1
 bandwidth remaining ratio 5
  queue-limit 100 ms
```

```
!
class class-default
bandwidth remaining ratio 20
queue-limit 100 ms
!
[buffer-extended]
hw-module profile priority-flow-control location 0/0/CPU0
buffer-extended traffic-class 3 pause-threshold 10 ms
buffer-extended traffic-class 4 pause-threshold 10 ms
!
[buffer-internal]
hw-module profile priority-flow-control location 0/1/CPU0
buffer-internal traffic-class 3 pause-threshold 403200 bytes headroom 441600 bytes ecn
224640 bytes
buffer internal traffic class 4 pause threshold 402200 bytes headroom 441600 bytes ecn
```

```
buffer-internal traffic-class 4 pause-threshold 403200 bytes headroom 441600 bytes ecn 224640 bytes
```

#### Verification

```
Router#sh controllers hundredGigE0/0/0/22 priority-flow-control
Priority flow control information for interface HundredGigE0/0/0/22:
Priority Flow Control:
Total Rx PFC Frames : 0
Total Tx PFC Frames : 313866
Rx Data Frames Dropped: 0
CoS Status Rx Frames
--- ---- ------
0 on
          0
1
   on
          0
2
          0
   on
3
   on
          0
          0
4
   on
5
   on
          0
6
   on
          0
          0
7
   on
/*[buffer-internal]*/
Router#show controllers hundredGigE 0/9/0/24 priority-flow-control
Priority flow control information for interface HundredGigE0/9/0/24:
Priority Flow Control:
Total Rx PFC Frames : 0
Total Tx PFC Frames : 313866
Rx Data Frames Dropped: 0
CoS Status Rx Frames
____ ____
0 on 0
1
   on
          0
2
          0
   on
3
   on
          0
4
          0
   on
5
   on
         0
6
   on
          0
7
   on
          0
/*[buffer-internal, tc3 & tc4 configured. TC4 doesn't have ECN]*/
```

Router#show controllers npu priority-flow-control location <loc> Location Id: 0/1/CPU0 PFC: Enabled PFC-Mode: buffer-internal ECN TC Pause Headroom \_\_\_\_\_ \_\_\_\_\_ \_\_\_\_\_ \_\_\_\_ 
 86800 bytes
 120000 bytes
 76800 bytes

 86800 bytes
 120000 bytes
 Not-configured
 3 4 /\*[buffer-extended PFC, tc3 & tc4 configured]\*/ Router#show controllers npu priority-flow-control location <loc> Location Id: 0/1/CPU0 PFC: Enabled PFC-Mode: buffer-extended TC Pause \_\_\_\_\_ 3 5000 us 4 10000 us /\*[No PFC]\*/ Router#show controllers npu priority-flow-control location <loc> Location Id: 0/1/CPU0 PFC: Disabled

#### **Related Topics**

• Priority Flow Control Overview, on page 73

Related Commands hw-module profile priority-flow-control location

## **View Priority Flow Control TX Frames Per Traffic Class**

| Feature Name                                              | Release Information | Feature Description                                                                                                    |
|-----------------------------------------------------------|---------------------|----------------------------------------------------------------------------------------------------|
| View Priority Flow Control TX<br>Frames Per Traffic Class | Release 7.5.4       | You can now view an estimation of the<br>transmission (Tx) of Priority Flow Control<br>(PFC) frames per traffic class, which informs<br>you that the traffic flow has crossed configured<br>PFC pause thresholds. This information allows<br>you to rebalance traffic flows to ensure that<br>network resources are efficiently used. Such<br>verification is possible because we've added<br>counters for PFC Tx frames.<br>This functionality modifies the following to add<br>the PFC Tx frame counters:<br>• YANG data model (at Github under the<br>754 folder):<br>Cisco-IOS-XR-ofa-npu-pfc-oper<br>• show controllers |
|                                                           |                     | 1                                                                                                    |

#### Table 19: Feature History Table

Beginning Cisco IOS XR Release 7.5.4, we have added an additional counter for PFC Tx pause frames per traffic class in the **show controllers priority-flow-control statistics** command form. With this counter, you receive timely information that the traffic flow has exceeded the configured PFC pause thresholds and hence that PFC Tx frames are sent out of the PFC-enabled interfaces sourcing such traffic flows are causing congestion and improve traffic distribution across interfaces to utilize network resources efficiently.

Run the **show controllers priority-flow-control statistics** to view an estimation of the statistics for PFC Tx frames per traffic class (**Tx Frames**):

Router#show controllers hundredGigE 0/0/0/4 priority-flow-control statistics

```
Priority flow control information for interface HundredGigE0/0/0/4:
Priority Flow Control:
   Total Rx PFC Frames: 0
   Total Tx PFC Frames: 4832680
   Rx Data Frames Dropped: 1442056 (possible overflow)
   CoS Status Rx Frames Tx Frames
   ___
       -----
                         _____
     0 on
                   0
                                0
     1 on
                    0
                                0
                    0
     2 on
                                0
                     0
                          2416374
     3 on
     4
       on
                    0
                           2416306
                    0
                                0
     5 on
                    0
                                0
     6 on
                    0
                                0
     7 on
```

## Guidelines and Limitations for Viewing Priority Flow Control TX Frames Per Traffic Class

This functionality is supported on:

- 8800-LC-36FH-M
- 8800-LC-36FH
- 88-LC0-34H14FH

## **Priority Flow Control Watchdog Overview**

PFC Watchdog is a mechanism to identify any PFC storms (queue-stuck condition) in the network. It also prevents the PFC from propagating on the network and running in a loop. You can configure a PFC watchdog interval to detect whether packets in a no-drop queue are drained within a specified time period. When the time period is exceeded, all outgoing packets are dropped on interfaces that match the PFC queue that is not being drained.

This requires monitoring PFC receiving on each port and detecting ports seeing an unusual number of sustained pause frames. Once detected, the watchdog module can enforce several actions on such ports, which include generating a syslog message for network management systems, shutting down the queue, and autorestoring the queue (after the PFC storm stops).

Here's how the PFC Watchdog works:

- 1. The Watchdog module monitors the PFC-enabled queues to determine the reception of an unusual amount of PFC pause frames in a given interval (Watchdog interval.)
- 2. Your hardware notifies the Watchdog module when too many PFC frames are received and traffic on the corresponding queues is halted for a time interval.
- **3.** On receiving such notifications, the Watchdog module starts the shutdown timer and moves the queue state to wait-to-shutdown state.
- **4.** At regular intervals during the shutdown interval, the queue is checked for PFC frames and if the traffic in the queue is stuck. If the traffic isn't stuck because the queue didn't receive any PFC frames, the queue moves back to the monitored state.
- 5. If the traffic is stuck for a longer time and the shutdown-timer expires, the queue switches to a drop state and the PFC Watchdog begins to drop all packets.
- 6. At regular intervals, the Watchdog checks the queue for PFC frames and whether the traffic in the queue is still stuck. If traffic is stuck in the queue as PFC packets keep arriving, the queue remains in the drop or shutdown state.
- 7. When the traffic's no longer stuck, the autorestore timer starts. At regular intervals, the module checks if the queue is stuck because of PFC frames.
- **8.** If the queue receives PFC frames during the last autorestore interval, the auto-restore timer is reset upon expiry.
- **9.** If the queue receives no PFC frames during the last autorestore interval, the Watchdog module restores the queue, and traffic resumes.

#### **Related Topics**

Priority Flow Control Overview, on page 73

## **Configure a Priority Flow Control Watchdog Interval**

You can configure PFC Watchdog parameters (Watchdog interval, shutdown multiplier, auto-restore multiplier) at the global or interface levels. Note that:

- When global Watchdog mode is disabled or off, Watchdog is disabled on all interfaces. This condition is regardless of the interface level Watchdog mode settings.
- When global Watchdog mode is enabled or on, the interface level Watchdog mode configuration settings override the global Watchdog mode values.
- When you configure interface level Watchdog attributes such as interval, shutdown multiplier, and auto-restore multiplier, they override the global Watchdog attributes.

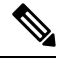

Note

Configuring the PFC mode and its policies is a prerequisite for PFC Watchdog.

#### **Configuration Example**

You can configure the Watchdog at the global or at the interface level.

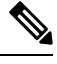

**Note** Watchdog is enabled by default, with system default values of:

Watchdog interval = 100 ms

Shutdown multiplier = 1

Auto-restore multiplier = 10

P/0/RP0/CPU0:ios#show controllers hundredGigE 0/2/0/0 priority-flow-control

Priority flow control information for interface HundredGigE0/2/0/0:

Priority flow control watchdog configuration: (D) : Default value U : Unconfigured

| Configuration Item                                                                                    | Global | Interface | Effective  |  |
|----------------------------------------------------------------------------------------------------|--------|-----------|------------|--|
| PFC watchdog state :                                                                                  | U      | U         | Enabled(D) |  |
| Shutdown multiplier :                                                                                 | U      | U         | 1 (D)      |  |
| Auto-restore multiplier : U U 10(D)<br>RP/0/RP0/CPU0:ios#config                                       |        |           |            |  |
| RP/0/RP0/CPU0:ios(config)#priority-flow-control watchdog mode off<br>RP/0/RP0/CPU0:ios(config)#commit |        |           |            |  |

RP/0/RP0/CPU0:ios(config)#do show controllers hundredGigE 0/2/0/0 priority-flo\$

Priority flow control information for interface HundredGigE0/2/0/0:

```
Priority flow control watchdog configuration:
(D) : Default value
U : Unconfigured
```

| Configuration Item                      | Global        | Interface | Effective          |
|-----------------------------------------|---------------|-----------|--------------------|
| PFC watchdog state :<br>Poll interval : | Disabled<br>U | U<br>U    | Disabled<br>100(D) |
| Shutdown multiplier :                   | U             | U         | 1 (D)              |
| Auto-restore multiplier :               | U             | U         | 10(D)              |

RP/0/RP0/CPU0:ios(config)#interface hundredGigE 0/2/0/0 priority-flow-control \$
RP/0/RP0/CPU0:ios(config)#commit

RP/0/RP0/CPU0:ios(config)#do show controllers hundredGigE 0/2/0/0 priority-flo\$

Priority flow control information for interface HundredGigE0/2/0/0:

```
      (D) : Default value

      U: Unconfigured

      Configuration Item
      Global Interface Effective

      PFC watchdog state :
      Enabled Disabled Disabled

      Poll interval :
      U
      U
      100 (D)

      Shutdown multiplier :
      U
      U
      1 (D)

      Auto-restore multiplier :
      U
      U
      10 (D)
```

#### Verification

To verify that the PFC Watchdog is enabled globally, run the **sh run priority-flow-control watchdog mode** command.

Router#sh run priority-flow-control watchdog mode priority-flow-control watchdog mode on

To verify your PFC Watchdog global configuration, run the priority-flow-control watchdog command.

```
Router#sh run priority-flow-control watchdog
priority-flow-control watchdog interval 100
priority-flow-control watchdog auto-restore-multiplier 2
```

L

```
priority-flow-control watchdog mode on
priority-flow-control watchdog shutdown-multiplier 2
```

#### **Related Topics**

• Priority Flow Control Watchdog Overview, on page 84

## **PFC Watchdog Statistics to Monitor Traffic Drops**

| Feature Name                                        | Release Information | Feature Description                                                                                                    |
|-----------------------------------------------------|---------------------|----------------------------------------------------------------------------------------------------|
| PFC Watchdog Statistics to<br>Monitor Traffic Drops | Release 7.5.4       | We have enhanced the PFC<br>Watchdog counters to ensure you<br>get an accurate view of the packets<br>dropped across queues. You now<br>get separate statistic counters for<br>the number of packets dropped and<br>the total number of packets<br>dropped. |
|                                                     |                     | By providing deeper insights into<br>Watchdog packet drops, we aim to<br>help you plan your traffic flows<br>better and avoid potential PFC<br>storms.                                                                                                    |
|                                                     |                     | Earlier releases didn't support counters for packet drops.                                                                                                    |
|                                                     |                     | You can view the counters using:                                                                                                    |
|                                                     |                     | • YANG data model (at Github<br>under the 753 folder):<br>Cisco-IOS-XR-ofa-npu-pfc-oper                                                                                                    |
|                                                     |                     | CLI: show controllers<br>priority-flow-control watchdog-stats<br>command form.                                                                                                    |

**Table 20: Feature History Table** 

Here's how the PFC Watchdog works when it detects that a queue has stalled:

- 1. It begins dropping packets that arrive at the stalled queue. (See Priority Flow Control Watchdog Overview, on page 84 for details.)
- 2. After the congestion clears and no more PFC frames arrive at the queue, the Watchdog restores the queue and flushes all packets that are stuck in the Virtual Output Queue (VOQ) and the output queue.

This functionality with an enhanced statistics view provides two new counters for all the dropped packets.

## **PFC Watchdog Statistics for Two Counters**

With Release 7.5.4, the PFC Watchdog statistics account for two counters:

- Dropped Packets = Cumulative VOQ drops + output queue drops in the most recent Watchdog shutdown event
- Total Dropped Packets = Cumulative VOQ drops + output drops in all the watchdog events from the time you ran the clear controller priority-flow-control watchdog-stats command to clear the statistics counter.

Thus, when you run the **show controllers priority-flow-control watchdog-stats** command, the output displays the statistics for dropped packets and total dropped packets.

### **PFC Watchdog Statistics Benefits**

- With the additional insights the two counters provide, you can study traffic drop patterns across longer timelines.
- You can analyze traffic drops for every congestion recovery that a queue makes.
- With access to such deep analysis, you can plan your traffic flows better. You can adjust your traffic flow rates and prevent potential PFC storms based on previous drop patterns and trends.

### **View PFC Watchdog Statistics**

Router#show controllers hundredGigE 0/1/0/43 priority-flow-control watchdog-stats

Priority flow control information for interface HundredGigE0/1/0/43:

Priority flow control watchdog statistics: SAR: Auto restore and shutdown

| Traffic Class<br>7         | : | 0 | 1 | 2  | 3        | 4         | 5 | 6 |
|----------------------------|---|---|---|----|----------|-----------|---|---|
| Watchdog Events<br>0       | : | 0 | 0 | 0  | 3        | 3         | 0 | 0 |
| Shutdown Events<br>O       | : | 0 | 0 | 0  | 3        | 3         | 0 | 0 |
| Auto Restore Events<br>O   | : | 0 | 0 | 0  | 3        | 3         | 0 | 0 |
| SAR Events<br>0            | : | 0 | 0 | 0  | 3510     | 3510      | 0 | 0 |
| SAR Instantaneous Events 0 | : | 0 | 0 | 0  | 1172     | 1172      | 0 | 0 |
| Total Dropped Packets<br>0 | : | 0 | 0 | 09 | 41505767 | 941488166 | 0 | 0 |
| Dropped Packets<br>0       | : | 0 | 0 | 03 | 14855466 | 314887161 | 0 | 0 |

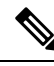

**Note** Disregard the **SAR Events** and **SAR Instantaneous Events** entries because those numbers have no bearing on your operations.

## **Detect High Bandwidth Memory Congestion**

Table 21: Feature History Table

| Feature Name                               | Release Information | Feature Description                                                                                                    |
|--------------------------------------------|---------------------|----------------------------------------------------------------------------------------------------|
| Detect High Bandwidth Memory<br>Congestion | Release 7.5.3       | We provide detailed insights into congestion on<br>the High Bandwidth Memory (HBM), such as<br>the devices on which congestion has occurred,<br>the time stamps, and when the device returned<br>to its normal state. With such details, you can<br>investigate the cause of congestion and identify<br>the source ports causing congestion for future<br>preventive actions. |
|                                            |                     | You must configure PFC in the buffer-extended mode for this option.                                                                                                    |
|                                            |                     | The feature introduces the following to enable the option to detect HBM congestion:                                                                                                    |
|                                            |                     | • YANG data model (at Github under the<br>753 folder):<br>Cisco-IOS-XR-um-8000-hw-module-profile-cfg                                                                                                    |
|                                            |                     | • CLI: hw-module profile npu memory<br>buffer-extended location<br>bandwidth-congestion-detection enable                                                                                                    |
|                                            |                     | It also introduces the following to view the congestion and memory usage details:                                                                                                    |
|                                            |                     | • YANG data model (at Github under the<br>753 folder):<br>Cisco-IOS-XR-8000-platforms-npu-memory-oper                                                                                                    |
|                                            |                     | CLI: show controllers npu<br>packet-memory                                                                                                    |

Here's how congestion build-up in queues drives the usage of memory on your router:

- 1. Under normal queue conditions, packets egressing from an interface are enqueued into the Shared Memory System (SMS) or internal buffer memory.
- 2. When congestion occurs, the SMS remains the buffer for packets until the congestion exceeds the per-queue usage criteria. This usage criterion is a combination of the threshold buffer space per VOQ and the age of the packet (defined in units of milliseconds).

- **3.** At this stage, the packets are evicted to the High Bandwidth Memory (HBM) or external buffer memory. This provides additional buffer memory to absorb short bursts of congestion.
- However, when packets from multiple VOQs are evicted to the HBM, the HBM bandwidth begins to
  experience congestion. The HBM congestion causes data loss for lossless traffic classes.

It's for insights into these extreme events that we've provided the option to detect congestion in the HBM. This information is meant for post-event analysis and reporting. You can enable this functionality by configuring the command **hw-module profile npu memory buffer-extended bandwidth-congestion-detection enable**. By doing so, you can view information such as:

- Devices on which congestion has occurred and the time stamps
- The current buffer memory usage and the highest memory usage watermark reached since the last reading

### **Benefits of Detecting High Bandwidth Memory Congestion**

When you enable the ability to detect HBM congestion, the **show controllers npu packet-memory** command displays:

- Details of congestion along with the affected devices.
- A snapshot of the maximum memory usage with time stamps.

Using this information, you can conduct post-event analysis such as:

- investigate the cause of the congestion.
- identify the ports and flows that are the source of this congestion.

### High Bandwidth Memory Congestion Detection: Guidelines and Limitations

- · You must configure PFC in the buffer-extended mode for this functionality.
- There's no requirement for a line card reload after you configure hw-module profile npu memory buffer-extended bandwidth-congestion-detection enable.
- This functionality is supported on:
  - · Cisco Silicon One Q200-based routers and line cards
  - 8201-32FH routers
  - 88-LC0-48TH-MO line cards
  - 88-LC0-36FH line cards
  - 88-LC0-36FH-M line cards

## **Configure High Bandwidth Memory Congestion Detection**

To enable the detection of HBM congestion, configure the **hw-module profile npu memory buffer-extended bandwidth-congestion-detection enable** command. L

```
Router#config
Router(config)#hw-module profile npu buffer-extended location 0/6/CPU0
bandwidth-congestion-detection enable
Router(config)#commit
Router(config)#exit
```

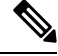

Note

There's no requirement to reload the line card after the configuration.

#### Verification

The following table lists the various verification commands you can run depending on your required information. The outputs for these commands are available after the table.

| Type of Information      | Commands                                                                                                    | Details                                                                                                    |
|--------------------------|----------------------------------------------------------------------------------------------------|----------------------------------------------------------------------------------------------------|
| Buffer usage             | <ul> <li>show controllers npu<br/>packet-memory usage<br/>instance all location all</li> <li>show controllers npu<br/>packet-memory usage<br/>verbose instance all location<br/>all</li> </ul>                                                                                                    | <ul> <li>These commands provide data<br/>for the current use and the<br/>highest watermark reached<br/>since the last reading for both<br/>SMS and HBM.</li> <li>The refresh interval for the<br/>information is 30 seconds.</li> </ul>                                                                    |
| HBM bandwidth congestion | <ul> <li>show controllers npu<br/>packet-memory congestion<br/>instance all location all</li> <li>show controllers npu<br/>packet-memory congestion<br/>detail instance all location<br/>all</li> <li>show controllers npu<br/>packet-memory congestion<br/>verbose instance all location<br/>all</li> </ul> | <ul> <li>These commands provide data<br/>for when the HBM congestion<br/>occurred or is about to happen.</li> <li>The output maintains a history<br/>of the last 120 events<br/>regardless of the elapsed time.</li> <li>The refresh interval for new<br/>events to be added is 30<br/>seconds.</li> </ul> |

#### **Table 22: Verification Commands**

Run the **show controllers npu packet-memory usage instance all location all** command to view the following details:

- the timestamp at which data is sampled
- the network processor name (Device)
- packet memory usage for that timestamp for SMS (**Buff-int Usage** in units of buffers) and HBM (**Buff-ext Usage** in units of 8 KB blocks)
- highest maximum watermark reached for SMS (**Buff-int Max WM**) and HBM (**Buff-ext Max WM**) since the last reading

0

0 0

0 0 0

0

0

0

0

0 0

0 0 0

0

0

0

0

\_\_\_\_\_ Timestamp(msec) | Device | Buff-int | Buff-int | Buff-ext | Buff-ext Usage Max WM | Usage | Max WM \_\_\_\_\_ 

 Wed 2022-09-21 01:54:11.154 UTC
 0
 7
 8

 Wed 2022-09-21 01:54:12.154 UTC
 0
 7
 8

 Wed 2022-09-21 01:54:44.023 UTC
 1
 22
 22

 Wed 2022-09-21 01:54:34.088 UTC
 2
 11
 12

 Wed 2022-09-21 01:54:35.088 UTC
 2
 11
 12

 Wed 2022-09-21 01:54:35.088 UTC
 2
 11
 12

 Wed 2022-09-21 01:54:36.088 UTC
 2
 11
 12

 Wed 2022-09-21 01:54:37.088 UTC
 2
 11
 12

 Wed 2022-09-21 01:54:37.088 UTC
 2
 11
 12

 Wed 2022-09-21 01:54:38.089 UTC
 2
 11
 12

 Wed 2022-09-21 01:54:39.089 UTC
 2
 11
 12

 Wed 2022-09-21 01:54:39.089 UTC
 2
 11
 12

 Wed 2022-09-21 01:54:40.089 UTC
 2
 11
 12

 0

Router#show controllers npu packet-memory usage instance all location all HW memory Information For Location: 0/6/CPU0

In addition, the show controllers npu packet-memory usage verbose instance all location all command displays timestamp in milliseconds:

RP/0/RP0/CPU0:Router#show controllers npu packet-memory usage verbose instance all location all

HW memory Information For Location: 0/RP0/CPU0

\* Option 'verbose' formatted data is for internal consumption.

| Timestamp(msec) | Device | Buff-int<br>Usage | Buff-int  <br>Max WM | Buff-ext  <br>Usage | Buff-ext<br>Max WM |
|-----------------|--------|-------------------|----------------------|---------------------|--------------------|
| 1663958881006   | 0      | 2455              | 2676                 | 637                 | 640                |
| 1663958882007   | 0      | 2461              | 2703                 | 635                 | 640                |
| 1663958883007   | 0      | 2364              | 2690                 | 635                 | 640                |
| 1663958884007   | 0      | 71603             | 75325                | 3183                | 18336              |
| 1663958885008   | 0      | 2458              | 2852                 | 1275                | 1279               |
| 1663958886008   | 0      | 2484              | 2827                 | 1275                | 1279               |

Run the show controllers npu packet-memory congestion instance all location all command to view if HBM congestion has occurred and the timestamp of the congestion state.

- · Each row indicates:
  - the timestamp at which data is sampled
  - the network processor name (Device)
  - the event type (Normal or Congest)
- The data displayed is for the last 120 events, and new events get added every 30 seconds. To view the updated data, re-run the command.
- After 120 events, the latest entry replaces the oldest entry. You can't clear the events from the list.

Router#show controllers npu packet-memory congestion instance all location all HW memory Information For Location: 0/6/CPU0

| Timestamp(msec)                 | <br> | Buff-ext<br>Event Type | Device<br> |
|---------------------------------|------|------------------------|------------|
| Wed 2022-09-21 02:14:41.709 UTC |      | Congest                | 1          |

| Wed | 2022-09-21 | 02:14:41.959 | UTC | Congest | 1 |
|-----|------------|--------------|-----|---------|---|
| Wed | 2022-09-21 | 02:14:42.960 | UTC | Congest | 1 |
| Wed | 2022-09-21 | 02:14:43.960 | UTC | Congest | 1 |
| Wed | 2022-09-21 | 02:14:45.210 | UTC | Congest | 1 |
| Wed | 2022-09-21 | 02:14:45.710 | UTC | Congest | 1 |
| Wed | 2022-09-21 | 02:14:47.711 | UTC | Normal  | 1 |

Run the **show controllers npu packet-memory congestion detail instance all location all** command to view the following details:

- the timestamp at which data is sampled
- the event type (Normal or Congest)
- the network processor name (**Device**) and the slice number (**Slice**) for that device. Every network processor has a fixed number of slices, and each slice, in turn, has a set number of ports.
- single VOQ buffer and aggregated SMS VOQ buffers
- packet memory usage for that timestamp for SMS (**Buff-int Usage** in units of buffers) and HBM (**Buff-ext Usage** in units of 8 KB blocks)
- highest maximum watermark reached for SMS (Buff-int Max WM) and HBM (Buff-ext Max WM) since the last reading

RRP/0/RP0/CPU0:ios#show controllers npu packet-memory congestion detail instance all location
 all

```
Fri Sep 23 18:49:50.640 UTC
HW memory Information For Location: 0/RP0/CPU0
```

\* Option 'detail' formatted data is for internal consumption.

| Time<br>Ev: | estamp(msec)<br>icted-buff | )<br>  Buff-int   ] | <br>Buff-i | int  <br> | Buff-ext<br>Buff-int   Buff-<br>Event Type | Devi<br>ext   H<br> | ce<br>Buff | Slice<br>-ext | 9 | VOQ  VO | Q-buff <br> int-WM |
|-------------|----------------------------|---------------------|------------|-----------|--------------------------------------------|---------------------|------------|---------------|---|---------|--------------------|
| Ι           | int-WM                     | UC-WM               | Usa        | age       | Max WM   Us                                | age                 | 14         | lax WM        |   |         |                    |
| Fri         | 2022-09-23                 | 18:42:30.349        | UTC        |           | Congest                                    |                     | 0          |               | 5 | 534     | 16011              |
|             | 63969                      | 65451               |            | 70410     | 70410                                      | 34405               |            | 34405         |   |         |                    |
| Fri         | 2022-09-23                 | 18:42:31.101        | UTC        |           | Normal                                     |                     | 0          |               | 5 | 534     | 0                  |
|             | 0                          | 900                 |            | 2440      | 2440                                       | 0                   |            | 0             |   |         |                    |
| Fri         | 2022-09-23                 | 18:42:37.354        | UTC        |           | Congest                                    |                     | 0          |               | 5 | 534     | 16011              |
|             | 63984                      | 65493               | -          | 70573     | 70573                                      | 34408               |            | 34408         |   |         |                    |
| Fri         | 2022-09-23                 | 18:42:38.354        | UTC        |           | Normal                                     |                     | 0          |               | 5 | 534     | 0                  |
|             | 0                          | 915                 |            | 2455      | 2455                                       | 0                   |            | 0             |   |         |                    |
| Fri         | 2022-09-23                 | 18:42:44.606        | UTC        |           | Congest                                    |                     | 0          |               | 5 | 534     | 16011              |
|             | 64002                      | 65520               | 5          | 70081     | 70081                                      | 34532               |            | 34532         |   |         |                    |

Run the **show controllers npu packet-memory congestion verbose instance all location all** command to view the following details:

- timestamp in milliseconds when the data is sampled
- the network processor name (**Device**) and the slice number (**Slice**) for that device. Every network processor has a fixed number of slices, and each slice, in turn, has a set number of ports
- event type, where 0 = single VOQ-based congestion and 1 = single VOQ-based congestion backoff (VOQ-buff int-WM), 2 = congestion in aggregated SMS buffers for VOQ and 3 = congestion backoff in aggregated SMS buffers for VOQ (Evicted-buff int-WM)
- buffer internal for unicast, which is for information only.

- packet memory usage for that timestamp for SMS (**Buff-int Usage** in units of buffers) and HBM (**Buff-ext Usage** in units of 8 KB blocks)
- highest maximum watermark reached for SMS (**Buff-int Max WM**) and HBM (**Buff-ext Max WM**) since the last reading

Router#show controllers npu packet-memory congestion verbose instance all location all HW memory Information For Location: 0/RP0/CPU0

<sup>\*</sup> Option 'verbose' formatted data is for internal consumption.

| Timestamp(msec<br>  Buff-int   B<br>  Usage   M | :)  <br>Buff-int<br> <br>Max WM | Ev<br>  B<br>Ty<br>  U | ent   D<br>uff-ext<br>pe  <br>sage | evi<br> <br> | ce   Slice  <br>Buff-ext<br>Max WM | VOQ | VOQ-buff <br> int-WM | Evicted-buff | Buff-int<br>  UC-WM |
|-------------------------------------------------|---------------------------------|------------------------|------------------------------------|--------------|------------------------------------|-----|----------------------|--------------|---------------------|
| 1663958550349                                   |                                 | 0                      |                                    | 0            | 5                                  | 534 | 16011                | 63969        | 65451               |
| 70410                                           | 70410                           |                        | 34405                              |              | 34405                              |     |                      |              |                     |
| 1663958551101                                   |                                 | 1                      |                                    | 0            | 5                                  | 534 | 0                    | 0            | 900                 |
| 2440                                            | 2440                            |                        | 0                                  |              | 0                                  |     |                      |              |                     |
| 1663958557354                                   |                                 | 0                      |                                    | 0            | 5                                  | 534 | 16011                | 63984        | 65493               |
| 70573                                           | 70573                           |                        | 34408                              |              | 34408                              |     |                      |              |                     |
| 1663958558354                                   |                                 | 1                      |                                    | 0            | 5                                  | 534 | 0                    | 0            | 915                 |
| 2455                                            | 2455                            |                        | 0                                  |              | 0                                  |     |                      |              |                     |
| 1663958564606                                   |                                 | 0                      |                                    | 0            | 5                                  | 534 | 16011                | 64002        | 65520               |
| 70081                                           | 70081                           |                        | 34532                              |              | 34532                              |     |                      |              |                     |
| 1663958565356                                   |                                 | 1                      |                                    | 0            | 5                                  | 534 | 0                    | 0            | 915                 |
| 2417                                            | 2417                            |                        | 0                                  |              | 0                                  |     |                      |              |                     |

## **Global Pause Frames for High Bandwidth Memory Congestion**

| Feature Name                                                | Release<br>Information | Feature Description                                                                                                    |
|-------------------------------------------------------------|------------------------|----------------------------------------------------------------------------------------------------|
| Global Pause Frames for High<br>Bandwidth Memory Congestion | Release 7.5.4          | We ensure no packet drops on PFC-enabled queues<br>due to High Bandwidth Memory (HBM) congestion.<br>Such prevention of drops is possible because we have<br>enabled the triggering of global pause frames (X-Off)<br>whenever there's HBM congestion. |
|                                                             |                        | This functionality is disabled by default. You have the following options to enable it:                                                                                                    |
|                                                             |                        | • CLI: hw-module profile npu memory<br>buffer-extended bandwidth-congestion-protect<br>enable                                                                                                    |
|                                                             |                        | • YANG Data Model:<br>Cisco-IOS-XR-um-8000-hw-module-profile-cfg<br>(see GitHub, YANG Data Models Navigator)                                                                                                    |
|                                                             |                        | This feature introduces the <b>show hw-module</b><br><b>bandwidth-congestion-protect</b> command to view the<br>status of the global X-Off configuration.                                                                                              |

#### Table 23: Feature History Table

When High Bandwidth Memory congestion occurs (see Detect High Bandwidth Memory Congestion, on page 89 for details), global pause frames (X-Off) are triggered for all PFC-enabled queues, regardless of whether those queues are the aggressor queues, hence the name 'global.' The only queues that don't transmit the X-Off trigger are those that don't receive any traffic. Such action ensures no packet drops on lossless queues, allowing you to meet your traffic bandwidth commitments for specific customers and requirements. It also ensures that the X-Off isn't triggered prematurely, which would have affected uncongested queues as well, causing a drop in performance.

To enable this functionality, configure the **hw-module profile npu memory buffer-extended bandwidth-congestion-protect enable** command.

#### Global Pause Frames for High Bandwidth Memory Congestion: Guidelines and Limitations

- This functionality isn't supported for the buffer-extended mode where the devices are more than 0.5 km apart.
- Configuring the **hw-module profile npu memory buffer-extended bandwidth-congestion-protect enable** command for line cards where you've configured headroom values exceeding 6144000 bytes could result in a commit error or the feature not being enabled.
- You must reload the line card for the **hw-module profile npu memory buffer-extended bandwidth-congestion-protect enable** command to take effect.
- This functionality is supported on:
  - 88-LC0-36FH line cards
  - 88-LC0-36FH-M line cards

#### **Configure Global Pause Frames for High Bandwidth Memory Congestion**

To enable triggering of global pause frames (X-off) whenever there's HBM congestion in the buffer-extended mode, configure the **hw-module profile npu memory buffer-extended bandwidth-congestion-protect enable** command.

```
Router#config
Router(config)#hw-module profile npu buffer-extended location 0/1/CPU0
bandwidth-congestion-protect enable
Router(config)#commit
```

#### Verification

Run the show hw-module bandwidth-congestion-protect command to view details about global X-off.

RP/0/RP1/CPU0:router#show hw-module bandwidth-congestion-protect location 0/1/CPU0

| Location | Configured | Applied | Action |  |
|----------|------------|---------|--------|--|
|          |            |         |        |  |
| 0/1/CPU0 | Yes        | No      | Reload |  |

The table lists the various possibilities for the command output based on your activity.

| lf you                                                                                                    | Configured field<br>displays                                                                           | Applied field displays                                                                                                    | Action field displays |
|----------------------------------------------------------------------------------------------------|----------------------------------------------------------------------------------------------------|----------------------------------------------------------------------------------------------------|-----------------------|
| Configure the <b>hw-module</b><br><b>profile npu memory</b><br><b>buffer-extended</b><br>command                                                                                                   | Yes                                                                                                    | No                                                                                                    | Reload                |
| Use the <b>no</b> form of the<br><b>hw-module profile npu</b><br><b>memory buffer-extended</b><br>command after<br>configuring it, but before<br>reloading the line card                           | No                                                                                                    | No                                                                                                    | N/A                   |
| Configure the <b>hw-module</b><br><b>profile npu memory</b><br><b>buffer-extended</b><br>command for a supported<br>variant and reload the line<br>card                                            | Yes                                                                                                    | Yes, Active<br>Note Yes indicates that<br>the configuration<br>is programmed to<br>the hardware,<br>Active indicates<br>that the global<br>X-off<br>functionality is<br>active on the<br>hardware. | N/A                   |
| Use the <b>no</b> form of the<br><b>hw-module profile npu</b><br><b>memory buffer-extended</b><br>command when it is<br>active, and commit the <b>no</b><br>form but don't reload the<br>line card | No<br>Note At this stage, the<br>output displays<br>the user action<br>and not the<br>hardware status. | No<br>Note At this stage, the<br>output displays<br>the user action<br>and not the<br>hardware status.                                                                                             | Reload                |
| Reload the line card after<br>committing the <b>no</b> form<br>of the <b>hw-module profile</b><br><b>npu memory</b><br><b>buffer-extended</b><br>command                                           | No<br>Note At this stage, the<br>output displays<br>the hardware<br>status.                            | No<br>Note At this stage, the<br>output displays<br>the hardware<br>status.                                                                                                    | N/A                   |

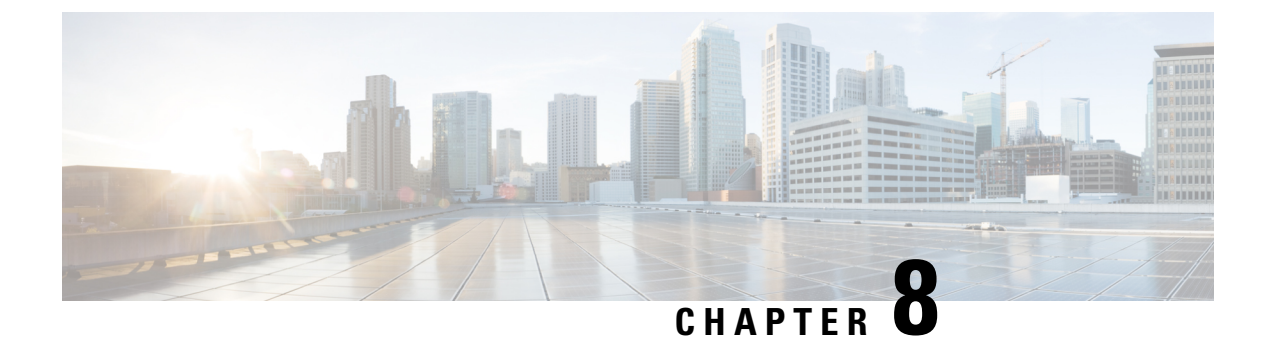

# **Congestion Management**

- Congestion Management Overview, on page 97
- Ingress Traffic Management Model, on page 97
- Low-Latency Queueing with Strict Priority Queueing, on page 99
- Committed Bursts, on page 109
- Excess Bursts, on page 110
- Two-Rate Policer Details, on page 110
- References for Modular QoS Management, on page 111

## **Congestion Management Overview**

Congestion management features allow you to control congestion by determining the order in which a traffic flow (or packets) is sent out an interface based on priorities assigned to packets. Congestion management entails the creation of queues, assignment of packets to those queues based on the classification of the packet, and scheduling of the packets in a queue for transmission.

The types of traffic regulation mechanisms supported are:

- Low-Latency Queueing with Strict Priority Queueing, on page 99
- Traffic Shaping, on page 101
- Traffic Policing, on page 103

## Ingress Traffic Management Model

The ingress traffic management model relies on packet queueing on the egress interface using Virtual Output Queueing (VOQ) on the ingress. In this model, buffering takes place at ingress. Here's how the VOQ process works.

Your routers support up to eight output queues per main interface or physical port. For every egress output queue, the VOQ model earmarks buffer space on every ingress pipeline. This buffer space is in the form of dedicated VOQs. These queues are called virtual because the queues physically exist on the ingress interface only when the line card actually has packets enqueued to it. To support the modular model of packet distribution, each network processing unit (NPU) core at the ingress needs connectors to every egress main interface and subinterface. The ingress traffic management model thus requires a mesh of connectors to connect the ingress NPU cores to the egress interfaces, as shown in **The Ingress Traffic Management Model**.

#### Figure 9: The Ingress Traffic Management Model

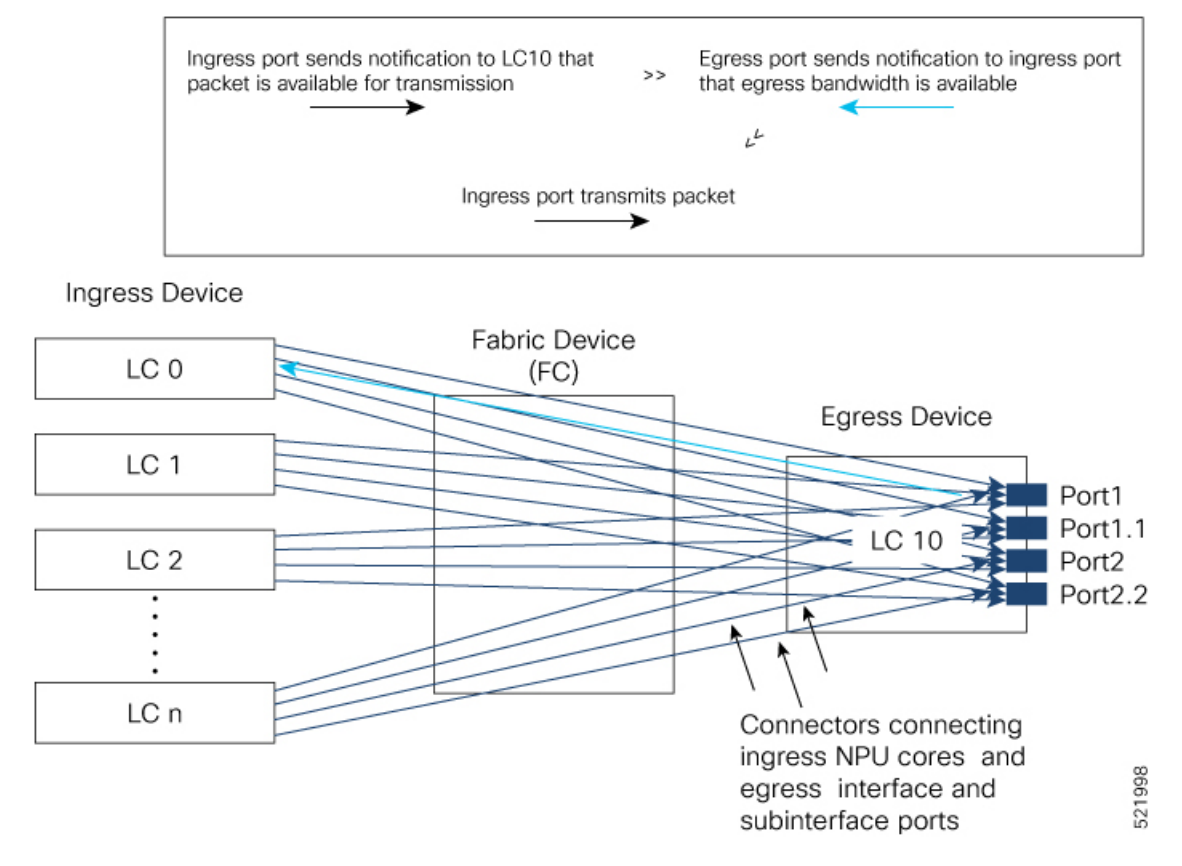

In the figure, every ingress interface (LC 0 through LC n) port has eight VOQs for the single egress line card LC 10.

Here's how packet transmission takes place:

- 1. When a packet arrives at ingress port (say on LC 0), the forwarding lookup on ingress line card points to the egress interface. Based on the egress interface (say it is on LC10), the packet is enqueued to the VOQ of LC 10. The egress interface is always mapped to a physical port.
- 2. Once egress bandwidth is available, the LC 10 ports ready to receive the packets (based on the packet marking and distribution model) send grants to the ingress ports via the connectors. (The figure shows a separate line for the grant for the sake of visual representation. In reality, the same connector is used for requests, grants, and transmission between an NPU core at the ingress and the egress port on LC 10.)
- **3.** The ingress ports respond to this permission by transmitting the packets via FC to the LC 10 ports. (The time it takes for the ingress ports to request for egress port access, the egress port to grant access, and the packet to travel across FC is the round-trip time.)

The VOQ model thus operates on the principle of storing excess packets in buffers at ingress until bandwidth becomes available. Based on the congestion that builds up and the configured threshold values, packets begin to drop at the ingress itself, instead of having to travel all the way to the egress interface and then getting dropped.

#### Hardware Limitation:
In a scale scenario where 1000+ VoQs (created using egress QoS policies) store packets due to active traffic flows and may consume all the available on-chip buffer (OCB), unexpected traffic drops will be seen even though the traffic rate at the VoQ level is less than that of the VoQ shaper.

## Low-Latency Queueing with Strict Priority Queueing

The Low-Latency Queueing (LLQ) feature brings strict priority queuing (PQ) to the CBWFQ scheduling mechanism. Priority Queueing (PQ) in strict priority mode ensures that one type of traffic is sent, possibly at the expense of all others. For PQ, a low-priority queue can be detrimentally affected, and, in the worst case, never allowed to send its packets if a limited amount of bandwidth is available or the transmission rate of critical traffic is high. Strict PQ allows delay-sensitive data, such as voice, to be de-queued and sent before packets in other queues are de-queued.

### Configure Low Latency Queueing with Strict Priority Queueing

Configuring low latency queueing (LLQ) with strict priority queuing (PQ) allows delay-sensitive data such as voice to be de-queued and sent before the packets in other queues are de-queued.

#### Guidelines

- Only priority level 1 to 7 is supported, with 1 being the highest priority and 7 being the lowest. However, the default CoSQ 0 has the lowest priority among all.
- Egress policing is not supported. Hence, in the case of strict priority queuing, there are chances that the other queues do not get serviced.
- You can configure shape average and queue-limit commands along with priority.
- You can configure an optional shaper to cap the maximum traffic rate. This is to ensure the lower priority traffic classes are not starved of bandwidth.

#### **Configuration Example**

You have to accomplish the following to complete the LLQ with strict priority queuing:

- 1. Creating or modifying a policy-map that can be attached to one or more interfaces
- 2. Specifying the traffic class whose policy has to be created or changed
- **3.** Specifying priority to the traffic class
- 4. (Optional) Shaping the traffic to a specific bit rate
- 5. Attaching the policy-map to an output interface

```
Router# configure
Router(config)# policy-map test-priority-1
Router(config-pmap)# class qos1
Router(config-pmap-c)# priority level 7
Router(config-pmap-c# exit
Router(config-pmap)# exit
Router(config)# interface HundredGigE 0/6/0/18
Router(config-if)# service-policy output test-priority-1
Router(config-if)# no shutdown
```

Router(config-if) # commit

#### **Running Configuration**

```
policy-map strict-priority
class tc7
 priority level 1
 queue-limit 75 mbytes
!
class tc6
 priority level 2
 queue-limit 75 mbytes
!
class tc5
 priority level 3
 queue-limit 75 mbytes
 1
class tc4
 priority level 4
 queue-limit 75 mbytes
!
class tc3
 priority level 5
 queue-limit 75 mbytes
T.
class tc2
 priority level 6
 queue-limit 75 mbytes
 !
class tc1
 priority level 7
 queue-limit 75 mbytes
 1
class class-default
 queue-limit 75 mbytes
 1
end-policy-map
!
```

```
class-map match-any tc1
match traffic-class 1
end-class-map
!
class-map match-any tc2
match traffic-class 2
end-class-map
1
class-map match-any tc3
match traffic-class 3
end-class-map
1
class-map match-any tc4
match traffic-class 4
end-class-map
!
class-map match-any tc5
match traffic-class 5
end-class-map
!
class-map match-any tc6
```

match traffic-class 6

```
end-class-map
!
class-map match-any tc7
match traffic-class 7
end-class-map
!
interface HundredGigE0/6/0/18
service-policy input 100g-s1-1
service-policy output test-priority-1
!
```

#### Verification

Router# show qos int hundredGigE 0/6/0/18 output

```
NOTE: - Configured values are displayed within parentheses
Interface HundredGigE0/6/0/18 ifh 0x3000220 -- output policy
NPU Id:
                            3
Total number of classes:
Interface Bandwidth:
                            3
                          100000000 kbps
VOQ Base:
                           11176
VOQ Stats Handle: 0x88550ea0
Accounting Type: Laverl (In
                           Layer1 (Include Layer 1 encapsulation and above)
Accounting Type:
_____
Levell Class (HP7)
                                    = qos-1
                                     = 11177 (HP7 queue)
Egressq Queue ID
TailDrop Threshold
                                     = 125304832 bytes / 10 ms (default)
WRED not configured for this class
Level1 Class (HP6)
                                     = qos-2
                                     = 11178 (HP6 queue)
Egressq Queue ID
TailDrop Threshold
                                     = 125304832 bytes / 10 ms (default)
WRED not configured for this class
Levell Class
                                     =
                                        class-default
                                        11176 (Default LP queue)
Egressq Queue ID
                                     =
                                     = 101803495 kbps (default)
Oueue Max. BW.
Queue Min. BW.
                                   = 0 kbps (default)
Inverse Weight / Weight
                                     = 1 (BWR not configured)
TailDrop Threshold
                                     = 1253376 bytes / 10 ms (default)
WRED not configured for this class
```

#### **Related Topics**

- Congestion Management Overview, on page 97
- Traffic Shaping, on page 101

## **Traffic Shaping**

Traffic shaping allows you to control the traffic flow exiting an interface to match its transmission to the speed of the remote target interface and ensure that the traffic conforms to policies contracted for it. Traffic adhering to a particular profile can be shaped to meet downstream requirements, thereby eliminating bottlenecks in topologies with data-rate mismatches.

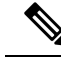

Note

Traffic shaping is supported only in egress direction.

### **Configure Traffic Shaping**

The traffic shaping performed on outgoing interfaces is done at the Layer 1 level and includes the Layer 1 header in the rate calculation.

#### Guidelines

- · Only egress traffic shaping is supported.
- It is mandatory to configure all the eight qos-group classes (including class-default) for the egress policies.
- You can configure shape average command along with priority command.
- It is recommended that you configure all the eight <traffic-class classes> (including class-default) for the egress policies. A limited number of < traffic-class class> combinations are supported, but unicast and multicast traffic-class may not be handled consistently. Hence, such configurations are recommended, when the port egress has only unicast traffic.

#### **Configuration Example**

You have to accomplish the following to complete the traffic shaping configuration:

- 1. Creating or modifying a policy-map that can be attached to one or more interfaces
- 2. Specifying the traffic class whose policy has to be created or changed
- 3. Shaping the traffic to a specific bit rate
- 4. Attaching the policy-map to an output interface

```
Router# configure
Router(config)# policy-map egress_policy1
Router(config-pmap)# class c5
Router(config-pmap-c)# shape average percent 40
Router(config-pmap-c# exit
Router(config-pmap)# exit
Router(config)# interface HundredGigE 0/1/0/0
Router(config-if)# service-policy output egress_policy1
Router(config-if)# commit
```

#### **Running Configuration**

```
policy-map egress_policy1
  class c5
   shape average percent 40
!
   class class-default
!
   end-policy-map
!
```

interface HundredGigE0/6/0/18

```
service-policy input 100g-s1-1
service-policy output egress_policy1
!
```

#### Verification

```
Router# show qos interface hundredGigE 0/6/0/18 output
NOTE: - Configured values are displayed within parentheses
Interface HundredGigE0/6/0/18 ifh 0x3000220 -- output policy
NPU Id:
                            3
Total number of classes: 2
Interface Bandwidth: 100000000 kbps
11176
VOQ Base:
                            11176
                  0x88550ea0
Layer1 (Include Layer 1 encapsulation and above)
VOQ Stats Handle:
Accounting Type:
_____
Levell Class
                                     = c5
                                     =
                                         11177 (LP queue)
Earessa Oueue ID
                                     =
Queue Max. BW.
                                         40329846 kbps (40 %)
                                     = 0 kbps (default)
Queue Min. BW.
Inverse Weight / Weight
                                    = 1 (BWR not configured)
Guaranteed service rate
                                    = 40000000 kbps
TailDrop Threshold
                                     = 50069504 bytes / 10 ms (default)
WRED not configured for this class
Levell Class
                                     = class-default
Egressq Queue ID
                                    = 11176 (Default LP queue)
                                     = 101803495 kbps (default)
Queue Max. BW.
                                     =
                                         0 kbps (default)
Oueue Min. BW.
                                     =
Inverse Weight / Weight
                                         1 (BWR not configured)
                                    = 50000000 kbps
Guaranteed service rate
                                    = 62652416 bytes / 10 ms (default)
TailDrop Threshold
WRED not configured for this class
```

#### **Related Topics**

Congestion Management Overview, on page 97

## **Traffic Policing**

Traffic policing allows you to control the maximum rate of traffic sent or received on an interface and to partition a network into multiple priority levels or class of service (CoS). Traffic policing manages the maximum rate of traffic through a token bucket algorithm. The token bucket algorithm uses user-configured values to determine the maximum rate of traffic allowed on an interface at a given moment in time. The token bucket algorithm is affected by all traffic entering or leaving the interface (depending on where the traffic policy with traffic policing is configured) and is useful in managing network bandwidth in cases where several large packets are sent in the same traffic stream. By default, the configured bandwidth value takes into account the Layer 2 encapsulation that is applied to traffic leaving the interface.

The router supports the following traffic policing mode:

• Single-Rate Two-Color (SR2C) in color-blind mode. See Single-Rate Policer, on page 104.

#### Restrictions

- 1R3C policers are not supported.
- Up to eight policers are supported per ingress policy.
- Policers are allocated in multiples of 2, so any request for allocating odd number of policers is internally rounded up by a factor of one.
- Only one conditional marking action is supported. You can set discard class to 0/1, that is used to set either virtual output queueing (VOQ) limits or Random Early Detection (RED) profiles.
- If you configure discard-class explicitly at the class level and not under policer, then the explicit mark action is applied to all the transmitted policer traffic.
- Egress policing is not supported.

### **Committed Bursts and Excess Bursts**

Unlike a traffic shaper, a traffic policer does not buffer excess packets and transmit them later. Instead, the policer executes a "send or do not send" policy without buffering. Policing uses normal or committed burst (bc) values and excess burst values (be) to ensure that the router reaches the configured committed information rate (CIR). Policing decides if a packet conforms or exceeds the CIR based on the burst values you configure. Burst parameters are based on a generic buffering rule for routers, which recommends that you configure buffering to be equal to the round-trip time bit-rate to accommodate the outstanding TCP windows of all connections in times of congestion. During periods of congestion, proper configuration of the excess burst parameter enables the policer to drop packets less aggressively.

For more details, see Committed Bursts, on page 109 and Excess Bursts, on page 110.

### Single-Rate Policer

This section explains the concept of the single-rate two-color policer.

#### Single-Rate Two-Color Policer

A single-rate two-color (1R2C) policer provides one token bucket with two actions for each packet: a conform action and an exceed action.

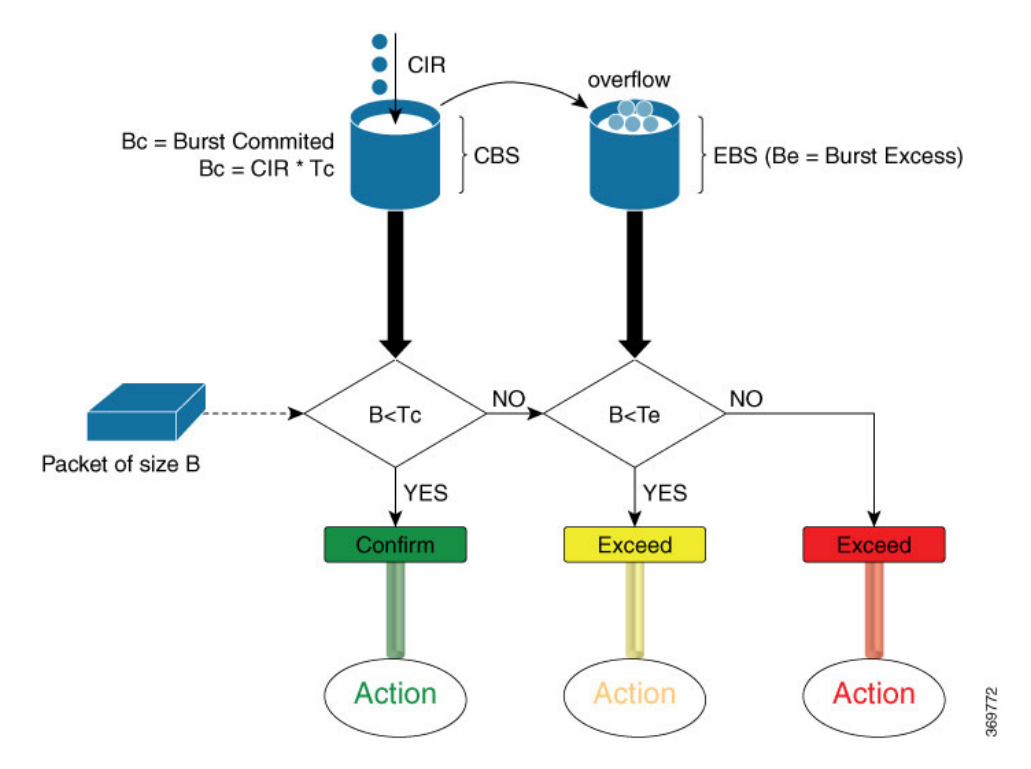

Figure 10: Workflow of Single-Rate Two-Color Policey

Based on the committed information rate (CIR) value, the token bucket is updated at every refresh time interval. The Tc token bucket can contain up to the Bc value, which can be a certain number of bytes or a period of time. If a packet of size B is greater than the Tc token bucket, then the packet exceeds the CIR value and a default action is performed. If a packet of size B is less than the Tc token bucket, then the packet conforms and a different default action is performed.

#### Configure Traffic Policing (Single-Rate Two-Color)

Traffic policing is often configured on interfaces at the edge of a network to limit the rate of traffic entering or leaving the network. The default conform action for single-rate two color policer is to transmit the packet and the default exceed action is to drop the packet. Users cannot modify these default actions.

#### **Configuration Example**

You have to accomplish the following to complete the traffic policing configuration:

- 1. Creating or modifying a policy-map that can be attached to one or more interfaces
- 2. Specifying the traffic class whose policy has to be created or changed
- 3. (Optional) Specifying the marking action
- 4. Specifying the policy rate for the traffic
- 5. Attaching the policy-map to an input interface

```
Router# configure
Router(config)# policy-map test-police-1R2C
Router(config-pmap)# class dscp1
```

```
Router(config-pmap-c)# police rate 10 gbps
Router(config-pmap-c-police)# exit
Router(config-pmap-c)# exit
Router(config-pmap)# exit
Router(config)# interface hundredGigE 0/0/0/18
Router(config-if)# service-policy input test-police-1R2C
Router(config-if)# commit
```

#### **Running Configuration**

```
class-map match-any dscp1
match dscp ipv4 1
end-class-map
1
1
policy-map test-police-1R2C
class dscp1
 police rate 10 gbps
 !
1
class class-default
 !
1
end-policy-map
1
1
interface HundredGigE0/0/0/8
service-policy input test-police-1R2C
1
```

#### Verification

```
Router# show qos interface hundredGigE 0/0/0/8 input
NOTE: - Configured values are displayed within parentheses
Interface HundredGigE0/0/0/8 ifh 0xf0001e8 -- input policy
NPU Id:
                         0
Total number of classes:
                          2
                        100000000 kbps
Interface Bandwidth:
                         test-police-1R2C
Policy Name:
Accounting Type:
                         Layer1 (Include Layer 1 encapsulation and above)
_____
                                 = dscp1
Levell Class
                                  = 10000000 kbps (10 gbits/sec)
Policer committed rate
                                  = 1024000 bytes (default)
Policer conform burst
Policer conform action
                                  = Just TX
                                     DROP PKT
Policer exceed action
                                  =
Levell Class
                                  = class-default
Policer not configured for this class
```

#### **Related Topics**

• Traffic Policing, on page 103

### **Two-Rate Policer**

The two-rate policer manages the maximum rate of traffic by using two token buckets: the committed token bucket and the peak token bucket. The dual-token bucket algorithm uses user-configured values to determine the maximum rate of traffic allowed on a queue at a given moment. In this way, the two-rate policer can meter traffic at two independent rates: the committed information rate (CIR) and the peak information rate (PIR).

The dual-token bucket algorithm provides users with three actions for each packet—a conform action, an exceed action, and an optional violate action. Traffic entering a queue with the two-rate policer configured is placed into one of these categories. The actions are pre-determined for each category. The default conform and exceed actions are to transmit the packet, and the default violate action is to drop the packet.

This figure shows how the two-rate policer marks a packet and assigns a corresponding action to the packet.

Figure 11: Marking Packets and Assigning Actions—Two-Rate Policer

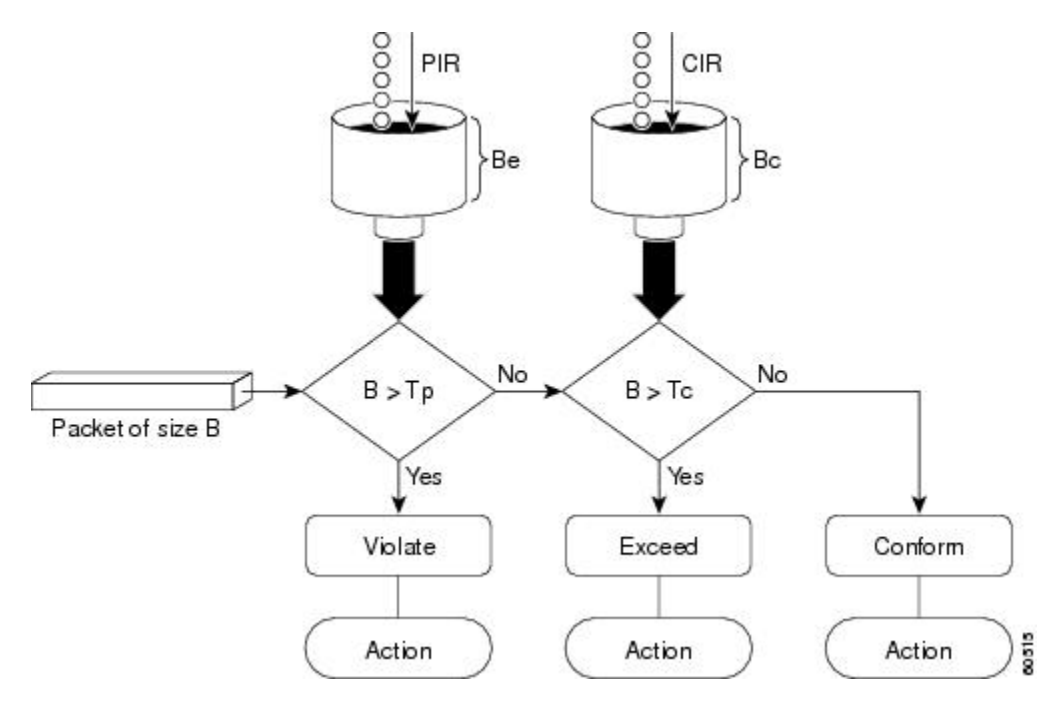

Also, see Two-Rate Policer Details, on page 110.

The router supports Two-Rate Three-Color (2R3C) policer.

#### Configure Traffic Policing (Two-Rate Three-Color)

The default conform and exceed actions for two-rate three-color (2R3C) policer are to transmit the packet and the default violate action is to drop the packet. Users cannot modify these default actions.

#### **Configuration Example**

You have to accomplish the following to complete the two-rate three-color traffic policing configuration:

- 1. Creating or modifying a policy-map that can be attached to one or more interfaces
- 2. Specifying the traffic class whose policy has to be created or changed
- **3.** Specifying the packet marking

- 4. Configuring two rate traffic policing
- 5. Attaching the policy-map to an input interface

```
Router# configure
Router(config)# policy-map test-police-2R3C
Router(config-pmap)# class dscp1
Router(config-pmap-c)# police rate 10 gbps peak-rate 20 gbps
Router(config-pmap-c-police)# exit
Router(config-pmap-c)# exit
Router(config-pmap)# exit
Router(config)# iinterface hundredGigE 0/0/0/8
Router(config-if)# service-policy input test-police-2R3C
Router(config-if)# commit
```

#### **Running Configuration**

```
class-map match-any dscp1
match dscp ipv4 1
end-class-map
T.
Т
policy-map test-police-2R3C
class dscp1
 police rate 10 gbps peak-rate 20 gbps
 1
 !
 class class-default
 1
!
end-policy-map
1
interface HundredGigE0/0/0/8
service-policy input test-police-2R3C
1
```

#### Verification

```
Router# show gos interface hundredGigE 0/0/0/8 input
NOTE: - Configured values are displayed within parentheses
Interface HundredGigE0/0/0/8 ifh 0xf0001e8 -- input policy
NPU Id:
                          0
                         2
Total number of classes:
                         100000000 kbps
Interface Bandwidth:
Policy Name:
                          test-police-2R3C
                         Layer1 (Include Layer 1 encapsulation and above)
Accounting Type:
_____
                                           _____
Levell Class
                                   = dscp1
                                   =
                                      10000000 kbps (10 gbits/sec)
Policer committed rate
Policer peak rate
                                   =
                                       20000000 kbps (20 gbits/sec)
                                  = 1024000 bytes (default)
Policer conform burst
Policer exceed burst
                                  = 2048000 bytes (default)
Policer conform action
                                  = Just TX
                                   =
                                      DROP PKT
Policer exceed action
                                   =
                                      DROP PKT
Policer violate action
```

| Levell Class                                           |             | = class-defa                 | ult      |            |  |  |  |  |  |
|--------------------------------------------------------|-------------|------------------------------|----------|------------|--|--|--|--|--|
| Policer not configure                                  | d for this  | class                        |          |            |  |  |  |  |  |
| Router# policy-map interface hundredGigE 0/0/0/8 input |             |                              |          |            |  |  |  |  |  |
| HundredGigE0/0/0/8 ir                                  | put: test-j | police-2R3C                  |          |            |  |  |  |  |  |
| Class dscp1                                            |             |                              |          |            |  |  |  |  |  |
| Classification stat                                    | istics      | (packets/bytes)              | (rate    | – kbps)    |  |  |  |  |  |
| Matched                                                | :           | 289228439/289228439          | 000      | 27734775   |  |  |  |  |  |
| Transmitted                                            | :           | 56422213/56422213000 5410359 |          |            |  |  |  |  |  |
| Total Dropped                                          | :           | 232806226/232806226          | 000      | 22324416   |  |  |  |  |  |
| Policing statistics                                    | ;           | (packets/bytes)              | (rate    | - kbps)    |  |  |  |  |  |
| Policed(conform)                                       | :           | 56422213/564222130           | 00       | 5410359    |  |  |  |  |  |
| Policed(exceed)                                        | :           | 56422215/564222150           | 00       | 5410358    |  |  |  |  |  |
| Policed(violate)                                       | :           | 176384011/176384011          | 000      | 16914058   |  |  |  |  |  |
| Policed and dropp                                      | ed :        | 232806226/232806226          | 000      |            |  |  |  |  |  |
| Class class-default                                    |             |                              |          |            |  |  |  |  |  |
| Classification stat                                    | istics      | (packets/bytes)              | (rate    | - kbps)    |  |  |  |  |  |
| Matched                                                | :           | 61136620/611366200           | 00       | 0          |  |  |  |  |  |
| Transmitted                                            | :           | 61136620/611366200           | 00       | 0          |  |  |  |  |  |
| Total Dropped                                          | :           | 0/0                          |          | 0          |  |  |  |  |  |
| Policy Bag Stats time                                  | : 15701557  | 64000 [Local Time: 10/0      | 4/19 02: | 22:44.000] |  |  |  |  |  |

#### **Related Topics**

• Two-Rate Policer, on page 107

# **Committed Bursts**

The committed burst (bc) parameter of the police command implements the first, conforming (green) token bucket that the router uses to meter traffic. The bc parameter sets the size of this token bucket. Initially, the token bucket is full and the token count is equal to the committed burst size (CBS). Thereafter, the meter updates the token counts the number of times per second indicated by the committed information rate (CIR).

The following describes how the meter uses the conforming token bucket to send packets:

- If sufficient tokens are in the conforming token bucket when a packet arrives, the meter marks the packet green and decrements the conforming token count by the number of bytes of the packet.
- If there are insufficient tokens available in the conforming token bucket, the meter allows the traffic flow to borrow the tokens needed to send the packet. The meter checks the exceeding token bucket for the number of bytes of the packet. If the exceeding token bucket has a sufficient number of tokens available, the meter marks the packet.

Green and decrements the conforming token count down to the minimum value of 0.

Yellow, borrows the remaining tokens needed from the exceeding token bucket, and decrements the exceeding token count by the number of tokens borrowed down to the minimum value of 0.

• If an insufficient number of tokens is available, the meter marks the packet red and does not decrement either of the conforming or exceeding token counts.

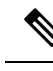

**Note** When the meter marks a packet with a specific color, there must be a sufficient number of tokens of that color to accommodate the entire packet. Therefore, the volume of green packets is never smaller than the committed information rate (CIR) and committed burst size (CBS). Tokens of a given color are always used on packets of that color.

# **Excess Bursts**

The excess burst (be) parameter of the police command implements the second, exceeding (yellow) token bucket that the router uses to meter traffic. The exceeding token bucket is initially full and the token count is equal to the excess burst size (EBS). Thereafter, the meter updates the token counts the number of times per second indicated by the committed information rate (CIR).

The following describes how the meter uses the exceeding token bucket to send packets:

- When the first token bucket (the conforming bucket) meets the committed burst size (CBS), the meter allows the traffic flow to borrow the tokens needed from the exceeding token bucket. The meter marks the packet yellow and then decrements the exceeding token bucket by the number of bytes of the packet.
- If the exceeding token bucket does not have the required tokens to borrow, the meter marks the packet red and does not decrement the conforming or the exceeding token bucket. Instead, the meter performs the exceed-action configured in the police command (for example, the policer drops the packets).

#### Important Points

- User configurable burst values— committed burst size (CBS) and excess burst size (EBS)—are not supported. Instead, they are derived using user configured rates—committed information rates (CIR) and peak information rates (PIR).
- The router supports two burst values: low (10 kilobytes) and high (1 megabyte). For a lower range of configured values (1.6 MBps to less than 1 GBps), the burst value is 10 KB. For a higher range of configured values (1 GBps to 400 GBps), the burst value is 1 MB.

# **Two-Rate Policer Details**

The committed token bucket can hold bytes up to the size of the committed burst (bc) before overflowing. This token bucket holds the tokens that determine whether a packet conforms to or exceeds the CIR as the following describes:

- A traffic stream is conforming when the average number of bytes over time does not cause the committed token bucket to overflow. When this occurs, the token bucket algorithm marks the traffic stream green.
- A traffic stream is exceeding when it causes the committed token bucket to overflow into the peak token bucket. When this occurs, the token bucket algorithm marks the traffic stream yellow. The peak token bucket is filled as long as the traffic exceeds the police rate.

The peak token bucket can hold bytes up to the size of the peak burst (be) before overflowing. This token bucket holds the tokens that determine whether a packet violates the PIR. A traffic stream is violating when it causes the peak token bucket to overflow. When this occurs, the token bucket algorithm marks the traffic stream red.

For example, if a data stream with a rate of 250 kbps arrives at the two-rate policer, and the CIR is 100 kbps and the PIR is 200 kbps, the policer marks the packet in the following way:

- 100 kbps conforms to the rate
- 100 kbps exceeds the rate
- 50 kbps violates the rate

The router updates the tokens for both the committed and peak token buckets in the following way:

- The router updates the committed token bucket at the CIR value each time a packet arrives at the interface. The committed token bucket can contain up to the committed burst (bc) value.
- The router updates the peak token bucket at the PIR value each time a packet arrives at the interface. The peak token bucket can contain up to the peak burst (be) value.
- When an arriving packet conforms to the CIR, the router takes the conform action on the packet and decrements both the committed and peak token buckets by the number of bytes of the packet.
- When an arriving packet exceeds the CIR, the router takes the exceed action on the packet, decrements the committed token bucket by the number of bytes of the packet, and decrements the peak token bucket by the number of overflow bytes of the packet.
- When an arriving packet exceeds the PIR, the router takes the violate action on the packet, but does not decrement the peak token bucket.

See Two-Rate Policer, on page 107.

## **References for Modular QoS Management**

Read this section for more information on committed bursts, excess bursts, and two-rate policer.

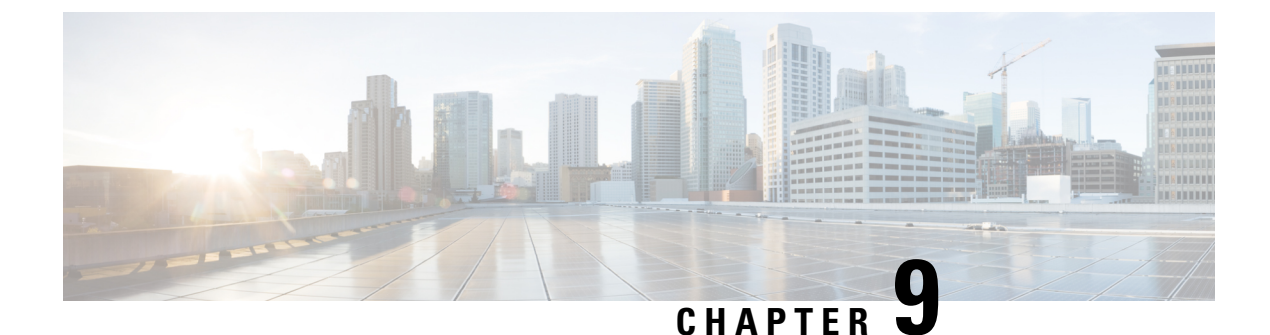

# **Configure Modular QoS on Link Bundles**

• QoS on Link Bundles, on page 113

# **QoS on Link Bundles**

A bundle is a group of one or more ports that are aggregated together and treated as a single link. The router supports Ethernet interfaces and VLAN interfaces (bundle sub-interfaces) bundles. All QoS features currently supported on physical interfaces, are also supported on all link bundle interfaces. Applying QoS on bundle members is not supported.

#### **Restrictions for Link Bundles**

- Only Ethernet link bundling is supported.
- Only relative (percentage-based) shaper values can be configured. You cannot configure absolute values
- A bundle interface can only contain physical interface.
- All links within a single bundle must be configured either to run 802.3ad (LACP) or EtherChannel (non-LACP). Mixed links within a single bundle are not supported.
- MAC accounting is not supported on Ethernet link bundles.
- Maximum number of links supported in each link bundle is 64.
- The maximum number of link bundles supported is 128.

## Load Balancing

Load balancing function is a forwarding mechanism to distribute traffic over multiple links based on Layer 3 routing information in the router. Per-destination load balancing isonly supported on the router, where the router is allowed to distribute packets over one of the links in the bundle. When the per-destination load balancing is enabled, all packets for a certain source-destination pair goes through the same link, though there are multiple links available. In other words, per-destination load balancing can ensure that packets for a certain source-destination pair could arrive in order.

#### Layer 3 Load Balancing on Link Bundles

Layer 3 load balancing for link bundles is done on Ethernet Flow Points (EFPs) and is based on the IPv4 source and destination addresses in the packet. When Layer 3 service-specific load balancing is configured, all egress bundles are load balanced based on the IPv4 source and destination addresses. When packets do not have IPv4 addresses, default load-balancing (based on the MAC SA/DA fields in the packet header) is used.

### Configure QoS on Link Bundles

QoS is configured on link bundles in the same way that it's configured on individual interfaces.

#### Guidelines

- When you apply a QoS policy on a bundle (ingress or egress direction), the queuing policy is applied at each member interface. The reference bandwidth that is used to calculate shaper or bandwidth values is applied as per the physical member interface bandwidth.
- If a QoS policy is not applied to a bundle interface, both the ingress and egress traffic use the default queue of the per link member port.
- The shape rate specified in the bundle policy-map is not an aggregate for all bundle members. The shape rate applied to the bundle depends on the load balancing of the links. For example, if a policy map with a shape rate of 10 Mbps is applied to a bundle with two member links, and if the traffic is always load-balanced to the same member link, then an overall rate of 10 Mbps applies to the bundle. However, if the traffic is load-balanced evenly between the two links, the overall shape rate for the bundle becomes 20 Mbps.
- If a member is deleted from a bundle, the total bundle statistics changes because the statistics that belongs to the detached link is lost.
- Add bundle members before you apply the QoS policy to the bundle. This action ensures that the QoS policy applies across the bundle and on the new member. If a QoS policy exists and you add a new member later, the policy may not apply on the bundle if the member interface has an incompatible configuration. This scenario may result in errors.
- Queue-limit error:
  - If you experience a queue-limit error, remove the existing QoS policy from the link bundle interfaces. However, this removal may take up to ten minutes to come into effect, depending on the time lapsed since the error displayed. To see the time lapsed, check the **retries performed** information in the subsequent syslog.
  - When you encounter an invalid queue-limit error, the syslog lists only one interface, though the error may occur across multiple interfaces. To know the number of affected interfaces, see **operations** in the syslog.

#### For example:

```
RP/0/RP0/CPU0:Aug 17 09:56:37.417 PDT: BM-DISTRIB[1156]:
%L2-BM-4-ERR_OP_RETRY_THRESHOLD :
Exceeded threshold for the number of retries for 4 operations on members.
First (and error) FortyGigE0/0/0/34 ('DPA_QOSEA' detected the 'warning'
condition 'Invalid Queue Limit.
Value should be in range 614400-390070272 bytes or equivalent value in usec or
msec based on the service rate of the queue'),
```

retries performed for 10 hrs 16 mins

```
RP/0/RP0/CPU0:Aug 17 10:06:40.388 PDT: BM-DISTRIB[1156]:
%L2-BM-4-ERR_OP_RETRY_THRESHOLD :
Exceeded threshold for the number of retries for 4 operations on members.
First (and error) FortyGigE0/0/0/34 ('DPA_QOSEA' detected the 'warning'
condition 'Invalid Queue Limit.
Value should be in range 614400-390070272 bytes or equivalent value in
usec or msec based on the service rate of the queue'),
retries performed for 10 hrs 26 mins
```

- The QoS policy applied on bundle is inherited to all its member links and the reference bandwidth used to calculate shaper/bandwidth is applied as per the physical member interface bandwidth, and not the bundle as a whole.
- Classification resources (TCAM/MAP) and counters are allocated per bundle interface, not per member.
- The policing policy can be applied on bundle main interface or sub interface, but not on both.
- Policer committed information rates (CIR) and peak information rates (PIR) can be configured only in percent units.
- Policers and policer counters are allocated per bundle interface but not per member.
- The queuing policy can be applied on bundle main or bundle sub interface, but not on both.
- Queuing resources (VoQs) and counters are allocated per bundle member interface.
- The classification and marking policies can be applied on the bundle main or the bundle sub interface, but not on both.

#### **Configuration Example**

You have to accomplish the following to complete the QoS configuration on link bundles:

- **1.** Creating a class-map
- 2. Creating a policy-map and specifying the respective class-map
- **3.** Specifying the action type for the traffic

Refer Attach a Traffic Policy to an Interface, on page 23 for details on step 1, 2 and 3.

- 4. Creating a link bundle
- 5. Applying traffic policy to the link bundle

```
/* Configure Ether-Bundle and apply traffic policy */
Router(config)# interface Bundle-Ether 12000
Router(config-if)# mtu 9100
Router(config-if)# service-policy input ingress
Router(config-if)# service-policy output egress
Router(config-if)# ipv4 address 100.12.0.0 255.255.255.254
Router(config-if)# bundle maximum-active links 64
Router(config-if)# commit
```

#### **Running Configuration**

This example shows how a queuing policy is applied on an Ethernet link bundle. The policy is applied to all interfaces that are members of the Ethernet link bundle.

```
/* Policy-map */
policy-map ingress
 class inet4-classifier-af1
 set gos-group 1
 1
class inet4-classifier-af2
 set qos-group 2
 1
class inet4-classifier-af3
 set qos-group 3
 1
class inet4-classifier-af4
 set qos-group 4
 1
class inet4-classifier-be1
 set qos-group 5
 1
class inet4-classifier-nc1
 set qos-group 6
 1
class class-default
end-policy-map
!
/* Ether Bundle */
interface Bundle-Ether12000
mtu 9100
service-policy input ingress
service-policy output egress
ipv4 address 100.12.0.0 255.255.255.254
 load-interval 30
I
```

#### Verification

• Verify that the bundle status is UP.

```
router# show bundle bundle-ether 1200
Wed Dec 16 19:55:49.974 PST
Bundle-Ether12000
 Status:
                                             Ūp
                                             35 / 0 / 35
 Local links <active/standby/configured>:
                                             350000000 (350000000) kbps
 Local bandwidth <effective/available>:
 MAC address (source):
                                             ea3b.745f.c4b0 (Chassis pool)
 Inter-chassis link:
                                             No
 Minimum active links / bandwidth:
                                             1 / 1 kbps
 Maximum active links:
                                             64
 Wait while timer:
                                             2000 ms
 Load balancing:
                                             Default
 LACP:
                                             Operational
   Flap suppression timer:
                                             Off
   Cisco extensions:
                                             Disabled
```

| Non-revertive:<br>mLACP:<br>IPv4 BFD: | Disabled<br>Not configured<br>Not configured |        |                |           |  |
|---------------------------------------|----------------------------------------------|--------|----------------|-----------|--|
| Port                                  | Device                                       | State  | Port ID        | B/W, kbps |  |
| Hu0/4/0/0<br>Link is Active           | Local                                        | Active | 0x8000, 0x0009 | 100000000 |  |
| Hu0/4/0/1<br>Link is Active           | Local                                        | Active | 0x8000, 0x000a | 100000000 |  |
|                                       |                                              |        |                |           |  |
| Hu0/4/0/35<br>Link is Active          | Local                                        | Active | 0x8000, 0x002b | 100000000 |  |

• Verify the bundle statistics:

router# show policy-map interface bundle-ether 12000

Bundle-Ether12000 input: ingress

| Class inet4-classifier-af? |                       |                           |     |          |
|----------------------------|-----------------------|---------------------------|-----|----------|
| Classification statistic   | s (packets/bytes)     | (rate                     | - k | bps)     |
| Matched :                  | 4647401962/2123612445 | 55654                     |     | 26403040 |
| Transmitted :              | 4647401962/2123612445 | 55654                     |     | 26403040 |
| Total Dropped :            | 0/0                   |                           |     | 0        |
| Class inet4-classifier-af2 |                       |                           |     |          |
| Classification statistic   | s (packets/bytes)     | (rate                     | - k | bps)     |
| Matched :                  | 4502980177/2057658433 | 33939                     |     | 25571493 |
| Transmitted :              | 4502980177/2057658433 | 33939                     |     | 25571493 |
| Total Dropped :            | 0/0                   |                           |     | 0        |
| Class inet4-classifier-af: |                       |                           |     |          |
| Classification statistic   | s (packets/bytes)     | (rate                     | - k | bps)     |
| Matched :                  | 4647404125/2123621366 | 67880                     |     | 26389086 |
| Transmitted :              | 4647404125/2123621366 | 67880                     |     | 26389086 |
| Total Dropped :            | 0/0                   |                           |     | 0        |
| Class inet4-classifier-af  |                       |                           |     |          |
| Classification statistic   | s (packets/bytes)     | (rate                     | - k | bps)     |
| Matched :                  | 9291188840/4245612054 | 48683                     |     | 52771168 |
| Transmitted :              | 9291188840/4245612054 | 9291188840/42456120548683 |     |          |
| Total Dropped :            | 0/0                   |                           |     | 0        |
| Class inet4-classifier-be? |                       |                           |     |          |
| Classification statistic   | s (packets/bytes)     | (rate                     | - k | bps)     |
| Matched :                  | 4647413429/2123584785 | 52686                     |     | 26393414 |
| Transmitted :              | 4647413429/2123584785 | 52686                     |     | 26393414 |
| Total Dropped :            | 0/0                   |                           |     | 0        |
| Class inet4-classifier-nc? |                       |                           |     |          |
| Classification statistic   | s (packets/bytes)     | (rate                     | - k | bps)     |
| Matched :                  | 9294887621/4247310014 | 49807                     |     | 52778258 |
| Transmitted :              | 9294887621/4247310014 | 9294887621/42473100149807 |     | 52778258 |
| Total Dropped :            | 0/0                   |                           |     | 0        |
|                            |                       |                           |     |          |
| Class class-default        |                       |                           |     |          |
| Classification statistic   | s (packets/bytes)     | (rate                     | - k | bps)     |
| Matched :                  | 0/0                   |                           |     | 0        |
| Transmitted :              | 0/0                   |                           |     | 0        |
| Total Dropped :            | 0/0                   |                           |     | 0        |
| Bundle-Ether12000 output:  | egress                |                           |     |          |
| Class cl                   |                       |                           |     |          |
| Classification statistic   | s (packets/bytes)     | (rate                     | - k | (sad     |

Matched 16665494532/75878118942463 8760591 : Transmitted 16655834643/75834136022017 : 8760591 Total Dropped : 9659889/43982920446 0 Queueing statistics Oueue ID : None (Bundle) Taildropped(packets/bytes) : 9659889/43982920446 Class c2 Classification statistics (packets/bytes) (rate - kbps) 
 16665421959/75877849543188
 8718687

 16665421959/75877849543188
 8718687
 Matched : Transmitted : Total Dropped : 0/0 0 Queueing statistics Queue TD : None (Bundle) Taildropped(packets/bytes) : 0/0 Class c3 Classification statistics (packets/bytes) (rate - kbps) 16665247833/75877509455458 8703470 16665187414/75877234624197 8703470 Matched : Transmitted : : Total Dropped 60419/274831261 0 Queueing statistics Oueue ID : None (Bundle) Taildropped(packets/bytes) : 60419/274831261 Class c4 Classification statistics (packets/bytes) (rate - kbps) 33330896131/151755393012945 17470745 (packets/bytes) (rate - kbps) Matched : Transmitted : 17470745 : 33330745421/151754709368565 Total Dropped 150710/683644380 0 : Queueing statistics Queue ID : None (Bundle) Taildropped(packets/bytes) : 150710/683644380 Lassification statistics (packets/bytes) (rate - kbps) Matched : 16878910340/76849791869834 8833394 Transmitted : 16878849464/76849514633309 8833394 Total Dropped : 60876/277236525 Class c5 Classification statistics Queueing statistics : None (Bundle) Queue ID : 60876/277236525 Taildropped(packets/bytes) Class c6 Classification statistics (packets/bytes) (rate - kbps) (packets/bytes) (rate hope), 33330898844/151756094112925 17456785 Matched : Transmitted : 33330752668/151755427708382 17456785 Total Dropped 146176/666404543 : 0 Queueing statistics Queue ID : None (Bundle) Taildropped(packets/bytes) : 146176/666404543 Class c7 Classification statistics (packets/bytes) (rate - kbps) 244106/79922040 Matched : 74 Transmitted 244106/79922040 74 : Total Dropped 0/0 0 : Queueing statistics Queue ID: None (Bundle)Taildropped(packets/bytes): 0/0 Class class-default 
 Iassification statistics
 (packets/bytes)
 (rate - kbps)

 Matched
 :
 267075066180/1215993441123215
 139917482

 Transmitted
 :
 267075066180/1215993441123215
 139917482
 Classification statistics Total Dropped 0/0 0 : Queueing statistics : None (Bundle) Oueue ID Taildropped(packets/bytes) : 0/0

### **Related Topics**

QoS on Link Bundles, on page 113